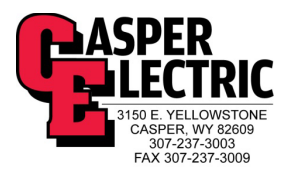

# **Kelly Walsh High School**

# **Operation and Maintenance Manuals**

# **Division 26 – Electrical – Volume I**

Project: Kelly Walsh High School 3500 East 12<sup>th</sup> street Casper, Wyoming 82609 (307) 253-2000

Owner: Natrona County School District 1038 North Glenn Road Casper, Wyoming 82601 (307) 253-5317

Electrical Contractor: Casper Electric

Construction Manager: Sampson Construction 2701 Westland Court, Suite A Cheyenne, Wyoming 82001 (307) 426-4050

Architect: RB+B Architect's 315 E. Mountain Avenue Suite 100 Fort Collins, Colorado 80524-2913 (970) 484-0117

Commissioning Authority: Beaudin Ganze Consulting Engineers 1626 Cole Boulevard, Suite 300 Lakewood, Colorado 80401 (303) 278-3820 Ext. 5407

Electrical Engineer: Engineering Design Associates 1607 CY Avenue Casper, WY 82604 (307) 266-5033

October, 2015

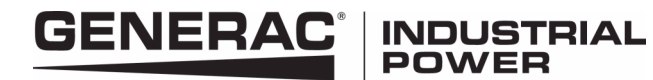

# O & M Manual for the Generac ATC-300 Breaker Based Transfer Switch

Instruction Booklet

#### Description

| Introduction                                    | 2  |
|-------------------------------------------------|----|
| Receiving, Handling, and Storage                | 6  |
| Equipment Description                           | 7  |
| Installation and Wiring                         | 19 |
| Operation                                       | 29 |
| Testing and Problem Solving                     | 31 |
| Adjustments                                     | 33 |
| Maintenance                                     | 33 |
| Renewal Parts Guide                             | 34 |
| ATC-300 Controlled ATS Quick Start Instructions | 36 |
| Appendix A: Pickup / Dropout Tables             | 47 |

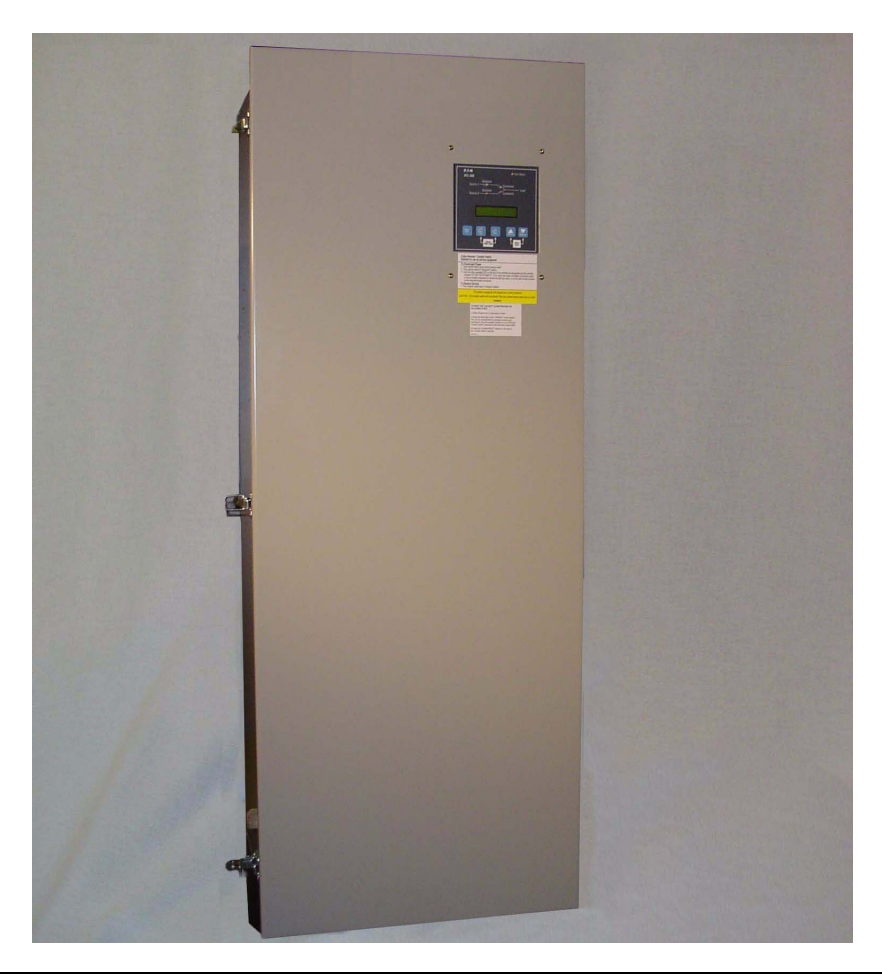

Page

Effective: August 2012

# **ATC-300 Breaker Based Transfer Switch**

# WARNING

READ AND UNDERSTAND THE INSTRUCTIONS CONTAINED HEREIN-AFTER BEFORE ATTEMPTING TO UNPACK, ASSEMBLE, OPERATE, OR MAINTAIN THIS EQUIPMENT.

HAZARDOUS VOLTAGES ARE PRESENT INSIDE TRANSFER SWITCH ENCLOSURES THAT CAN CAUSE DEATH OR SEVERE PERSONAL INJURY. FOLLOW PROPER INSTALLATION, OPERATION, AND MAIN-TENANCE PROCEDURES TO AVOID THESE VOLTAGES.

TRANSFER SWITCH EQUIPMENT COVERED BY THIS INSTRUCTION BOOK IS DESIGNED AND TESTED TO OPERATE WITHIN ITS NAME-PLATE RATINGS. OPERATION OUTSIDE OF THESE RATINGS MAY CAUSE THE EQUIPMENT TO FAIL RESULTING IN DEATH, SERIOUS BODILY INJURY, AND/OR PROPERTY DAMAGE. ALL RESPONSIBLE PERSONNEL SHOULD LOCATE THE DOOR MOUNTED EQUIPMENT NAMEPLATE AND BE FAMILIAR WITH THE INFORMATION PROVIDED ON THE NAMEPLATE. A TYPICAL EQUIPMENT NAMEPLATE IS SHOWN IN FIGURE 1.

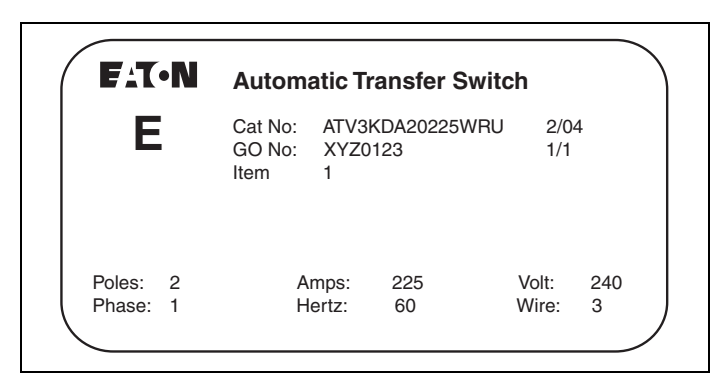

# Figure 1. Typical Automatic Transfer Switch (ATS) Equipment Nameplate.

All possible contingencies that may arise during installation, operation, or maintenance, and all details and variations of this equipment do no purport to be covered by these instructions. If further information is desired by the purchaser regarding a particular installation, operation, or maintenance of particular equipment, please contact an authorized Generac Sales Representative or the installing contractor.

# Section 1: Introduction

# **1.1 Preliminary Comments and Safety Precautions**

This technical document is intended to cover most aspects associated with the installation, application, operation, and maintenance of the Automatic Transfer Controller (ATC-300) Controlled ATS with ratings from 30 through 1000 amperes (A). It is provided as a guide for authorized and qualified personnel only. Please refer to the specific WARNING and CAUTION in Section 1.1.2 before proceeding. If further information is required by the purchaser regarding a particular installation, application, or maintenance activity, please contact an authorized Generac sales representative or the installing contractor.

#### 1.1.1 Warranty and Liability Information

No warranties, expressed or implied, including warranties of fitness for a particular purpose of merchantability, or warranties arising from course of dealing or usage of trade, are made regarding the information, recommendations and descriptions contained herein. In no event will Generac be responsible to the purchaser or user in contract, in tort (including negligence), strict liability or otherwise for any special, indirect, incidental or consequential damage or loss whatsoever, including but not limited to damage or loss of use of equipment, plant or power system, cost of capital, loss of power, additional expenses in the use of existing power facilities, or claims against the purchaser or user by its customers resulting from the use of the information and descriptions contained herein.

#### 1.1.2 Safety Precautions

All safety codes, safety standards, and/or regulations must be strictly observed in the installation, operation, and maintenance of this device.

# WARNING

THE WARNINGS AND CAUTIONS INCLUDED AS PART OF THE PRO-CEDURAL STEPS IN THIS DOCUMENT ARE FOR PERSONNEL SAFETY AND PROTECTION OF EQUIPMENT FROM DAMAGE. AN EXAMPLE OF A TYPICAL WARNING LABEL HEADING IS SHOWN ABOVE TO FAMILIARIZE PERSONNEL WITH THE STYLE OF PRESEN-TATION. THIS WILL HELP TO INSURE THAT PERSONNEL ARE ALERT TO WARNINGS, WHICH APPEAR THROUGHOUT THE DOCUMENT. IN ADDITION, WARNINGS AND CAUTIONS ARE ALL UPPER CASE AND BOLDFACE.

# CAUTION

COMPLETELY READ AND UNDERSTAND THE MATERIAL PRE-SENTED IN THIS DOCUMENT BEFORE ATTEMPTING INSTALLATION, OPERATION, OR APPLICATION OF THE EQUIPMENT. IN ADDITION, ONLY QUALIFIED PERSONS SHOULD BE PERMITTED TO PERFORM ANY WORK ASSOCIATED WITH THIS EQUIPMENT. ANY WIRING INSTRUCTIONS PRESENTED IN THIS DOCUMENT MUST BE FOL-LOWED PRECISELY. FAILURE TO DO SO COULD CAUSE PERMA-NENT EQUIPMENT DAMAGE.

Effective: August 2012

Page 3

### **1.2 General Information**

Transfer switches are used to protect critical electrical loads against loss of power. The load's Source 1 power source is backed up by a Source 2 power source. A transfer switch is connected to both the Source 1 and Source 2 power sources and supplies the load with power from one of the two sources. In the event that power is lost from Source 1, the transfer switch transfers the load to the Source 2 power source. This transfer can be automatic or manual, depending upon the type of transfer switch equipment being used. Once Source 1 power is restored, the load is automatically or manually transferred back to the Source 1 power source, again depending upon the type of transfer equipment being used (Figure 2).

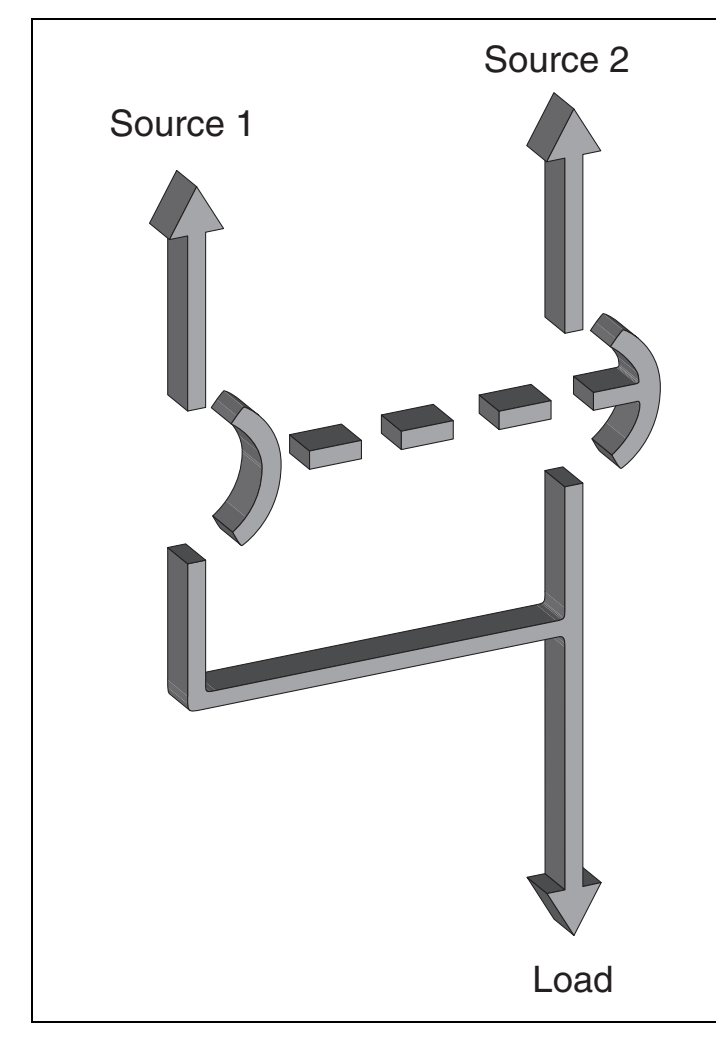

# Figure 2. Typical Load Transfer Switch (Circuit Breaker Type) Schematic.

In ATS equipment, the switch's intelligence system initiates the transfer when the Source 1 power fails, falls below, or rises above a preset voltage. If the Source 2 power source is a standby generator, the ATS initiates generator startup and transfers to the Source 2 power source when sufficient generator voltage is available. When Source 1 power is restored, the ATS automatically transfers back and initiates generator shutdown. In the event the Source 1 power source fails and the Source 2 power source does not appear, the ATS remains connected to the Source 1 power

source until the Source 2 power source does appear. Conversely, if connected to the Source 2 power source and the Source 2 power source fails while the Source 1 power source is still unavailable, the ATS remains connected to the Source 2 power source.

ATSs automatically perform the transfer function, and include three basic elements:

- 1. Main contacts to connect and disconnect the load to and from the power source.
- 2. A mechanism to transfer the main contacts from source to source.
- 3. Intelligence/supervisory circuits to constantly monitor the condition of the power sources and thus provide the intelligence necessary for the switch and related circuit operation.

#### 1.2.1 Design Configuration

The Generac ATS is a rugged, compact design that uses molded case switches and/or circuit breakers to transfer essential loads from one power source to another (Figures 3 [225-1200 A] and 4 [30-150 A]). Molded case switches are mechanically and electrically interlocked to prevent both switching devices from being closed at the same time.

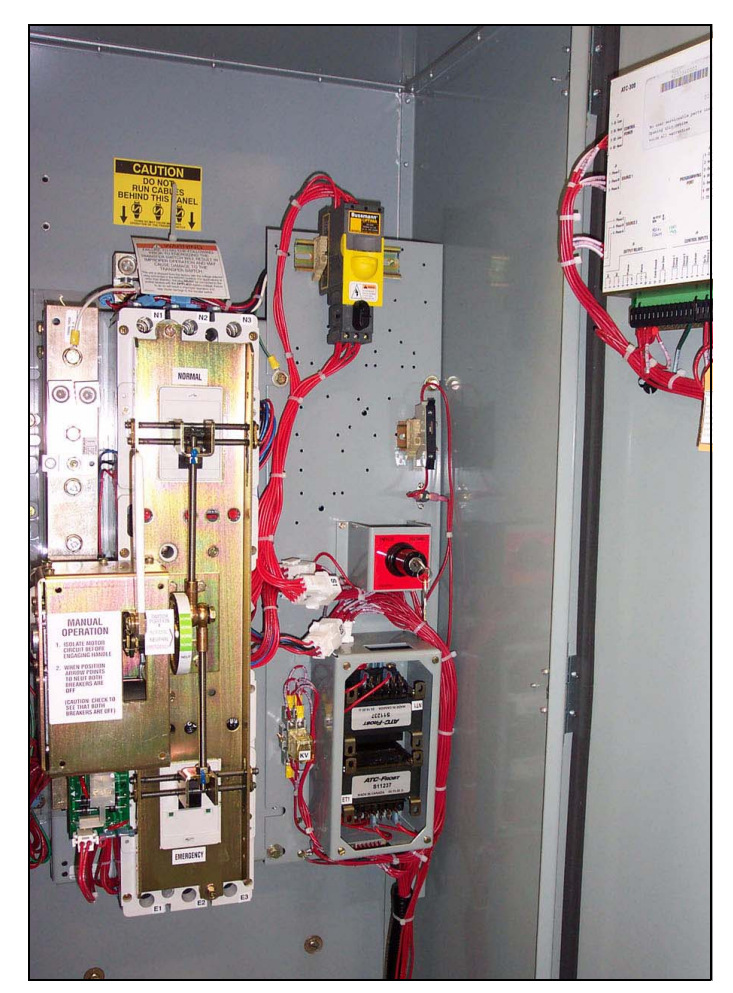

Figure 3. Typical Power Panel for 225-1200 A Models (Deadfront Covers Removed).

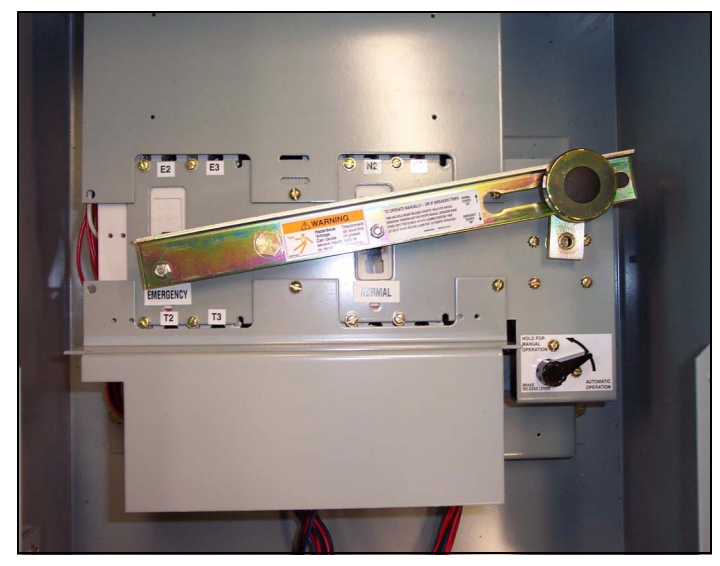

Figure 4. Typical Power Panel for 30-150 A Models (Deadfront Cover Installed).

Molded case switches and the associated transfer mechanisms are mounted vertically to save space in the assembly. The compact, vertical configuration uses a positive, metallic transfer and interlocking system between the molded case switches.

The Generac ATS was designed with easy installation and simplified maintenance in mind. Three main panels compromise the transfer switch design:

- 1. Power panel;
- 2. Voltage selection and transformer panel (if required); and
- 3. Microprocessor-based logic panel.

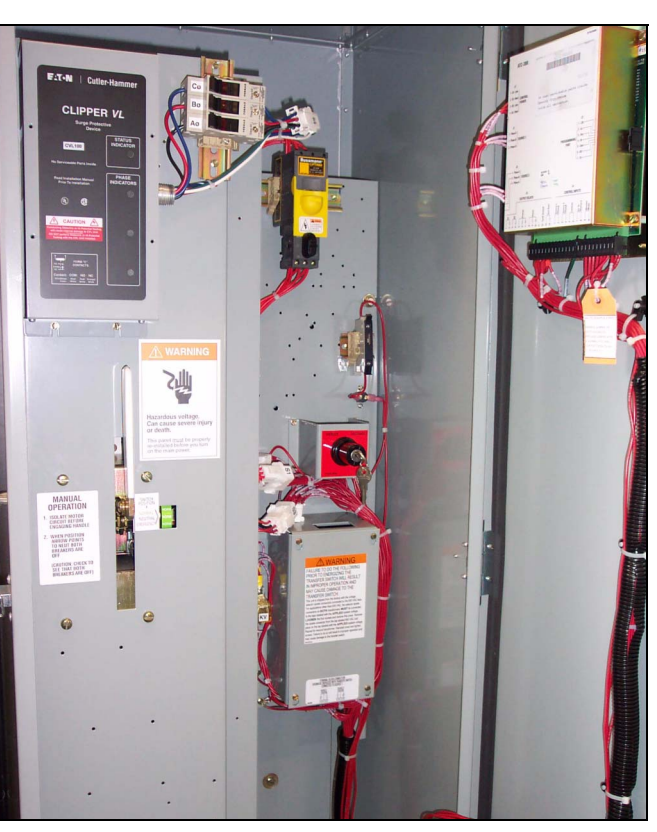

Figure 5. Vertical Design Transfer Switch with the Deadfront Cover in Place Over the Power Panel (225-1200 A).

Each panel is independently mounted with interconnecting wiring terminated at the connector receptacles on the ATC-300 Controller. Door or individual panel removal is achieved without disturbing critical connections by removing the connectors from the receptacles and cutting the wire ties that secure the wires to the door.

Mounting the enclosure is simple using top and bottom mounting flanges with elongated (teardrop) mounting holes. These mounting holes, along with power panel positioning bolts and pre-tapped inserts, insure proper power panel mounting after the initial enclosure installation or when switching from top to bottom or bottom to top entry. Refer to Section 4 for specific mounting and modification details.

#### Table 1. Withstand Ratings

UL 1008 WITHSTAND AND CLOSE-ON RATINGS (kA)

| Switch                          | UL 1008 3<br>"Any Brea   | 3-Cycle<br>aker" Rating        |                            | Rating When<br>With Upstrea | Used<br>im Fuse                      |                                 |
|---------------------------------|--------------------------|--------------------------------|----------------------------|-----------------------------|--------------------------------------|---------------------------------|
| Rating<br>Amperes               | 240 Vac                  | 480 Vac                        | 600 Vac                    | Maximum<br>Fuse Rating      | Fuse<br>Type                         | 600 Vac                         |
| 30-100<br>150<br>150-225<br>225 | 100<br>100<br>100<br>100 | 65<br>65<br>65 (240 Vac)<br>65 | 25<br>25<br>25<br>25<br>25 | 200<br>400<br>400<br>400    | J, T<br>J, T<br>J, T<br>J, T<br>J, T | 200<br>200<br>200<br>200<br>200 |
| 300<br>400<br>600               | 100<br>100<br>100        | 65<br>65<br>65 <b>0</b>        | 25<br>25<br>25             | 400<br>600<br>1200          | J, T<br>J, T<br>J, T                 | 200<br>200<br>200               |
| 800<br>1000                     | 65<br>65                 | 50 <b>0</b><br>50 <b>0</b>     | 25<br>25                   | 1600<br>1600                | L                                    | 200<br>200                      |

• 4 pole 480 Vac are rated 35 kA

Effective: August 2012

Page 5

### **1.3 ATS Catalog Number Identification**

Transfer switch equipment catalog numbers provide a significant amount of relevant information that pertains to a particular piece of equipment. The Catalog Number Identification Table (Table 2) provides the required interpretation information. An example is offered here to initially simplify the process.

**Example:** Catalog Number (circled numbers correspond to position headings in Table 2):

| (1) to (2) | 3 | 4 | (5) to (6) | $\bigcirc$ | 8 | 9to 12 | 13 | 14 | 15 |
|------------|---|---|------------|------------|---|--------|----|----|----|
| AT         | V | 3 | KD         | А          | 2 | 0225   | W  | R  | U  |

The catalog number ATV3KDA20225WRU describes an ATS with the switching devices mounted vertically in the enclosure. The intelligence represented by the control panel is ATC-300 logic. The Generac Series C Type HKD is used as the switching device and is in the form of a 2-pole molded case switch on each source. The continuous current rating of this equipment is 225 A and applicable at 240 Vac, 60 Hz. The transfer switch equipment is enclosed in a NEMA 3R enclosure and is listed for UL applications.

#### Table 2. Transfer Switch Catalog Number Explanation

| POSITIONS 1 TO 2          | -  | POSITION 3                                           | POSITION 4                     | POSITIONS 5 TO 6                                                                                                    |
|---------------------------|----|------------------------------------------------------|--------------------------------|----------------------------------------------------------------------------------------------------|
| BASIC                     |    | SWITCHING DEVICE                                     | CONTROL                        | SWITCHING                                                                                                    |
| DEVICE                    |    | ORIENTATION                                          | PANEL                          | DEVICE                                                                                                    |
| Automatic Transfer Switch | AT | Vertical V <sup>1</sup><br>Horizontal H <sup>2</sup> | ATC-300 <b>3</b><br>Controller | HFD Generac Series C FD   HKD Generac Series C KD   HLD Generac Series C LD   HMDL Generac MD   NB Generac C NB   HND <sup>3</sup> Generac Series C ND |

| POSITION 7                             |   | POSITIC       | DN 8      | POSITIONS 9 TO 12    | POSITION 13           |   | POSITION 14 |   | POSITION 15     |   |
|----------------------------------------|---|---------------|-----------|----------------------|-----------------------|---|-------------|---|-----------------|---|
| SWITCHING DEVICE<br>ARRANGEMENT        |   | NUMB<br>OF PO | ER<br>LES | AMPERE<br>RATING     | VOLTAGE/<br>FREQUENCY |   | ENCLOSURE   |   | LISTING         |   |
| Fixed Mount Molded Case                | Α | Two           | 2         | 30 A – <b>0030</b>   | 600 Vac/60 Hz         | E | Type 12     | J | *UL/CSA Listing | U |
| Switches Both Power Sources            |   | Three         | 3         | 70 A – <b>0070</b>   | 480 Vac/60 Hz         | Х | Type 3R     | R | No Listing      | X |
| Fixed Mount Molded Case                | В | Four          | 4         | 100 A – <b>0100</b>  | 240 Vac/60 Hz         | w | Open        | К |                 |   |
| Circuit Breakers Both Power Sources    |   |               |           | 150 A – <b>0150</b>  | 208 Vac/60 Hz         | В |             |   |                 |   |
| Fixed Mount Molded Case                | C |               |           | 225 A – <b>0225</b>  | 120 Vac/60 Hz         | Α |             |   |                 |   |
| Circuit Breaker Source 1 Power Source, |   |               |           | 300 A – <b>0300</b>  | 220 Vac/50 or 60 Hz   | G |             |   |                 |   |
| Molded Case Switch Source 2            |   |               |           | 400 A – <b>0400</b>  | 600 Vac/50 Hz         | К |             |   |                 |   |
| Power Source                           |   |               |           | 600 A – <b>0600</b>  | 415 Vac/50 Hz         | 0 |             |   |                 |   |
| Fixed Mount Molded Case                | D |               |           | 800 A – <b>0800</b>  | 401 Vac/50 Hz         | Ν |             |   |                 |   |
| Switch Source 1 Power Source,          |   |               |           | 1000 A – <b>1000</b> | 380 Vac/50 Hz         | н |             |   |                 |   |
| Molded Case Circuit Breaker            |   |               |           | 1200 A – <b>1200</b> | 365 Vac/50 Hz         | Z |             |   |                 |   |
| Source 2 Power Source                  |   |               |           |                      | 230 Vac/50 Hz         | М |             |   |                 |   |

Notes: 1 Vertical orientation (225-1200 A)

2 Horizontal orientation (30-150 A)

3 Consult factory for availability.

\*CSA will only be applied to molded case switches, both power sources.

### **1.4 Environmental Conditions**

#### 1.4.1 Seismic

With proper installation, and by including the appropriate optional feature that includes specially designed cleats (optional feature #42), the ATSs have a seismic capability which exceeds the worst case Zone 4 required levels, per both the Uniform Building Code and the California Building Code.

#### 1.4.2 Operational Conditions

Normally, an ATS is applied indoors in an electrical equipment room. In the appropriate enclosure, it can be used for outdoor applications were the equipment is subject to falling rain, freezing temperatures, and no greater than 90% humidity (non-condensing). The ambient temperature range for operation is between -20 and  $70^{\circ}C$  (-4 to  $158^{\circ}F$ ).

Page 6

**ATC-300 Breaker Based Transfer Switch** 

# 1.5 Glossary

With respect to their use within this document and as they relate to transfer switch and controller operation, the following terminology is defined.

#### Available

A source is defined as "available" when it is within its undervoltage/overvoltage/ underfrequency/overfrequency (if applicable) setpoint ranges for the nominal voltage and frequency setting.

#### Connected

Connected is defined as when the input is shorted by an external contact or connection.

#### Failed or Fails

A source is defined as "failed" when it is outside of the applicable voltage and frequency setpoint ranges for the nominal voltage and frequency setting for a time exceeding 0.5 seconds after the time delay emergency fail (TDEF) time delays expires.

#### Failsafe

Failsafe is a feature that prevents disconnection from the only available power source and also forces a transfer or re-transfer operation to the only available power source.

#### Re-Transfer

Re-transfer is defined as a change of the load connection from the Source 2 to the Source 1.

#### Source 1

Source 1 is the primary source (normal source, normal power source, or normal).

#### Source 2

Source 2 is the secondary source (emergency source, emergency power source, emergency, standby, or backup source).

#### Source 1: Failed or Fails

Source 1 is defined as "failed" when it is outside of its undervoltage/overvoltage/ underfrequency/overfrequency (if applicable) setpoint ranges for the nominal voltage and frequency setting.

#### Source 2: Failed or Fails

Source 2 is defined as "failed" when it is outside of its undervoltage/overvoltage/ underfrequency/overfrequency (if applicable) setpoint ranges for the nominal voltage and frequency setting for a time exceeding 0.5 seconds after the Time Delay Emergency Fail (TDEF) time delay expires.

#### Transfer

Transfer is defined as a change of the load connection from the Source 1 to the Source 2 power source, except when specifically used as "Transfer to Neutral".

#### Transfer to Neutral

Transfer to Neutral is defined as when the load circuits are disconnect from both the Source 1 and Source 2 power sources.

#### Unconnected

Unconnected is defined as when the input is not shorted by an external contact or connection.

# Section 2: Receiving, Handling, and Storage

# 2.1 Receiving

Every effort is made to ensure that the ATS equipment arrives at its destination undamaged and ready for installation. Packing is designed to protect internal components as well as the enclosure. Care should be exercised, however, to protect the equipment from impact at all times. Do not remove the protective packaging until the equipment is ready for installation.

When the ATS equipment reaches its destination, the customer should inspect the shipping container for any obvious signs of rough handling and/or external damage that occurred during transportation. Record any external and internal damage for reporting to the transportation carrier and Generac, once a thorough inspection is complete. All claims should be as specific as possible and include the Shop Order and General Order numbers.

A shipping label affixed to the shipping container includes a variety of equipment and customer information, such as General Order Number and Customer Number. Make certain that this information matches other shipping paper information.

Each transfer switch enclosure is bolted through its top and bottom mounting flanges to a rigid wooden pallet. The pallet is open at two ends for movement by a forklift. Heavy-duty cardboard sides surround the enclosure and are further supported with reinforced cardboard corner posts. An egg crate design cardboard protector covers the entire top of the enclosure with additional cardboard protectors over the indicating light panel and operating handle. A heavy-duty cardboard lid covers the entire opening. The shipment is secured and further protected with shrink-wrap. Do not remove or discard the packing material until the equipment is ready for installation.

Once the top packaging is removed from the shipment, the enclosure door can be opened. A plastic bag of documents will be found in the enclosure, usually attached to the inside of the door. Important documents, such as test reports, wiring diagrams, and appropriate instruction leaflets, are enclosed within the bag and should be filed in a safe place.

# 2.2 Handling

As previously mentioned, ATS equipment is packaged for forklift movement. Protect the equipment from impact at all times and DO NOT double stack.

Once the equipment is at the installation location and ready to be installed, packaging material can be removed and discarded. Once the enclosure is unbolted from the wooden pallet, it can be hand moved to its installation position. Be careful not to damage the top or bottom enclosure mounting flanges. Refer to Section 4 of this manual for specific installation instructions.

# 2.3 Storage

Although well packaged, this equipment is not suitable for outdoor storage. The equipment warranty will not be applicable if there is evidence of outdoor storage. If the equipment is to be stored indoors for any period of time, it should be stored with its protective packaging material in place. Protect the equipment at all times from excessive moisture, construction dirt, corrosive conditions, and other contaminants.

It is strongly suggested that the package-protected equipment be stored in a climate-controlled environment with temperatures from -30 to  $85^{\circ}$ C (-22 to  $185^{\circ}$ F) and with a relative humidity of 80% or less. DO NOT, under any circumstance, stack other equipment on top of a transfer switch equipment enclosure, whether packaged or not.

# Section 3: Equipment Description

# 3.1 General

The ATS consists of three basic panels:

- 1. The power panel;
- 2. The voltage selection and transformer panel; and
- 3. The microprocessor-based logic panel.

These panels are interconnected via connector plugs and mounted in an enclosure (Figure 6).

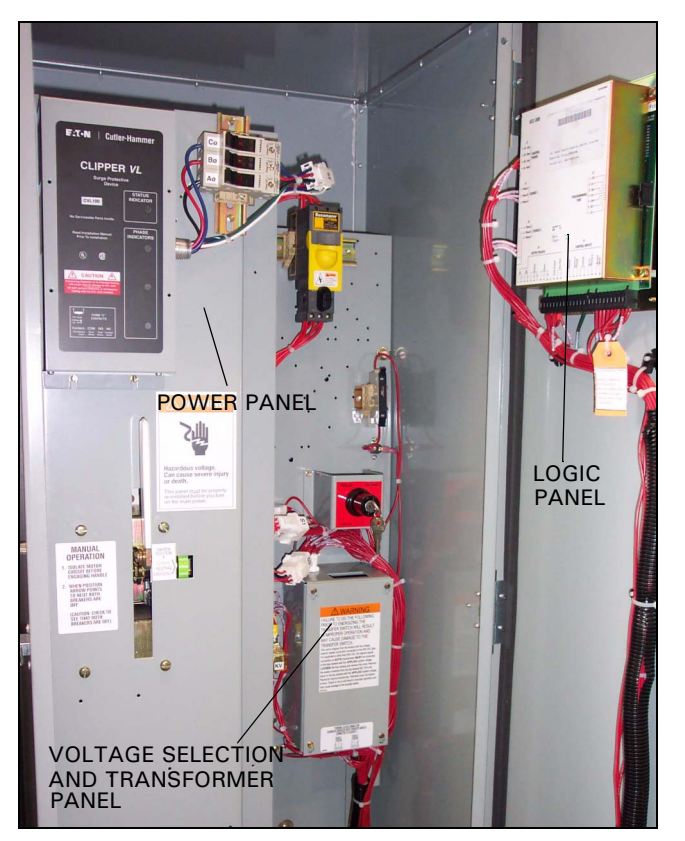

Figure 6. Three Basic Panels of the ATS (225-1200 A).

### 3.2 Power Panel

The power panel is used for making load, power, and neutral connections. The main contacts and the transfer mechanism are all on one steel frame (Figures 7 and 8).

IB01602058E

Effective: August 2012

# ATC-300 Breaker Based Transfer Switch

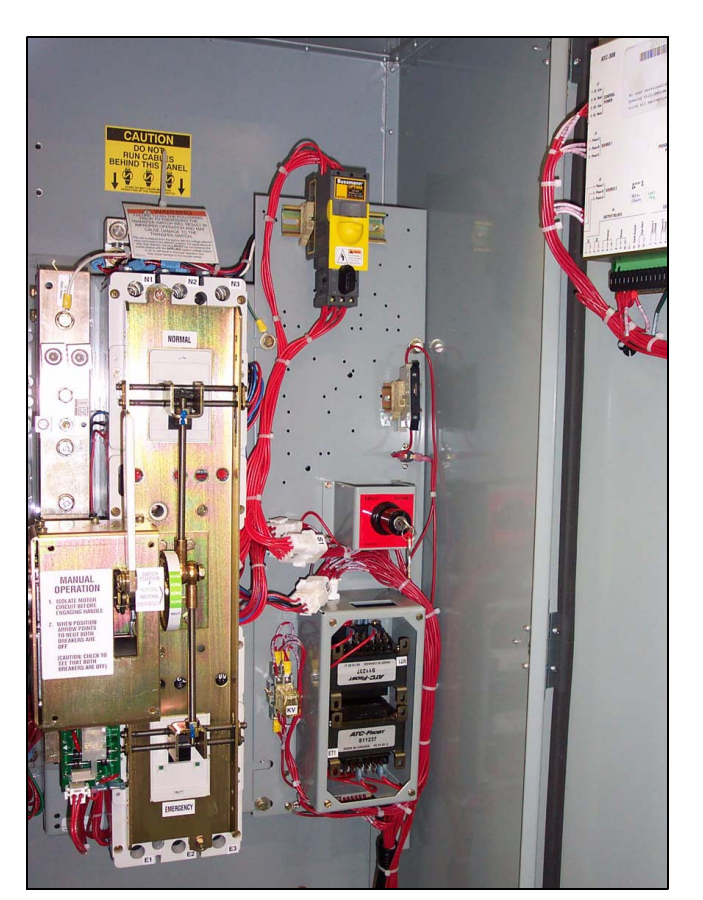

Figure 7. Typical Power Panel for 225-1200 A Models.

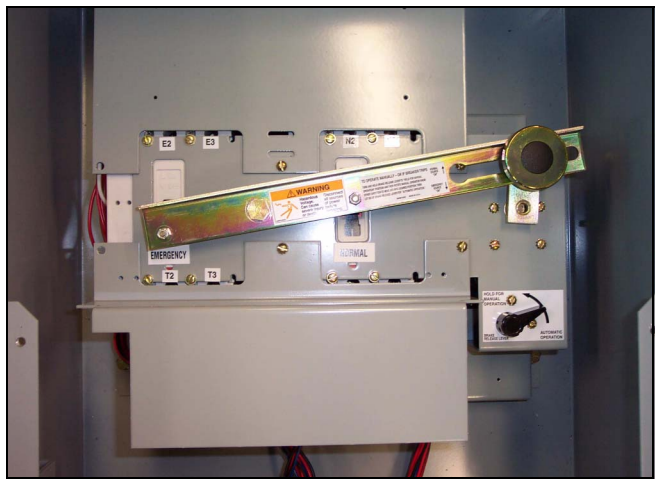

Figure 8. Typical Power Panel for 30-150 A Models.

#### 3.2.1 Steel Base Plate

The steel base plate design (225-1200 A models only) permits the power panel to be moved vertically within the enclosure to accommodate top or bottom cable entry. Elongated holes on either side of the base plate ensure proper positioning. The bottom set of elongated holes positions the power panel higher in the enclosure, thus permitting bottom cable entry. The top set of elongated holes positions the power panel lower in the enclosure for top cable entry. Section 4 discusses equipment mounting and load lug location in detail.

### 3.2.2 Main Contacts

This ATS incorporates Generac-type molded case switches. The main contacts connect and disconnect the load to and from the different power sources. High-withstand molded case switches are the main contacts for the Source 1 and Source 2 power sources in standard switch ATSs (Figure 9 and Section 3.7). These continuous duty transfer switches are rated for all classes of loads, open or enclosed.

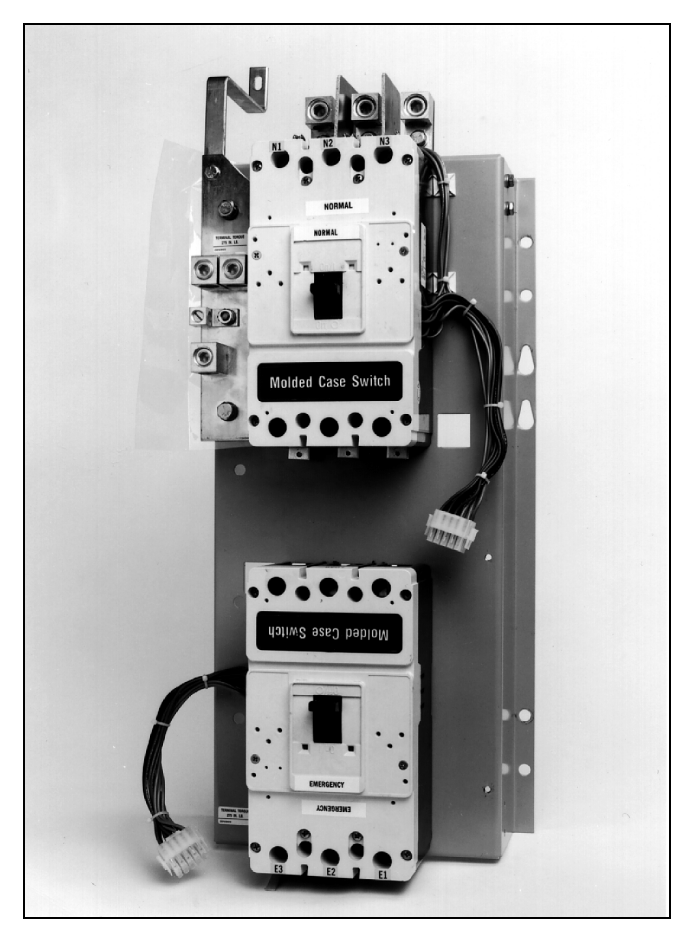

Figure 9. Mounted Molded Case Switches with the Transfer Mechanism Removed for Clarity (225-1200 A Models).

In addition, they have high dielectric strength, heavy-duty switching, high-withstand capabilities, and high interruption capacity.

The switching devices are mechanically and electrically interlocked to prevent the two sets of main contacts from being closed simultaneously. The load side contacts of each switching device are joined with a bus bar assembly to form a common load terminal location, either top or bottom (Figures 10 and 11).

Effective: August 2012

Page 9

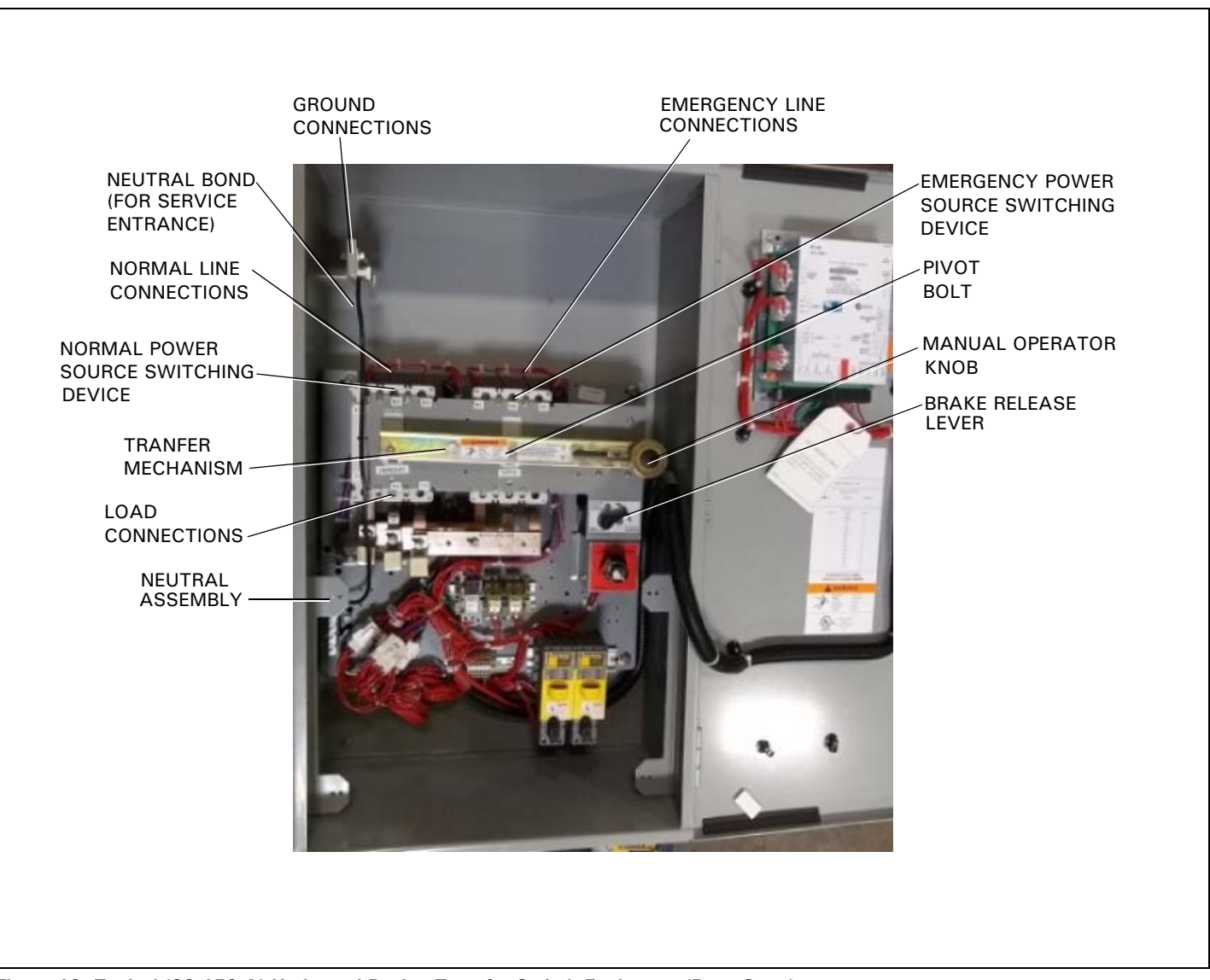

Figure 10. Typical (30-150 A) Horizontal Design Transfer Switch Equipment (Door Open).

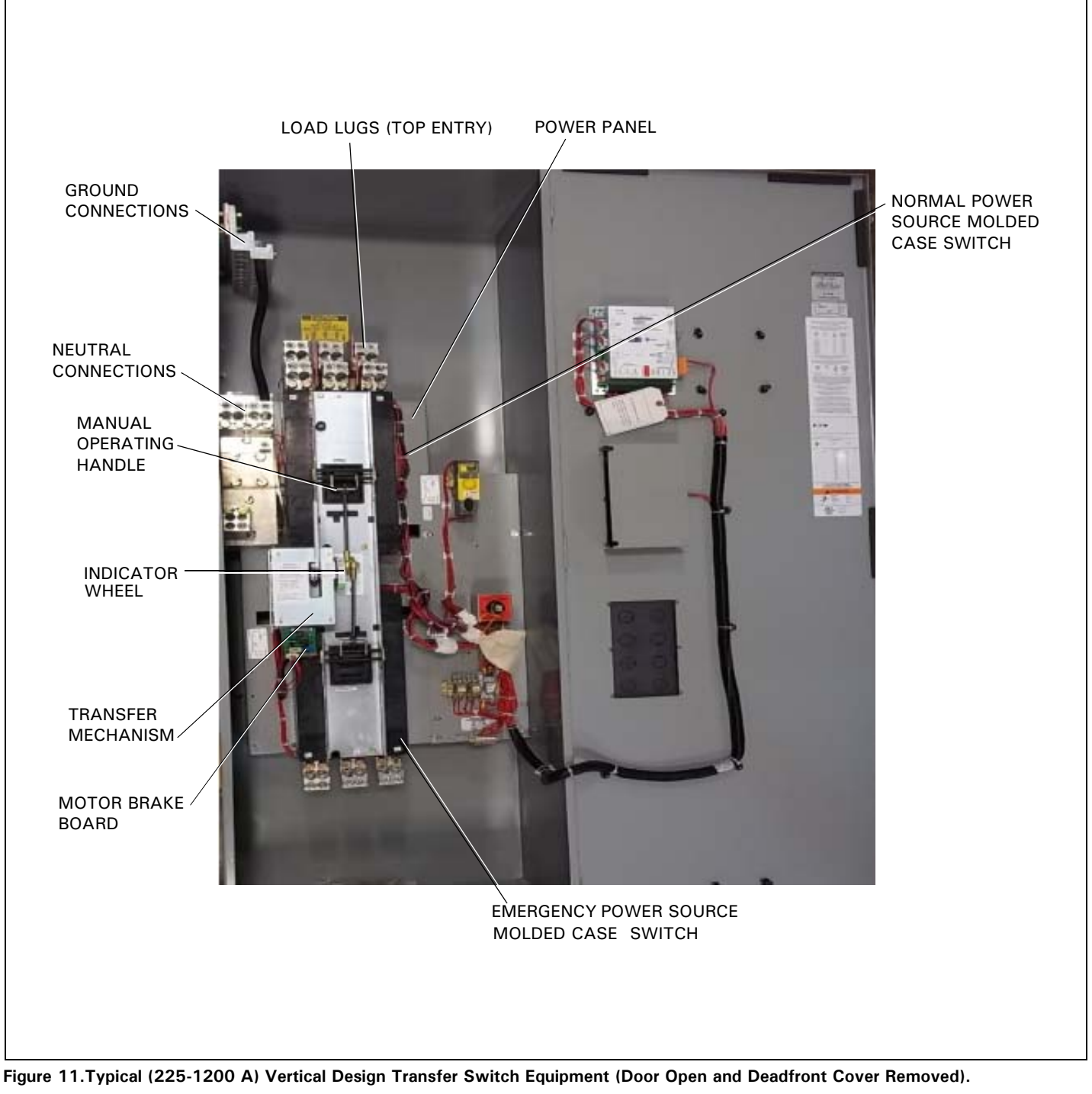

### 3.2.3 Transfer Mechanism (225-1200 A)

The transfer mechanism transfers between power sources through a motor-driven, ratchet-type operation. A rotational motion is created on an indicator wheel by the ratchet's operation. The indicator wheel is attached to rigid shafts that convert the rotary motion into vertical linear motion. Opening and closing the switching devices is accomplished as a result of this vertical linear motion. The transfer mechanism is mounted in front of the molded case switches (Figure 6).

### GENERAC INDUSTRIAL

# ATC-300 Breaker Based Transfer Switch

Effective: August 2012

Page 11

A solid steel shield (Deadfront Cover) attached to the ratchet assembly permits viewing of the rotary switch position indicator while restricting access to other parts of the power panel (Figure 12).

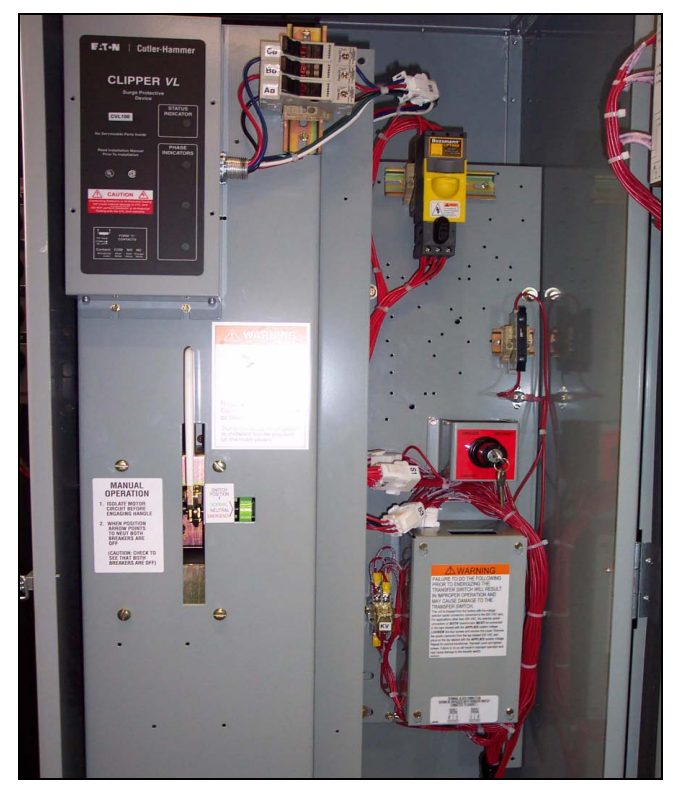

Figure 12.Vertical Design ATS Equipment with Deadfront Cover in Place Over the Power Panel (225-1200 A)

#### 3.2.4 Transfer Mechanism (30-150 A)

This mechanism transfers between power sources using a motordriven arm that connects to a lever that operates both the Source 1 and Source 2 switches (Figure 8).

### 3.3 Voltage Selection

# 3.3.1 North American Voltage Selection (120, 208, 240, 480, and 600 V, - 60 Hz)

The North American market voltage selection panel consists of multi-tap transformers, contained in a steel case mounted in the enclosure (Figure 13). The cover has "teardrop" holes for the screws to allow easy access to the transformers. The voltage is selected by simply removing the wires from the default primary taps of both transformers and installing them on the primary taps for the desired voltage. Taps are provided for 120 to 600 Vac to satisfy any required North American market application voltage. The factory default position is 600 Vac.

# CAUTION

WHEN CHANGING THE SELECTED VOLTAGE, THE POWER MUST BE REMOVED FROM THE ATS AND THE WIRES MUST BE MOVED ON THE TAPS OF BOTH TRANSFORMERS.

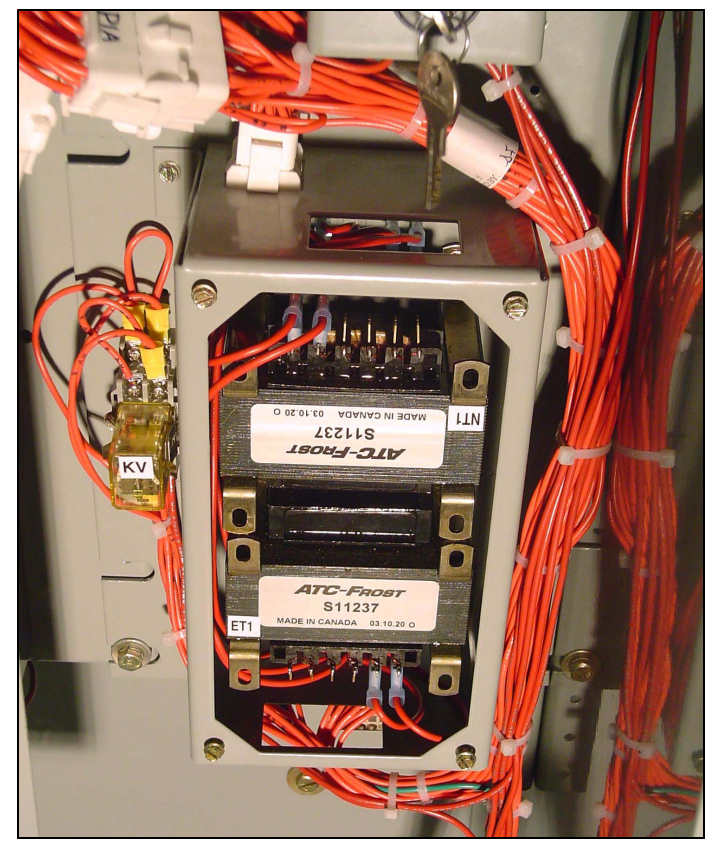

Figure 13.North American Market Voltage Selection Terminals (Shown Connected to the 120 Vac Taps).

# ATC-300 Breaker Based Transfer Switch

# 3.3.2 International Voltage Selection (208, 220, 240, 380, 415, and 600 V - 50-60 Hz)

The International market voltage selection panel is a multi-tap, enclosed transformer mounted in the enclosure (Figure 14). Seven front accessible voltages taps from 208 to 600 Vac satisfy any required International market application voltage. A quickchange capability from one voltage to another is provided by a small disconnect plug. The factory default position is 600 VAC.

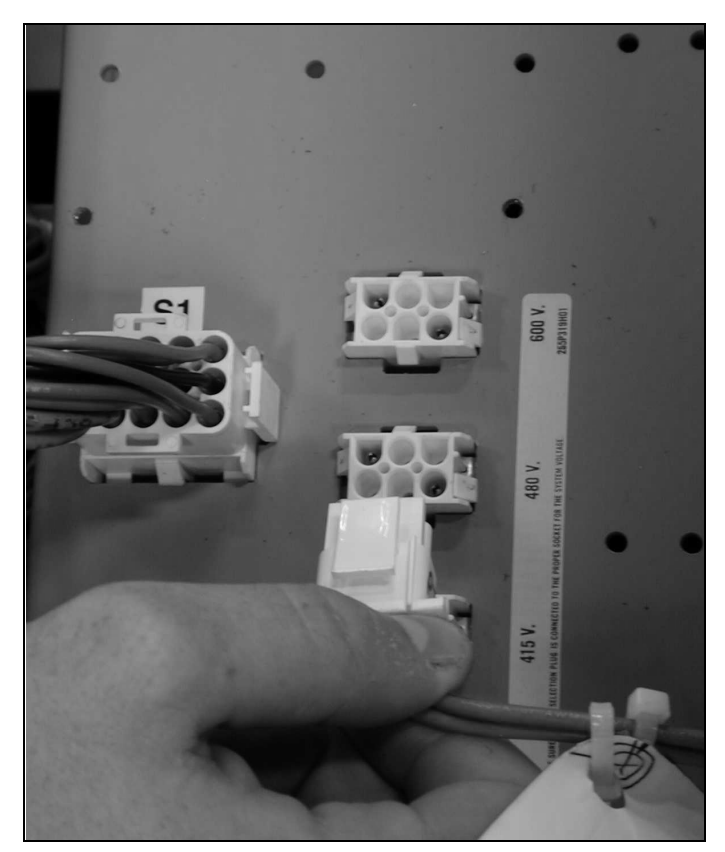

Figure 14.International Market Vertical Design Voltage Selection Panel with Voltage Being Selected.

# 3.4 ATC-300 Logic Panel

The ATC-300 is a microprocessor-based transfer switch logic control package. The hardware and software of the controller contain the intelligence/supervisory circuits that constantly monitor the condition of the power sources. It provides the intelligence necessary for the operation of the ATS (Figure 15).

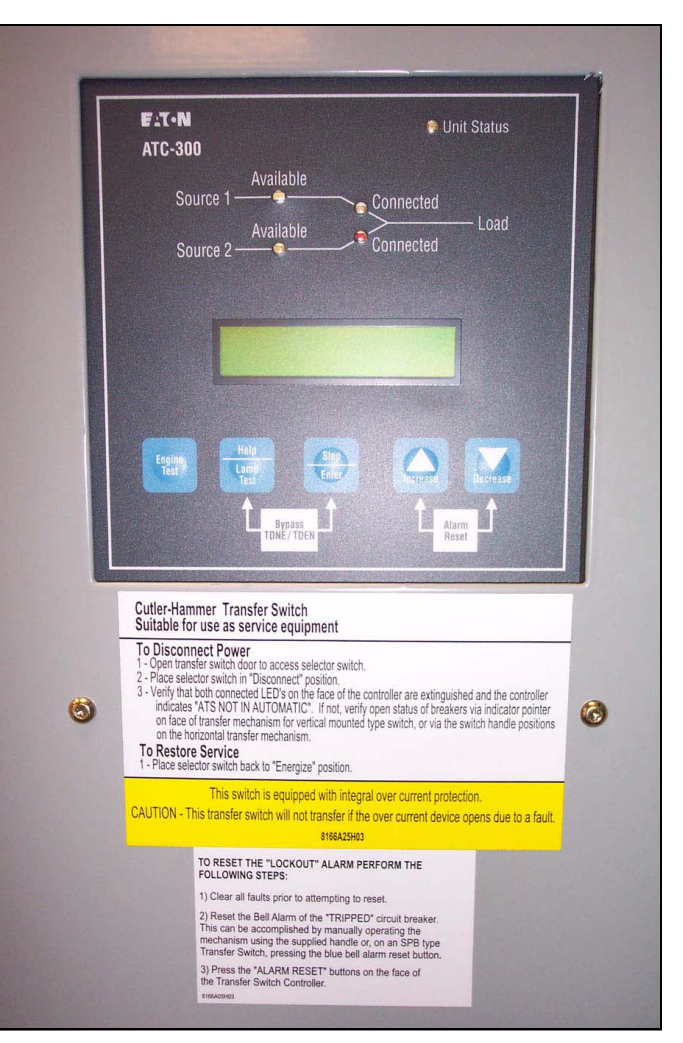

Figure 15.ATC-300 Logic Control Panel.

The ATC-300 controller has an operating temperature of -20 to  $70\,^{\circ}$ C (-4 to  $158\,^{\circ}$ F).

The controller circuit board is protected by an insulating conformal coating.

The specifications, under normal operating conditions, are as follows:

- Tolerance for voltage sensing function: ±1% of setting
- Tolerance for frequency sensing function: ±0.3 Hz of setting

Effective: August 2012

#### Page **13**

### 3.5 Features

A variety of standard and optional features are available for Generac ATSs. All features or combinations of features may not be available on specific ATSs. All features and/or accessories are Underwriters Laboratories (UL) listed unless noted.

#### 3.5.1 Standard Features

The following is a list of the standard features for the ATC-300 Controlled ATS.

#### 1. Time Delay Normal to Emergency (TDNE)

This feature provides a time delay when transferring from the Source 1 to the Source 2 power source. Timing begins when Source 2 becomes available. It permits controlled transfer of the load circuit to Source 2.

Adjustable 0 - 1800 Seconds

#### 2. Time Delay on Engine Starting (TDES)

This feature provides a time delay of the signal to initiate the engine/generator start cycle in order to override momentary power outages or voltage fluctuations of Source 1.

Adjustable 0 - 120 Seconds

#### 3. Time Delay Emergency to Normal (TDEN)

This feature provides a time delay of the re-transfer operation to permit stabilization of Source 1. Timing begins when Source 1 becomes available. If Source 2 fails during timing, then re-transfer is immediate overriding the time delay.

Adjustable 0 - 1800 Seconds

#### 4. Time Delay for Engine Cool-down (TDEC)

This feature provides a time delay of the signal to initiate the engine/generator stop cycle after the re-transfer operation. This allows the engine/generator to cool down by running unloaded. Timing begins on completion of the re-transfer cycle.

Adjustable 0 - 1800 Seconds

#### 5, Source 2 Monitoring and Protection

This feature provides monitoring and protection based on the Source 2 voltage and/or frequency setpoints. All feature 5 functions are "failsafe" operations.

#### 5B. 1-Phase Undervoltage and Underfrequency Protection

Adjustable Undervoltage: Dropout: 50 - 97% of nominal Pickup: (Dropout +2%) to 99% of nominal

Adjustable Underfrequency: Dropout: 90 - 97% of nominal Pickup: (Dropout +1Hz) to 99% of nominal

#### 5C. 1-Phase Overvoltage/Overfrequency

Adjustable Overvoltage: Dropout: 105 - 120% of nominal Pickup: 103% to (Dropout -2%) of nominal

Adjustable Overfrequency: Dropout: 103 - 110% of nominal Pickup:101% to (Dropout -1Hz) of nominal

#### 5D. 1-Phase Undervoltage

Adjustable Undervoltage: Dropout: 50 - 97% of nominal Pickup: (Dropout +2%) to 99% of nominal

#### 5E. 1-Phase Overvoltage

Adjustable Overvoltage: Dropout: 105 - 120% of nominal Pickup: 103% of to (Dropout -2%) of nominal

#### 5F. 3-Phase Undervoltage

Adjustable Undervoltage: Dropout: 50 - 97% of nominal Pickup: (Dropout +2%) to 99% of nominal

#### 5G. 3-Phase Overvoltage

Adjustable Overvoltage: Dropout: 105 - 120% of nominal Pickup: 103% to (Dropout -2%) of nominal

#### 5H. Phase Reversal

For a 3-phase wye source, this feature monitors the phase sequence of the sources. If a source does not have the same ABC or CBA sequence as the setpoint value, that source will be considered "Unavailable.

For a 3-phase delta source, this feature should be turned off via the PHASE REV setpoint.

#### 5J. 3-Phase Undervoltage and Underfrequency Protection

Adjustable Undervoltage: Dropout: 50 - 97% of nominal Pickup: (Dropout +2%) to 99% of nominal

Adjustable Underfrequency: Dropout : 90 - 97% of nominal Pickup: (Dropout +1Hz) to 99% of nominal

Effective: August 2012

# ATC-300 Breaker Based Transfer Switch

#### 5K. 3-Phase Overvoltage/Overfrequency

Adjustable Overvoltage: Dropout: 105 - 120% of nominal Pickup: 103% to (Dropout -2%) of nominal

Adjustable Overfrequency: Dropout: 103 - 110% of nominal Pickup: 101% to (Dropout -1Hz) of nominal

#### 5L. Source 2 3-Phase Voltage Unbalance

For a 3-phase wye source, this feature monitors phase voltage ratios. Voltage unbalance (%) is calculated as the difference between the maximum and minimum phase voltage, divided by the minimum phase voltage. User-selectable setpoints are available for dropout and pickup unbalance settings (minimum 2% differential). Dropout is adjustable from 5 to 20%. Pickup is adjustable from 3 to (Dropout -2%). A setpoint for user-selectable time delay from 10 to 30 seconds is provided. The factory default setpoints are: 5% dropout, 3% pickup, and 30 seconds time delay. A userselectable setpoint for enable and disable is also provided.

When an unbalance condition is detected on Source 2, the Unbalance Timer (TD UNBAL) starts timing. After TD UNBAL times out, Source 2 is declared "failed".

For a 3-phase delta source, this feature should be turned off via the VOLT UNBAL setpoint.

#### 6. Test Operators

Generac ATSs are provided with a Test Pushbutton that simulates a loss of the Source 1 power source as standard (Feature 6B). All programmed time delays (TDNE, TDEN, etc.) will be performed as part of the Test. Engine run time of the Test is equal to the Plant Exerciser (Feature 23) programmed setpoint. All Tests are Failsafe protected.

#### 6B. Test Pushbutton

Programmable Setpoints include:

- 1. Load or No Load Testing, or Disabled
- 2. Engine run time equal to the plant exerciser (Feature 23) setting

#### 7. Time Delay Emergency Fail (TDEF)

This feature provides a time delay that prevents a connected Source 2 power source from being declared "Failed" in order to override momentary generator fluctuations. If the Source 2 power source remains in the failed state then, 0.5 seconds after the TDEF timer expires, the transfer switch will proceed with the programmed sequence for retransfer. This time delay is only implemented when the Source 2 power source is a generator.

Adjustable 0 - 6 Seconds

#### 8. Time Delay Bypass Pushbutton

This feature provides a way (by pushing the Help and Step pushbutton simultaneously) to bypass the TDNE (Feature 1) and/or TDEN (Feature 2) time delays. The Time Delay Bypass function, when activated by pushing the Help and Step pushbutton simultaneously, will reduce any or all of the programmed time delay to zero.

#### 8C. Bypass TDEN

This feature provides one set of pushbuttons to bypass the TDEN time delay.

#### 8D. Bypass TDNE

This feature provides one set of pushbuttons to bypass the TDNE time delay.

#### 12. Power Source Annunciation

This feature provides LEDs to give switch position and power source availability indications.

#### Switch Position

Provides LEDs to indicate the switch position.

#### 12C. Source 1 - Source Connected

This feature provides a green LED that, when lit, indicates the load is connected to Source 1.

#### 12D. Source 2 - Source Connected

This feature provides a red LED that, when lit, indicates the load is connected to Source 2.

#### Power Source Availability

Provides LEDs to indicate if a power source is available. LEDs may be integral or separate from the controller.

#### 12G. Source 1 - Available

This feature provides a white LED that, when lit, indicates Source 1 is available.

#### 12H. Source 2 - Available

This feature provides an amber LED that, when lit, indicates Source 2 is available.

#### 14. Relay Auxiliary Contacts

- **14G.** Source 1 Present: Provides two (2) normally open and two (2) normally closed contacts. The relay is energized when Source 1 is available.
- **14H.** Source 2 Present: Provides two (2) normally open and two (2) normally closed contacts. The relay is energized when Source 2 is available.

#### 15. Switch Position Indication Contact

This feature provides a contact that indicates if the power switching device is in the "Open" or "Closed" position.

#### 15E. Source 1 Position Indication Contact

This feature provides 1 dry form "C" contact that indicates the position of the Source 1 power switching device.

#### 15F. Source 2 Position Indication Contact

This feature provides 1 dry form "C" contact that indicates the position of the Source 2 power switching device.

This feature provides a means for automatic testing of the engine generator set or standby power system. All programmed time delays will be performed during plant exerciser operations.

#### 23K. Plant Exerciser Selectable – Disabled/1/7/14/28 Day Interval

This feature provides for automatic test operation of the generator. Available test cycles are daily, 7, 14, or 28 days with duration equal to the programmed engine test time.

Programmable setpoints allow for selection of three test cycles:

- Engine Start/Run Only (No Load);
- Exercise with Load Transfer; or
- Disabled

This is a "Failsafe" operation.

#### 26. Source 1 - Monitoring and Protection

This feature provides Source 1 monitoring and protection functions. If the Source 1 power supply fails, then the ATC-300 will begin the sequence of operations necessary to transfer the load circuit to the Source 2 power source. All Feature 26 monitoring and protection functions are "failsafe" operations.

#### 26A. All Phase Undervoltage Protection

This feature provides all phase undervoltage monitoring and protection.

Adjustable Undervoltage: Dropout: 50-97% of nominal Pickup: (Dropout +2%) to 99% of nominal

#### 26C. All Phase Overvoltage Protection

Provides all phase overvoltage monitoring and protection.

Adjustable Overvoltage: Dropout: 105-120% of nominal Pickup: 103% to (Dropout -2%) of nominal

#### 26D. Go to Source 2

This feature provides the capability for an external contact opening to initiate a load power transfer to the Source 2 power source. This includes starting the engine/generator, performing the programmed time delays, and the transfer operation. Re-transfer will occur when the external contact is closed or under a "failsafe" condition. A connection point on the controller for the connection of an external contact is included.

#### 26E. All Phase Underfrequency Protection

Provides all phase underfrequency monitoring and protection.

Adjustable Underfrequency: Dropout: 90-97% of nominal Pickup: (Dropout +1Hz) to 99% of nominal

#### 26F. All Phase Overfrequency Protection

#### Provides all phase overfrequency monitoring and protection.

Adjustable Overfrequency: Dropout: 103-110% of nominal Pickup: 101% to (Dropout -1Hz) of nominal

#### 26H. Phase Reversal Protection

For a 3-phase wye source, this feature monitors the phase sequence of the sources. If a source does not have the same ABC or CBA sequence as the phase reversal setpoint, the source will be considered "Unavailable".

For a 3-phase delta source, this feature should be turned off via the PHASE REV setpoint.

#### 26L. Source 1 3-Phase Voltage Unbalance

For a 3-phase wye source, this feature monitors phase voltage ratios. Voltage unbalance (%) is calculated as the difference between the maximum and minimum phase voltage, divided by the minimum phase voltage. User-selectable setpoints are available for dropout and pickup unbalance settings (minimum 2% differential). Dropout is adjustable from 5 to 20%. Pickup is adjustable from 3 to (Dropout -2%)). A setpoint for user-selectable time delay from 10 to 30 seconds is provided. The factory default setpoints are: 5% dropout, 3% pickup, and 30 seconds time delay. A user-selectable setpoint for enable and disable is also provided.

When an unbalance condition is detected on Source 1, the Unbalance Timer (TD UNBAL) starts timing. After TD UNBAL times out, Source 1 is declared "failed".

For a 3-phase delta source, this feature should be turned off via the VOLT UNBAL setpoint.

#### 29. Alternate Transfer Modes of Operation

Provides standard or optional transfer modes, mode selection devices, and operational methods for Transfer Switches.

#### 29A. Automatic Operation

Provides fully automatic transfer, re-transfer, and engine/ generator startup and shutdown operations.

#### 32. Delayed Transition Transfer Modes for Open Transition Transfer Switches

This feature provides delayed transition transfer modes for an open transition transfer switch. Often used in systems with inductive loads, a delayed transition transfer switch may prevent or reduce inrush currents due to out of phase switching of inductive loads.

#### 32A. Time Delay Neutral

This feature provides a time delay in the neutral position during the transfer and re-transfer operations during which both Source 1 and Source 2 are disconnected from the load circuit. The time delay is programmable and is the same for both transfer and re-transfer operations.

Adjustable 0 - 120 Seconds

# Instructional Booklet

Effective: August 2012

Page 15

Effective: August 2012

**ATC-300 Breaker Based Transfer Switch** 

#### 35. Pre-Transfer Signal

This feature provides a signal to a remote device prior to a re-transfer operation. It provides one Form "C" contact (NO/NC) for interface with other equipment (typically elevator controls). The contacts close/open on a timed basis prior to transfer in either direction. After TDNE/TDEN times out, this relay closes and the Pre-transfer Timer (TPRE) starts timing. After the TPRE times out, the transfer proceeds by starting the TDN timer if enabled. The pre-transfer relay opens after the transfer is complete.

Adjustable 0 - 120 Seconds

#### 35A. Pre-Transfer Signal with 1 N.O. and 1 N.C. Contacts

This feature provides pre-transfer signal and includes 1 N.O. and 1N.C. contacts.

#### 42. Seismic Certification

This feature provides a Seismic certified Transfer Switch with certificate for application in Seismic Zone 4 under the California Building Code, the Uniform Building Code, and BOCA.

#### 3.5.2 Optional Features

The following is a list of the optional features for the ATC-300 Controlled ATS. All features or combinations of features may not be available on specific ATSs

#### 12. Power Source Annunciation

This feature provides LEDs to give switch position and power source availability indications.

#### **Overcurrent Trip Indication**

Available only with integral Overcurrent Protection (Feature 16). (Shown on Automatic Transfer Controller Display.)

#### 12L. Source 1 Tripped (Requires Feature 16) Via ATC-300 LDC-Based Display

The Automatic Transfer Controller LCD display will read "Lockout" if the Source 1 circuit breaker is in the "tripped" position.

#### 12M. Source 2 Tripped (Requires Feature 16) Via ATC-300 LDC-Based Display

The Automatic Transfer Controller LCD display will read "Lockout" if the Source 2 circuit breaker is in the "tripped" position.

#### 16. Integral Overcurrent Protection

This feature provides thermal-magnetic overcurrent protection integral to the power switching device(s). All Feature 16 options include a "Lockout" function. If the power switching breaker trips on an overcurrent condition, then "Lockout" is displayed on the Automatic Transfer Controller display and automatic operation is prevented until the appropriate source is manually reset.

#### 16B. Integral Overcurrent Protection on Both Power Source Switching Devices

This feature provides integral overcurrent protection on both Source 1 and Source 2 power switching devices.

#### 16E. Integral Overcurrent Protection on the Source 2 Power Switching Device

This feature provides integral overcurrent protection on the Source 2 power switching device.

#### 16N. Integral Overcurrent Protection on the Source 1 Power Switching Device

This feature provides integral overcurrent protection on the Source 1 power switching device.

#### 18. Metering

Feature 18 metering options include all required external devices (CTs, etc.) for a fully functioning metering system.

#### 18W. Ammeter

A single ammeter is a true RMS sensing device that displays single phase current only

The ammeter can be mounted on Source 1, Source 2, or load. The meter can also be configured for 1, 2, or 3-phase sensing by supplying one meter per phase for Source 1, Source 2, or load. Ammeters for both Source 1 and Source 2 can also be grouped together.

#### 21. Optional Power Cable Connection Terminals

Generac Transfer Switches are provided as standard with Source 1, Source 2, and Load Circuit solderless screw-type terminals for power cable connection. Alternate terminal wire sizes may be available dependant on transfer switch type and ampere rating.

#### 21A. Optional Power Cable Connection Terminals

This feature provides alternate power cable connection terminals. Consult Generac for available optional terminal sizes.

#### 29. Alternate Transfer Modes of Operation

Provides standard or optional transfer modes, mode selection devices, and operational methods for Transfer Switches.

#### 29G. Automatic/Manual Operation with Selector Switch

This feature provides a 2-position selector switch (labeled Auto/Manual) that permits selection of the automatic or manual transfer operation mode. When in the "Auto" position, the transfer switch operates with fully automatic transfer, re-transfer, and engine/generator start up and shut down operations. When in the "Manual" position, manual start-up of the engine/generator and manual transfer are required (see Section 5 for manual operation of the transfer switch). Manual shutdown of the engine/generator are also required. The selector switch for manual operation is provided.

 ${\rm Note:} {\rm Transfer}$  switches with Feature 29G MUST be labeled as Non-Automatic Transfer Switch Equipment.

#### 37. Service Equipment Rated Transfer Switch

This feature provides the label "Suitable for use as Service Equipment" and the features necessary to meet the requirements for the label. It includes the service disconnect with visible indication and neutral assembly with removable link. Features 16B or 16N must be selected separately.

Effective: August 2012

Page 17

#### 37A. Service Equipment Rated Transfer Switch Without Ground Fault Protection (30 – 1000 A)

This feature provides Service Equipment rating for an application that does not require ground fault protection.

#### 37B. Service Equipment Rated Transfer Switch With Ground Fault Protection (800 – 1000 A)

This feature provides Service Equipment rating for an application that requires ground fault protection.

#### 38. Stainless Steel Covers

Provides an added level of security by providing a pad lockable stainless steel cover for use with standard transfer switch logic controllers and/or associated device panels. These covers function with Generac's ATC series logic controllers and device panels. The covers are designed for NEMA 1, 3R, 4X, and 12 applications.

#### 39. Feeder Breakers

#### 39A. Two 200 A Feeder Breakers

This feature provides two (2) 200 A feeder breakers for the 200 A ATH3 transfer switch.

#### 39B. Three 200 A Feeder Breakers

This feature provides three (3) 200 A feeder breakers for the 300 A ATH3 transfer switch.

#### 39C. Four 200 A Feeder Breakers

This feature provides four (4) 200 A feeder breakers for the 400 A ATH3 transfer switch.

#### 41. Space Heater With Thermostat

This feature provides a space heater and non-adjustable thermostat. External control power is not required.

#### 41A. Space Heater With Thermostat - 100 Watt

This feature provides a 100 watt (W) space heater with a non-adjustable thermostat.

#### 51D1. 50kA CVX Surge Device

This feature gives protection for surge current capacity rating 50kA, upto 480VAC by providing a low impedance surge path to ground while supporting rated voltage. It provides LED indication.

#### 51F1. 100kA CVX Surge Device

This feature gives protection for surge current capacity rating 100kA, upto 480VAC by providing a low impedance surge path to ground while supporting rated voltage. It provides LED indication.

### 3.6 Enclosure

The rugged steel ATS enclosure is supplied with three door hinges, regardless of enclosure size. They ensure proper support of the door and door mounted devices (Figure 16). The hinges have removable hinge pins to facilitate door removal. Certain procedures, such as switch mounting, are simplified with the door removed. The doors are supplied as standard with pad-lockable latches.

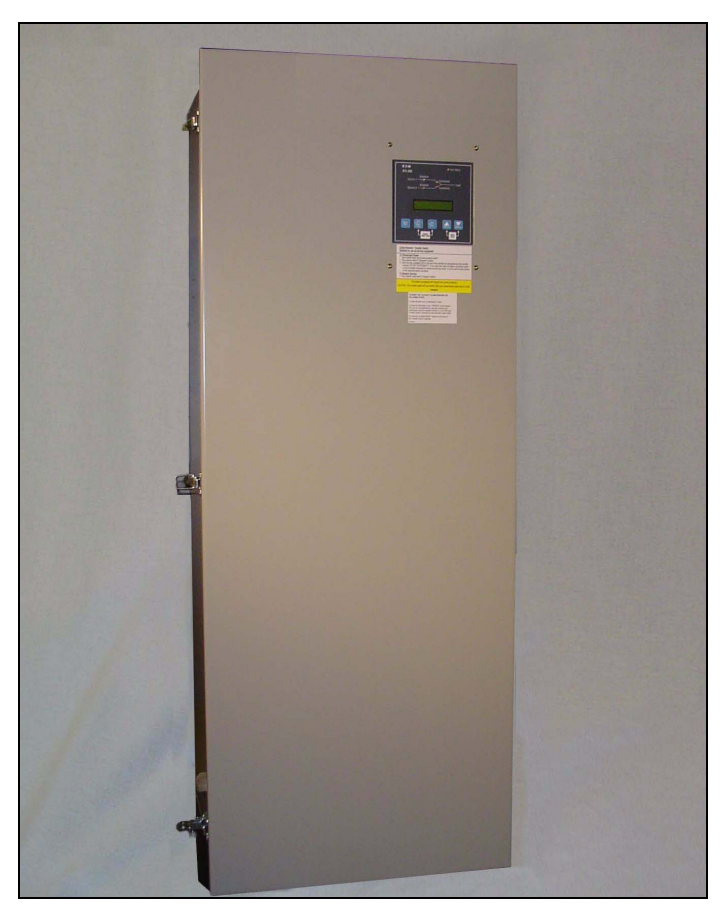

Figure 16. Typical Type 1 Enclosure (Door Closed).

The door is used to mount a variety of lights, switches, and pushbuttons, depending upon the options required for a particular ATS. All lights and switches are mounted in the plastic door-mounted panel.

The rear of the enclosure is supplied with teardrop shaped holes in the top and bottom mounting flanges to facilitate mounting. It is also supplied with two positioning bolts and various pre-tapped inserts to insure proper positioning of the power panel anytime the power panel must be repositioned to accommodate a different cable entry position. Cable entry holes are the responsibility of the customer.

ATS enclosures and all internal steel mounting plates, such as the power panel mounting plate, go through a pretreatment cleaning system prior to painting to ensure a durable finish.

The standard ATS enclosure is NEMA 1 Type for general use. However, a variety of enclosures are available to address almost any environmental circumstance (see Table 3).

| Table 3. Transfer Switch | Equipment | Enclosures |
|--------------------------|-----------|------------|
|--------------------------|-----------|------------|

| NEMA TYPE | DESIGN  | PROTECTION                              |
|-----------|---------|-----------------------------------------|
| Open      | Indoor  |                                         |
| 1         | Indoor  | Enclosed Equipment                      |
| 3R        | Outdoor | Rain, Ice Formation                     |
| 4/4X      | Outdoor | Hose Down,<br>Non-corrosive             |
| 12        | Indoor  | Dust, Dirt and<br>Non-Corrosive Liquids |

#### 3.7 Standards

Generac ATS equipment, enclosed in any of the enclosures listed in Table 3, is listed for application by UL and ULC. In addition, Generac ATSs are listed in File E38116 by Underwriters Laboratories, Inc. under Standard UL 1008. This standard covers requirements for automatic transfer switches intended for use in ordinary locations to provide lighting and power as follows:

- a. In emergency systems, in accordance with articles 517 and 700 in the National Electrical Code, ANSI/ NFPA 70, and the National Fire Protection Association No. 76A; and/ or
- b. In standby systems, in accordance with article 702 of the National Electrical Code; and/or
- c. In legally required standby systems in accordance with article 701 of the National Electrical Code.

Generac ATSs are available to meet NFPA 110 for emergency and standby power systems, and NFPA 99 for health care facilities when ordered with the appropriate options.

Since Generac ATSs use specially designed molded case switches or circuit breakers the main power switching contacts, these devices must also be listed under the additional UL Standards 1087 and 489. UL uses two basic types of listing programs label service and reexamination.

UL1087 and 489 employs a label service listing program which requires an extensive follow-up testing program for listed devices. Standard UL 1008 for ATSs lists devices under the reexamination program which only require a continual physical reexamination of the components used in the product to ensure consistency with the originally submitted device. Follow-up testing is not required by UL 1008.

Representative production samples of molded case switches and molded case circuit breakers used in Generac ATSs are subjected to a complete test program identical to the originally submitted devices on an ongoing, periodic basis per UL 1087 and 489. The frequency of such a re-submittal can be as often as every quarter for a low ampere device.

Effective: August 2012

Page **19** 

# Section 4: Installation and Wiring

# 4.1 General

Generac ATSs are factory wired and tested. Installation requires solidly mounting the enclosed unit and connecting power cables and auxiliary pilot circuits. Physical mounting procedures and power cable connections are covered in this section. All other required wiring or electrical connection references are covered in a separate Customer Wiring Booklet packaged with the ATS.

Locate the wiring schematic, review it, and keep it readily available for reference purposes during installation and testing. Once an ATS is properly installed and wired, it should be mechanically and electrically checked for proper installation and operation. The procedures for these initial mechanical and electrical checks are outlined in Section 6 of this instruction manual.

# NOTICE

TO FACILITATE THE PROCEDURES DESCRIBED IN THIS SECTION, THE SOLID STEEL SHIELD OVER THE POWER PANEL SHOULD BE REMOVED. THE SHIELD IS ATTACHED TO THE RATCHET ASSEMBLY WITH FOUR SCREWS. REMOVE THE FOUR SCREWS AND SHIELD UNTIL THE PROCEDURES ARE COMPLETED.

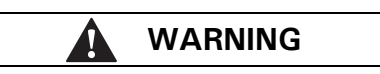

BE CERTAIN THAT THE SOLID STEEL POWER PANEL SHIELD IS PROP-ERLY INSTALLED BEFORE THE TRANSFER SWITCH EQUIPMENT IS PUT INTO SERVICE. THE SHIELD PROVIDES PROTECTION FROM DAN-GEROUS VOLTAGES AT THE LINE AND LOAD TERMINALS WHEN THE EQUIPMENT IS IN OPERATION. FAILURE TO DO SO COULD RESULT IN PERSONAL INJURY OR DEATH.

# 4.2 Mounting Location

Choose a location that offers a flat, rigid mounting surface capable of supporting the weight of the enclosed ATS equipment. For standard ATSs, avoid locations that are moist, hot, or dusty. However, Generac offers optional enclosure designs that can be used in special environments. If there are any doubts as to a location's suitability, discuss them with your Generac representative.

Check to make certain that there are no pipes, wires, or other mounting hazards in the immediate mounting area that could create a problem.

Carefully remove all packing material from the ATS at the mounting location. Even though an equipment inspection should have been made when the equipment was received, make another careful inspection of the enclosure and the enclosed ATS components as the packing material is removed and the enclosure readied for mounting. Be especially alert for distorted metal, loose wires, or damaged components.

# 4.3 Mounting Procedure

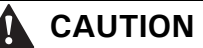

SINCE THE ENCLOSED ATS MUST BE LIFTED INTO PLACE FOR MOUNTING, BE CERTAIN THAT ADEQUATE RESOURCES ARE AVAIL-ABLE FOR LIFTING TO AVOID PERSONNEL INJURIES OR EQUIPMENT DAMAGE.

All vertical design ATS equipment enclosures and power panels are of the same design. Only the overall physical dimensions change. Note that the enclosure is provided with four teardrop (elongated) mounting holes, two in the top mounting flange and two in the bottom. Also notice that the power panel has two sets of mounting holes. One set positions the power panel for top entry of cables and one set for bottom entry. This will be covered in more detail in Section 4.4.

Generac ATS equipment is assembled and supplied as standard for top entry (see Figure 17), although equally adaptable to bottom entry. Cable entry holes are not part of the enclosure when shipped from the factory and must be provided in the field, either before or after mounting the enclosure.

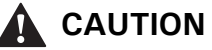

EXTREME CARE SHOULD BE TAKEN TO PROTECT THE TRANSFER SWITCH FROM DRILL CHIPS, FILINGS, AND OTHER CONTAMINANTS WHEN MAKING THE CABLE ENTRY HOLES. EXTREME CARE SHOULD ALSO BE TAKEN WHEN MOUNTING THE ENCLOSURE TO PREVENT COMPONENT DAMAGE OR A FUTURE MALFUNCTION.

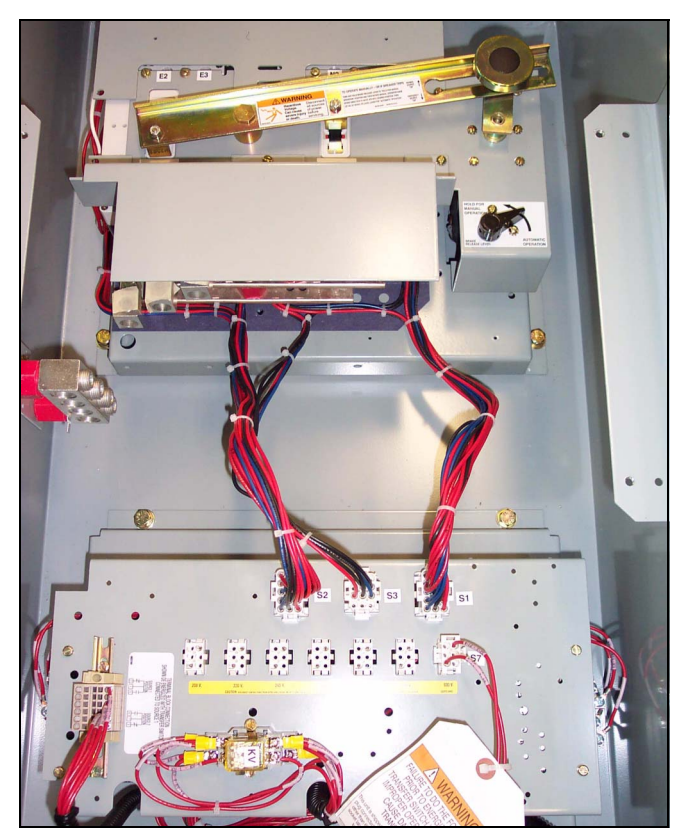

Figure 17.Typical (30-150 A) Horizontal Design ATS Equipment (Door Open).

Effective: August 2012

With the enclosed ATS equipment unpacked and ready for mounting, proceed with the following steps.

Step 1: The ATS enclosure door is hinge mounted with removable hinge pins. To simplify the mounting procedure and avoid damaging the door-mounted logic panel, it is strongly suggested that the door be carefully removed and put it in a safe place until mounting is complete. To remove the door, open the door and disconnect the connectors at the back of the ATC-300 logic panel. Remove the wire ties securing the harness to the inside of the door. Carefully remove the hinge pins then the door from the enclosure.

**Step 2:** Install the required upper and lower mounting bolt anchors and the two upper mounting bolts in the mounting surface.

**Step 3:** Gently lift the enclosure and guide the teardrop holes in the upper mounting flange over the upper mounting bolts. Do not completely tighten the bolts at this time.

Step 4: While still supporting the enclosure, install the two lower mounting bolts in the lower mounting flange. Again, do not completely tighten the bolts at this time. Use shims, if required, to prevent deformation of the enclosure if the mounting surface is distorted.

**Step 5:** Tighten all four mounting bolts after any required shimming is completed.

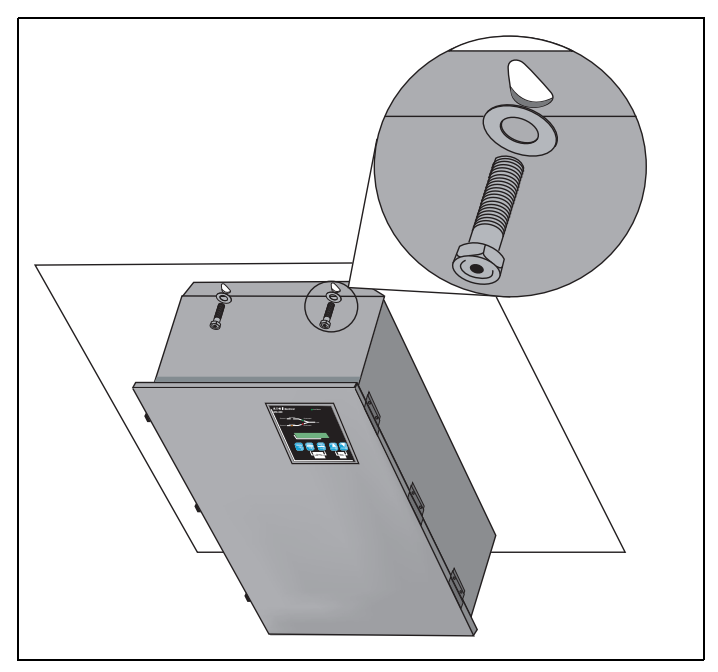

Figure 18. Typical Mounting of the ATS to a Mounting Surface.

Step 6: Double check to ensure that all packing and shipping materials have been removed.

### 4.4 Load Lug Location

This section applies only to the 255-1200 A switches. The load lugs for the 30-150 A switch are fixed.

ATS equipment is supplied from the factory with the load terminal lugs at the top. If the load lugs are to be repositioned to the bottom, do it at this time before wiring the unit or making power cable connections.

# WARNING

IF THE LOAD LUG LOCATION IS BEING CHANGED ON ALREADY INSTALLED TRANSFER SWITCH EQUIPMENT, MAKE SURE THAT THE SOURCE 1, SOURCE 2, AND OTHER POWER SOURCES CONNECTED TO THE EQUIPMENT ARE DE-ENERGIZED. HAZARDOUS VOLTAGES ARE PRESENT INSIDE ATS EQUIPMENT THAT CAN CAUSE SEVERE PERSONAL INJURY OR DEATH.

With the solid steel shield removed, proceed with the following steps for bottom feed load termination. Refer to Figure 19 for transfer switch component names and locations.

Effective: August 2012

Page **21** 

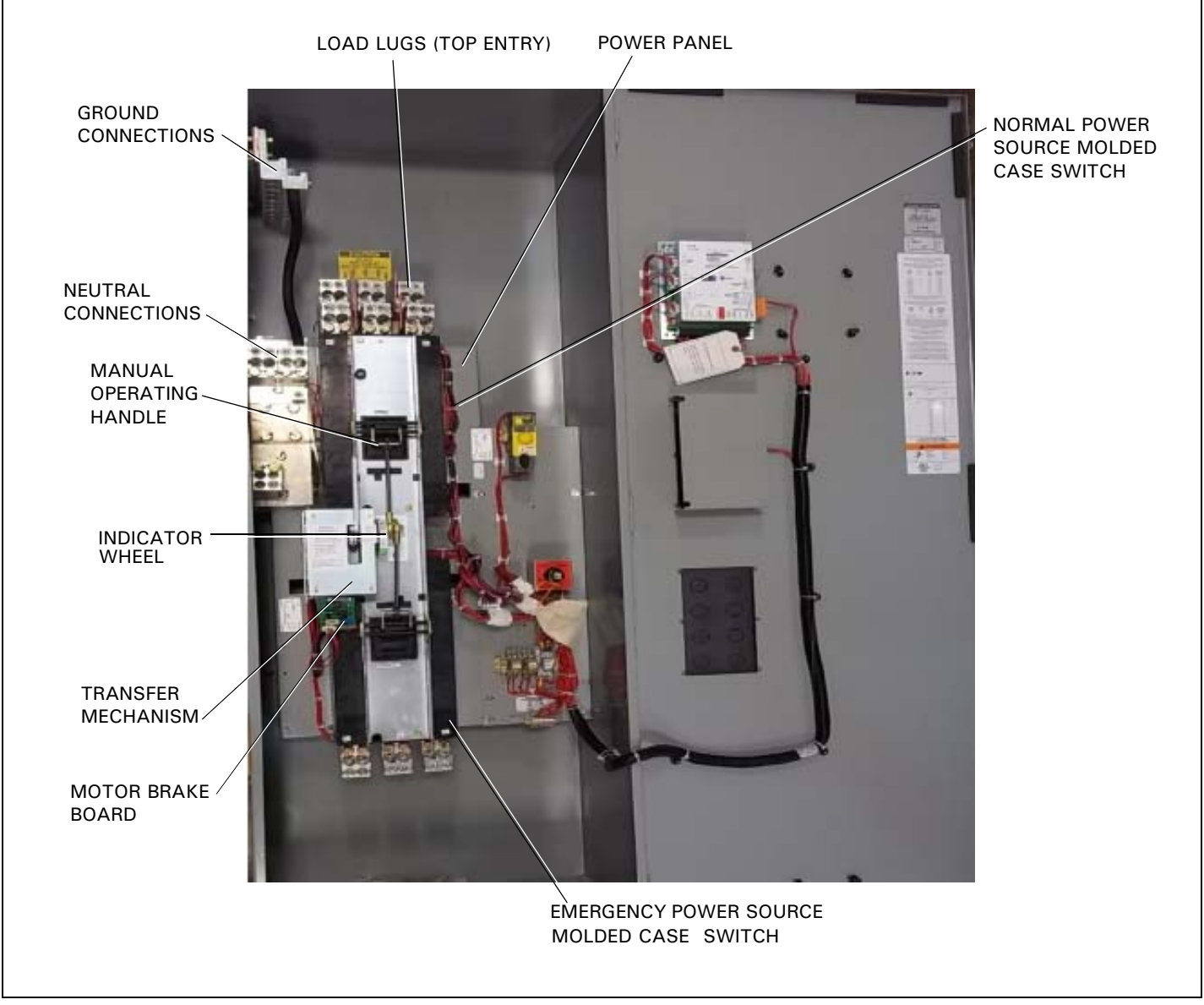

Figure 19.Typical (225-1200 A) Vertical Design Transfer Switch Equipment (Door Open and Deadfront Cover Removed).

Page **22** 

Effective: August 2012

# ATC-300 Breaker Based Transfer Switch

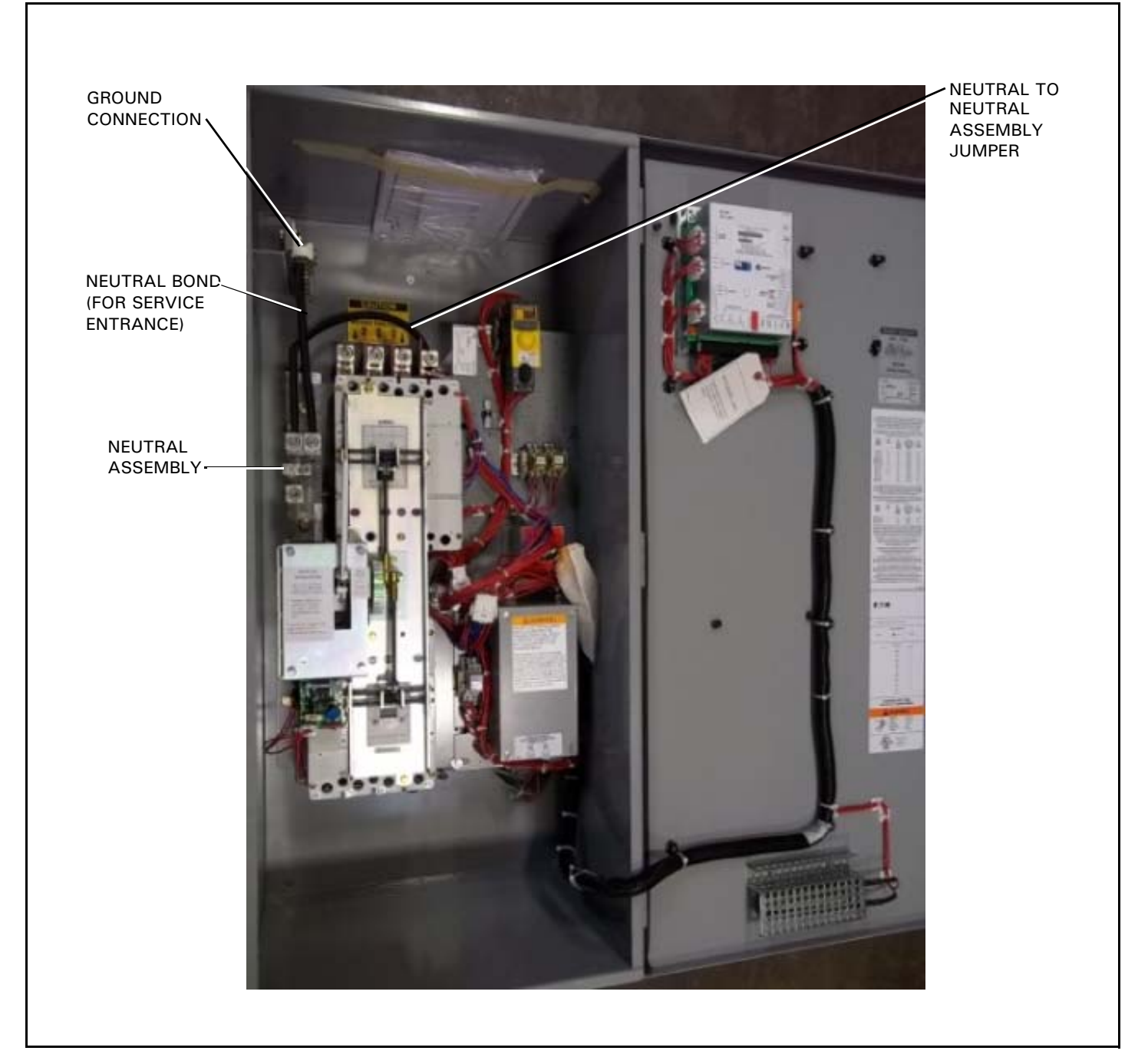

Figure 19A. 4 Pole Neutral Bond for Service Entrance

Step 1: Disconnect the power panel from the rest of the transfer switch by unplugging the connector plugs P1, P2, and P3 (Figures 20 and 21).

Effective: August 2012

Page 23

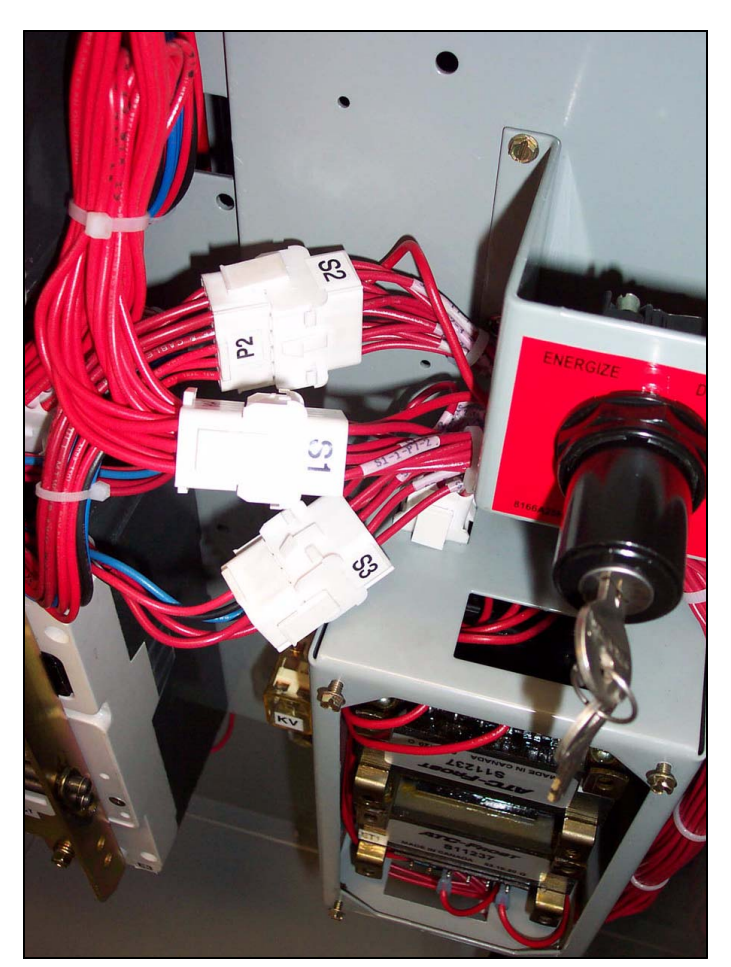

Figure 20.Location of the P1, P2, and P3 Connector Plugs for ATSs with the North American Market Transformer Panel.

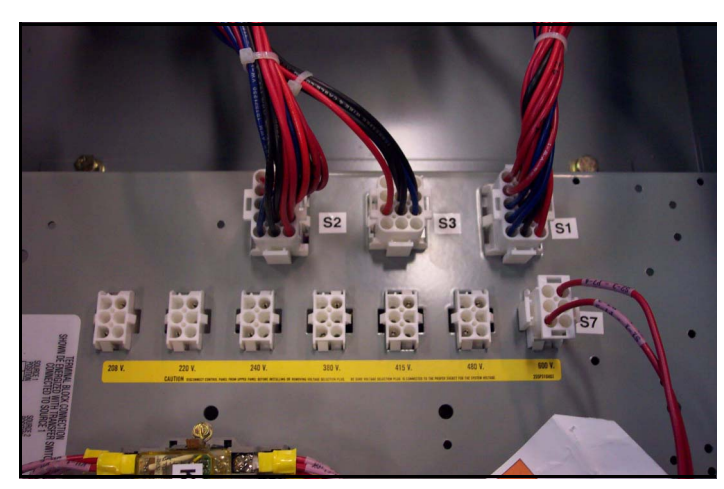

Figure 21.Location of the P1, P2, and P3 Connector Plugs for ATSs with the International Market Transformer Panel.

- Step 2: Remove the bolt that bonds the neutral strap to the rear of the enclosure, if it is in place.
- **Step 3:** Remove the four bolts that secure the power panel in the enclosure. Depending upon the size of the panel, it may be advisable to have assistance with the removal. Once the power panel is free, carefully move it to a solid work surface (Figure 22).

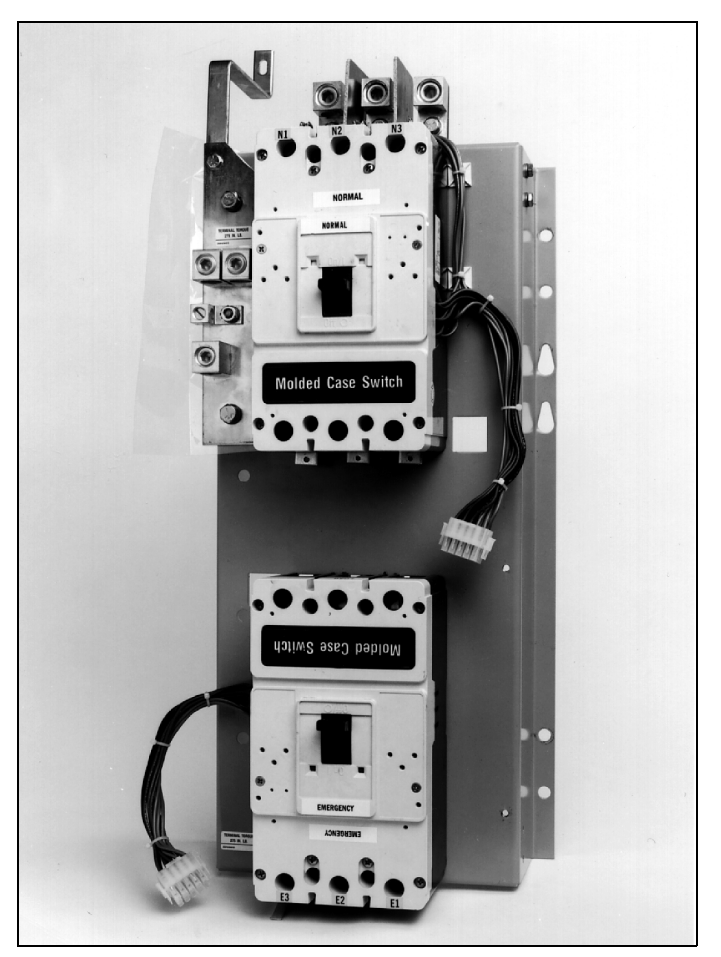

Figure 22.Power Panel Removed from the Enclosure (with the Transfer Mechanism Removed for Clarity - 225-1200 A Models).

# NOTICE

AT THIS POINT, TAKE THE TIME TO REFER TO FIGURE 23 AND BECOME FAMILIAR WITH THE INSIDE REAR OF THE ENCLOSURE AND THE POWER PANEL MOUNTING PROVISIONS AVAILABLE FOR BOTH TOP AND BOTTOM ENTRY. IT WILL FACILITATE REINSTALLATION OF THE POWER PANEL.

Step 4: Remove the operating mechanism from the front of the power panel by removing the six bolts holding the mechanism in position. The molded case switches or optional circuit breakers should not be removed (Figure 23).

Page **24** 

Effective: August 2012

# ATC-300 Breaker Based Transfer Switch

# NOTICE

THE REAR-MOUNTED LOAD LUGS, DIP-INSULATED BUS BARS, STANDOFF INSULATORS, GLASS POLYESTER PHASE BARRIERS, AND METAL MOUNTING BRACKET ARE DESIGNED TO BE REMOVED AS ONE LOAD LUG ASSEMBLY (FIGURE 23).

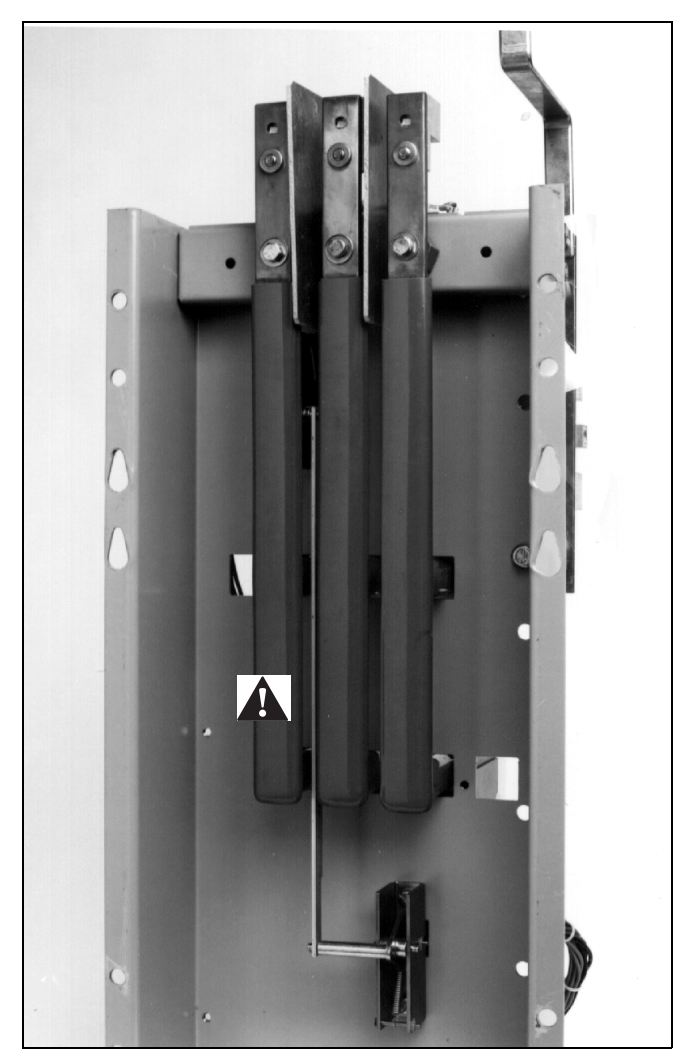

Figure 23.Mounted Load Lug Assembly (225-1200 A Models).

- Step 5: The load lug assembly is removed by first removing the four, six, or eight bolts securing the pieces of insulated bus to the back of the power panel. The number of mounting bolts depends upon whether 2-, 3-, or 4-pole devices are installed. Mounting bolts are accessed through holes in the load end of the molded case switches or optional circuit breakers.
- Step 6: Remove the four bolts holding the mounting bracket to the upper rear portion of the power panel. The load lug assembly can now be removed as one unit. Note that there are grooves in the back of the power panel and in the mounting bracket that keep the polyester phase barriers in their proper positions.

Step 7: Turn the load lug assembly 180° with the lugs at the bottom and remount the assembly by reversing the procedures described in Steps 5 and 6. The mounting bracket will now be bolted to the bottom of the power panel. Make certain that all glass polyester phase barriers are in place and positioned properly in the grooves. When making any bolted connection to the bus, comply with the torque requirements as outlined in Table 4.

| Table 4  | Delted | D   | 0          | <b>T</b> | De multure de tre |
|----------|--------|-----|------------|----------|-------------------|
| Table 4. | Боцеа  | DUS | Connection | rorque   | Requirements.     |

| POWER PANEL<br>SWITCHING DEVICE | TORQUE<br>FT-LB (NM) |
|---------------------------------|----------------------|
| Type FD                         | 10 (14)              |
| Туре КD                         | 20 (27)              |
| Type LD                         | 25 (34)              |
| Type MD                         | 25 (34)              |
| Type ND                         | 25 (34)              |
| Туре NB                         | 25 (34)              |
|                                 |                      |

- Step 8: Remount the operating mechanism to the front of the power panel with the six bolts removed previously in Step 4.
- Step 9: Position the power panel in the enclosure such that the two upper elongated holes, one on either side of the power panel, fit over the two positioning bolts located in the rear of the enclosure. This will line up the four correct mounting holes in the power panel with the pre-tapped inserts in the rear of the enclosure.
- Step 10: With the power panel held securely against the back of the enclosure, replace and tighten the four mounting bolts removed previously in Step 3.
- Step 11: If applicable, attach the neutral strap, removed in Step 2, to the back of the enclosure through the upper bonding hole.
- Step 12: Reconnect the P1, P2, and P3 connector plugs that were disconnected in Step 1.

### 4.5 Power Cable Connections

# WARNING

POWER CONDUCTORS MAY HAVE VOLTAGE PRESENT THAT CAN CAUSE SEVERE PERSONAL INJURY OR DEATH. DE-ENERGIZE ALL POWER OR CONTROL CIRCUIT CONDUCTORS TO BE CONNECTED TO THE ATS EQUIPMENT BEFORE BEGINNING TO WORK WITH THE CON-DUCTORS AND/OR TERMINATING THEM TO THE EQUIPMENT.

# CAUTION

USE OF CABLE LUGS NOT DESIGNED FOR THE ATS MAY CAUSE HEATING PROBLEMS. BREAKER LUGS ONLY MOUNT TO THE BREAKER, WHILE TRANSFER SWITCH LUGS MOUNT TO BOTH THE BREAKER AND THE BUS BAR BEHIND THE BREAKER. FOR INSTALLA-TION INSTRUCTIONS, REFER TO THE INSTRUCTION LEAFLET SUP-PLIED FOR THE SPECIFIC LUGS.

Effective: August 2012

Page **25** 

# CAUTION

TO HELP PREVENT COMPONENT DAMAGE OR FUTURE MALFUNC-TIONS, USE EXTREME CARE TO KEEP CONTAMINANTS OUT OF THE ATS EQUIPMENT WHEN MAKING POWER CABLE CONNECTIONS.

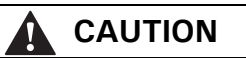

RUN THE POWER CABLE THROUGH THE GUTTER SPACE PROVIDED TO THE RIGHT OF POWER PANEL. DO NOT ROUTE THE POWER CABLES BEHIND OR TO THE LEFT OF THE POWER PANEL. RUNNING THE CABLES BEHIND OR TO THE LEFT OF THE POWER PANEL COULD INTERFERE WITH THE PROPER OPERATION OF THE TRANSFER SWITCH.

Test all power cables prior to connection to the unit to ensure that the conductors or cable insulation have not been damaged while being pulled into position.

Power cables are to be connected to solderless screw type lugs located on the ATS switching devices. Refer to the separate Customer Wiring Booklet supplied with the ATS equipment for power termination. Verify that the lugs supplied will accommodate the power cables being used. Also verify that the cables comply with local electrical codes. Standard ATS equipment, as supplied from the factory, will accommodate the wire sizes shown in Table 5.

Carefully strip the insulation from the power cables to avoid nicking or ringing of the conductor strands. Prepare the stripped conductor termination end by cleaning it with a wire brush. If aluminum conductors are used, apply an appropriate joint compound to the clean conductor surface area.

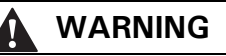

IMPROPER POWER CABLE CONNECTIONS CAN CAUSE EXCESSIVE HEAT AND SUBSEQUENT EQUIPMENT FAILURE.

Tighten the cable lugs to the torque identified on the label affixed to the door of the unit.

#### Table 5. Transfer Switch Equipment Wire Sizes

| TRANSFER SWITCH AMPERE RATING | WIRE SIZE RANGES | NUMBER OF CABLES PER PHASE | TERMINAL TEMPERATURE RATING °C (°F) |
|-------------------------------|------------------|----------------------------|-------------------------------------|
| 30-100                        | #14-3/0          | 1                          | 75 (167)                            |
| 150                           | #6-300KCMIL      | 1                          | 75 (167)                            |
| 225-300                       | #3-350KCMIL      | 1                          | 75 (167)                            |
| 400                           | #3-350KCMIL      | 2                          | 75 (167)                            |
| 600 (3P)                      | #1-500KCMIL      | 2                          | 75 (167)                            |
| 600 (4P)                      | 3/0-400KCMIL     | 3                          | 75 (167)                            |
| 800-1200                      | 3/0-500KCMIL     | 4                          | 75 (167)                            |

4.6 Wiring

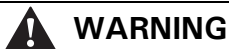

POWER CONDUCTORS AND CONTROL WIRING MAY HAVE VOLTAGE PRESENT THAT CAN CAUSE SEVERE PERSONAL INJURY OR DEATH. DEENERGIZE ALL POWER OR CONTROL CIRCUIT CONDUCTORS BEFORE BEGINNING TO PERFORM ANY WIRING ACTIVITY TO OR WITHIN THE ATS EQUIPMENT.

Power sources, load conductors, and control wiring should be connected to locations as indicated in the Customer Wiring Booklet supplied with the ATS equipment.

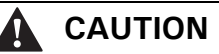

ENSURE THE ATS VOLTAGE IS SET CORRECTLY. IT SHOULD BE THE SAME AS THE SOURCE 1 AND SOURCE 2 LINE VOLTAGES. OPERAT-ING THE EQUIPMENT ON IMPROPER VOLTAGE CAN CAUSE EQUIPMENT DAMAGE.

Once the ATS equipment has been installed and wired, perform the initial mechanical and electrical procedures as outlined in Section 6 to verify that the equipment is installed and operating properly.

# NOTICE

REMEMBER TO REATTACH THE SOLID STEEL POWER PANEL SHIELD TO THE RATCHET ASSEMBLY AFTER COMPLETING ANY OF THE PRO-CEDURES DESCRIBED IN THIS SECTION. Effective: August 2012

ATC-300 Breaker Based Transfer Switch

### 4.7 Engine Start Connection

The engine control contact connections are located on the logic panel of the ATS. Connect the engine start wires to the terminals marked 13 and 14 on J-5 connector on the ATC-300 Controller (see Figure 24). A contact closes between these terminal when an engine start signal is provided by the ATS logic. The wiring diagram provides additional engine start connection information. Use the proper wire size as listed by the generator set (Genset) manufacturer.

# NOTICE

PRIOR TO MAKING THE ENGINE START CONNECTION TO THE SWITCH, SET THE ENGINE GENERATOR CONTROLS SELECTOR SWITCH IN THE OFF POSITION TO PREVENT AN UNWANTED ENGINE START. IT IS RECOMMENDED THAT CONTROL WIRING, SUCH AS THE ENGINE START WIRES, BE RUN IN A SEPARATE CONDUIT FROM THE POWER CABLES.

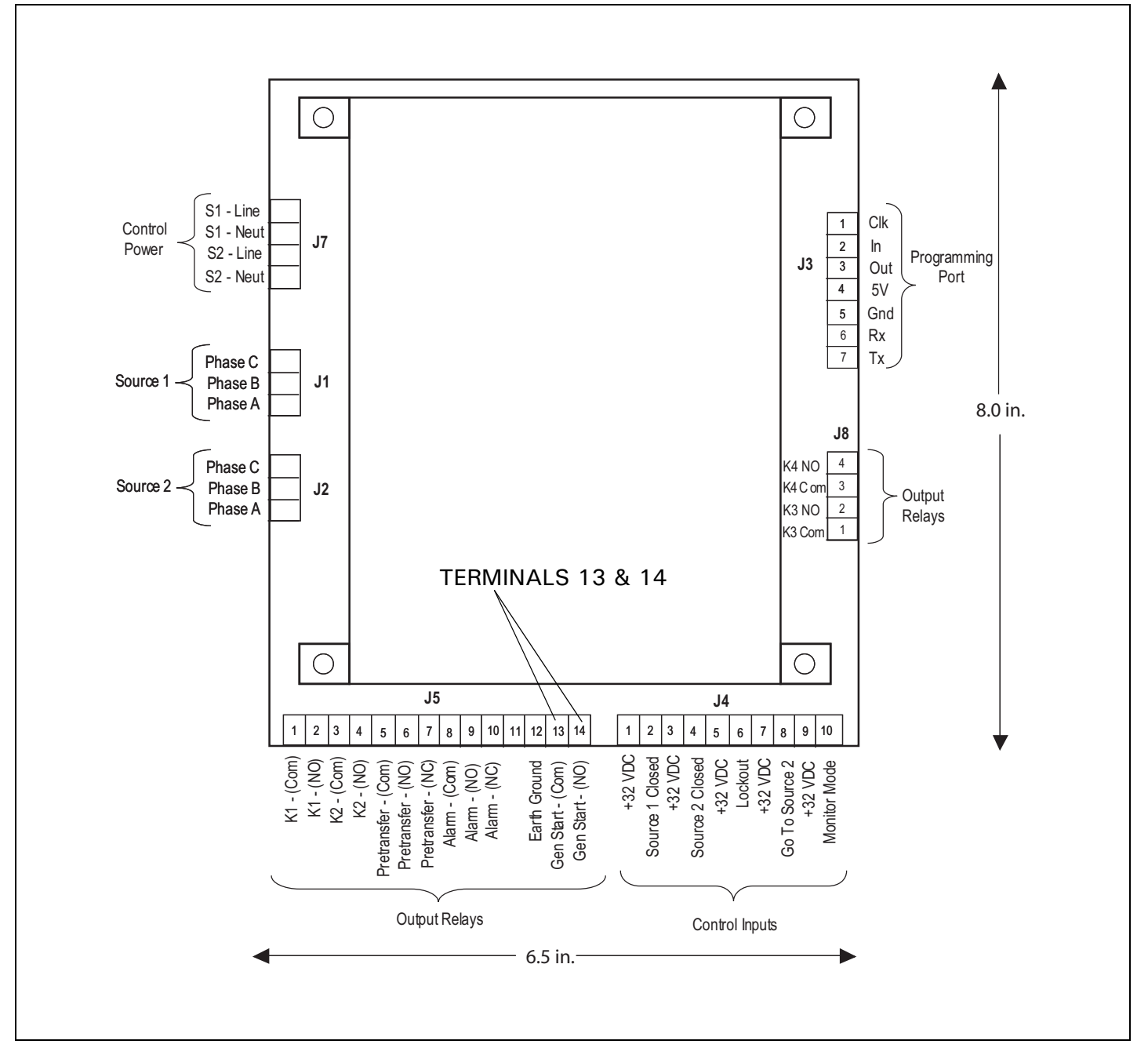

Figure 24.Location of Terminals 13 and 14 on the J-5 Connector of ATC-300 Controller.

Effective: August 2012

Page **27** 

# 4.8 Voltage Selection Adjustments

Certain devices, such as the Voltage Selection Panel, sensing relays, and timers, need to be set and/or calibrated prior to placing the ATS equipment in service. Adjustments for logic devices are described in the separate instructional document dedicated to the specific logic being used. Voltage selection adjustments are described in this section.

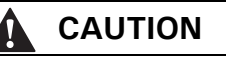

BE SURE THAT THE CORRECT VOLTAGE IS SELECTED TO MATCH THE SYSTEM VOLTAGE. AN IMPROPER SELECTION AND/OR CON-NECTION COULD RESULT IN EQUIPMENT DAMAGE.

4.8.1 North American Market Voltage Selection Panels (120, 208, 240, 480, and 600 V, - 60 Hz)

#### Vertical and Horizontal Design Voltage Selection

The North American market Voltage Selection Panel consists of multi-tap transformers, contained in a steel case mounted in the enclosure. The cover has "teardrop" holes for the screws to allow easy access to the transformers. To change the voltage from the factory default 600 Vac, follow the steps detailed below.

- Step1: Loosen the four screws securing the cover of the Voltage Selection Transformer case. Slide the cover up, then away from the case.
- Step 2: Remove the wires from the primary taps of both transformers and installed them on the taps for the desired voltage (Figure 25). Note that only one wire per transformer is moved since the second wire is the zero reference.

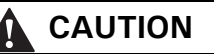

WHEN CHANGING THE VOLTAGE, ONE WIRE MUST BE MOVED ON THE PRIMARY TAPS OF BOTH TRANSFORMERS.

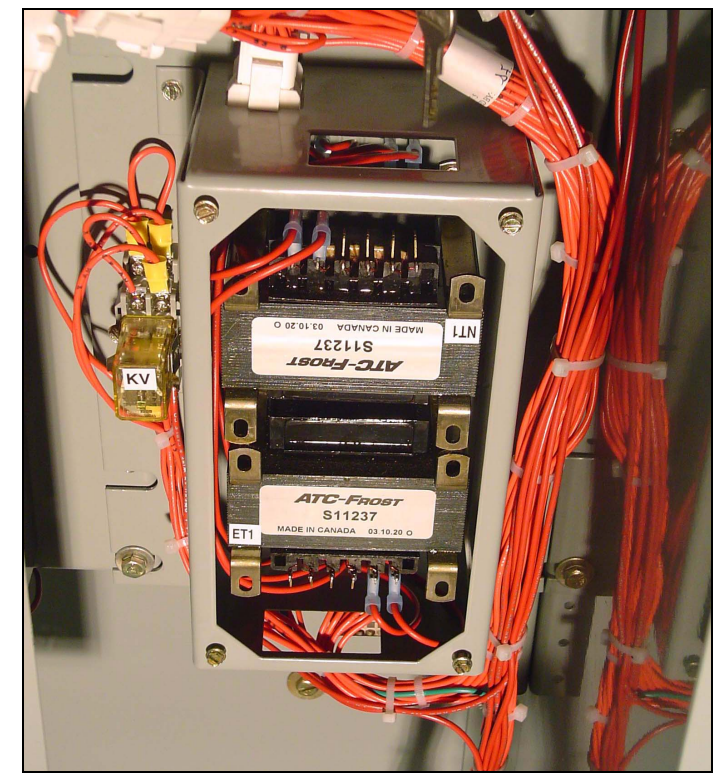

Figure 25.North American Market Voltage Selection Panel with Voltage Being Selected.

Step 3: Reinstall the cover and tighten the four screws.

# 4.8.2 International Market Power Panels (208, 220, 240, 380, 415, and 600 V - 50-60 Hz)

#### Vertical Design Voltage Selection

The vertical design transfer switch is furnished with a multi-tap Voltage Selection Panel to the right of the power panel. Seven front accessible taps from 208 to 600 Vac are provided (Figure 26). A small disconnect plug is provided to change from one voltage to another. The transfer switch is shipped with the plug in the 600 Vac position.

#### Horizontal Design Voltage Selection

Horizontal design transfer switches are furnished with an adjustable line voltage plug and receptacles below the power panel. To change the line voltage, insert the plug in the desired receptacle (Figure 26). The transfer switch is shipped with the plug in the 600 Vac position.

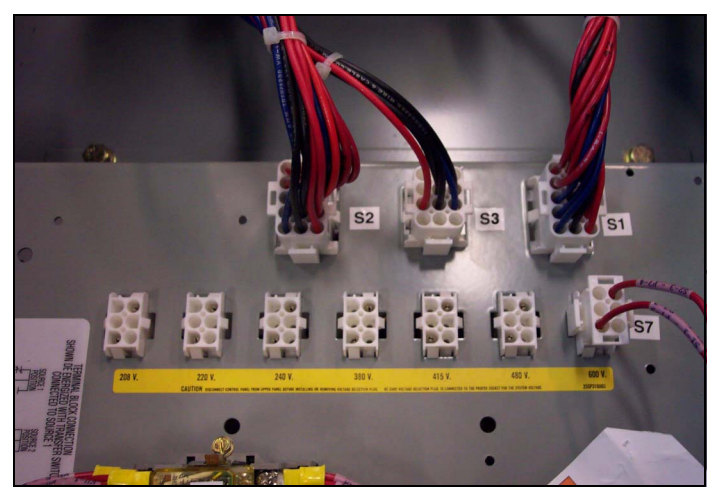

Figure 26.Line Voltage Plug and Receptacles for Horizontal Design.

# 4.9 Terminal Block Wire Installation and Removal

Proceed with the following steps and associated figures to install or remove terminal block wiring.

Step 1: Figure 27 shows two tension clamp terminal blocks. There is a large one and small one, but the operation is the same for both. A small tool, such as a screwdriver, will be pushed into the square hole next to the wire hole and a wire will be inserted into the larger circular hole on the outer edge.

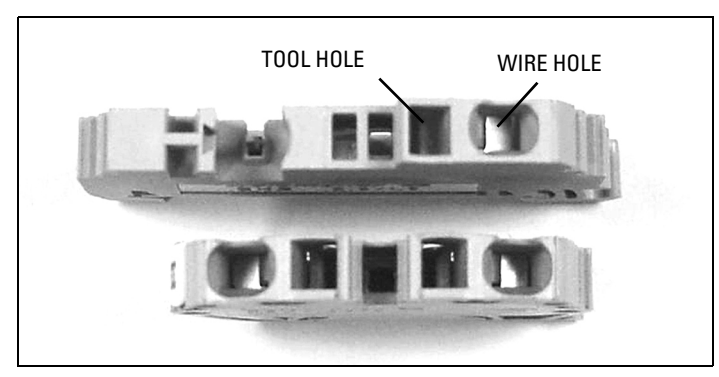

Figure 27. Tension Clamp Terminal Blocks.

Step 2: Begin by inserting a small, flathead screwdriver into the square (tool) hole with the flat surface of the screwdriver against the back wall of the hole. With a little bit of force, push the screwdriver in on a slight angle toward the center of the clamp. Be sure to slide it in until it clicks. You will then see the clamp open in the wire hole.

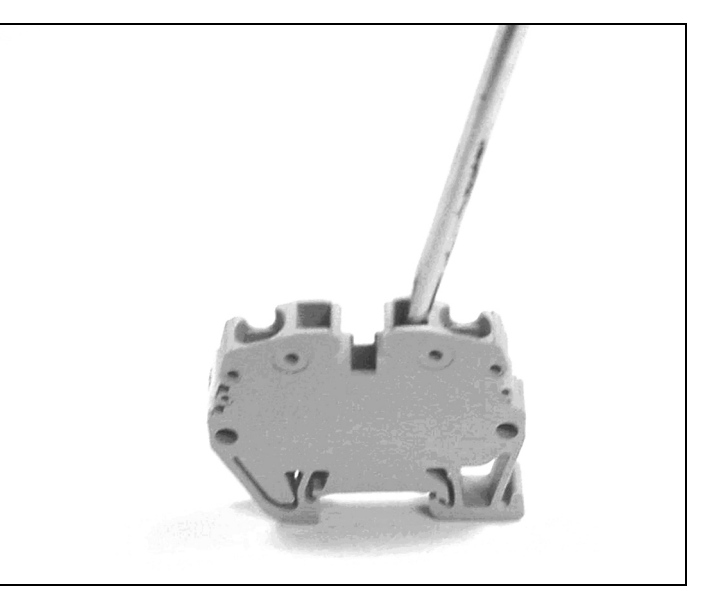

Figure 28.Screwdriver Inserted in the "Tool" Hole.

Step 3: Once the screwdriver is in place, obtain a stripped wire (strip about 1/4 in.) and insert it into the larger circular wire hole. Push the wire in until it can go no further.

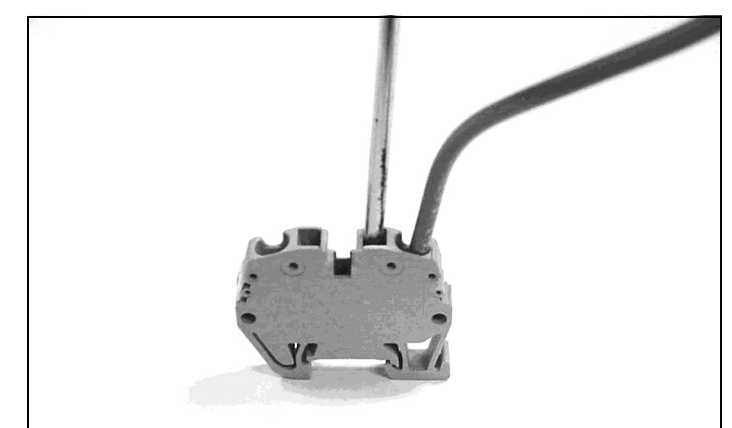

Figure 29. Wire Inserted in the "Wire" Hole.

**Step 4:** While holding the wire in place, pull the screwdriver out. The wire will now be held securely in the terminal block. Pull on the wire to insure that it is correctly inserted into the clamp.

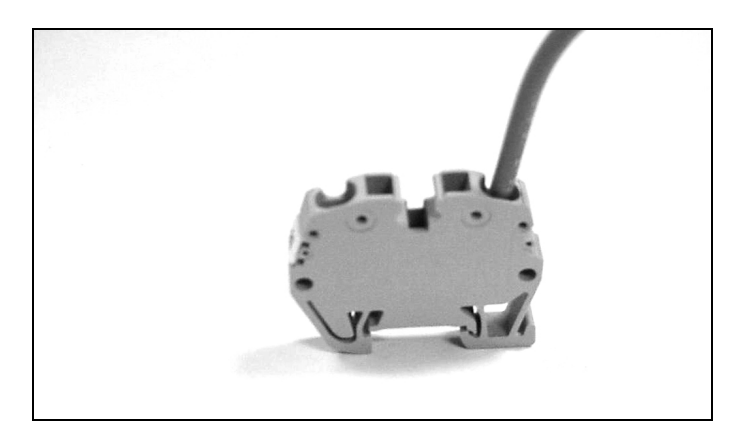

Figure 30.Wire Securely Installed in the Terminal Block.

# Section 5: Operation

# 5.1 General

An ATS provides main contacts to connect and disconnect the load to and from the Source 1 and Source 2 power sources (Section 3.2.2). Each transfer mechanism provides the mechanical motion required to open and close the mechanically interlocked main contacts (Section 3.2.3).

Note that the transfer mechanisms for the two types of ATSs described in this booklet (30-150 A and 225-1200 A) are different for both the manual and automatic modes.

# NOTICE

IF AN ATS WITH ANY TYPE OF ELECTRICAL OPERATING CAPABILI-TIES IS TO BE OPERATED UTILIZING THE MANUAL OPERATING HAN-DLE, IT IS STRONGLY RECOMMENDED THAT THE TRANSFER MOTOR CIRCUIT FIRST BE ISOLATED. THIS IS ACCOMPLISHED BY UNPLUG-GING THE (P3) PLUG MARKED MOTOR DISCONNECT (FIGURE 31). ANY ATTEMPT TO USE THE MANUAL OPERATING HANDLE WITHOUT FIRST ISOLATING THE MOTOR CIRCUIT CAUSES AN AUTOMATIC TRANSFER.

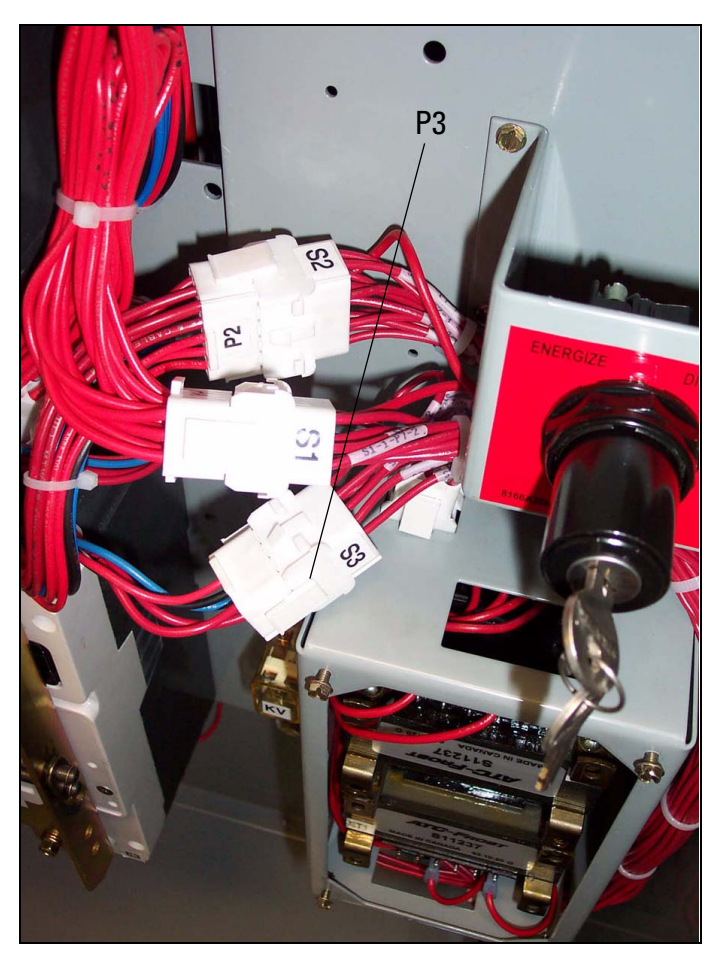

Figure 31.Motor Disconnect P3 must be disconnected.

Effective: August 2012

# **ATC-300 Breaker Based Transfer Switch**

# 5.2 Manual Operation (225-1200 A)

The manual operating handle can be used to create the rotational motion required to open and close the main contacts through a rigid mechanical interlocking system (Figure 32). An indicator wheel attached to the operating handle and mechanical interlocking system rotates with each movement of the handle to open and/or close the main contacts (Figures 33). Three distinct switch positions are provided and indicated visually on the indicator wheel (Figure 34).

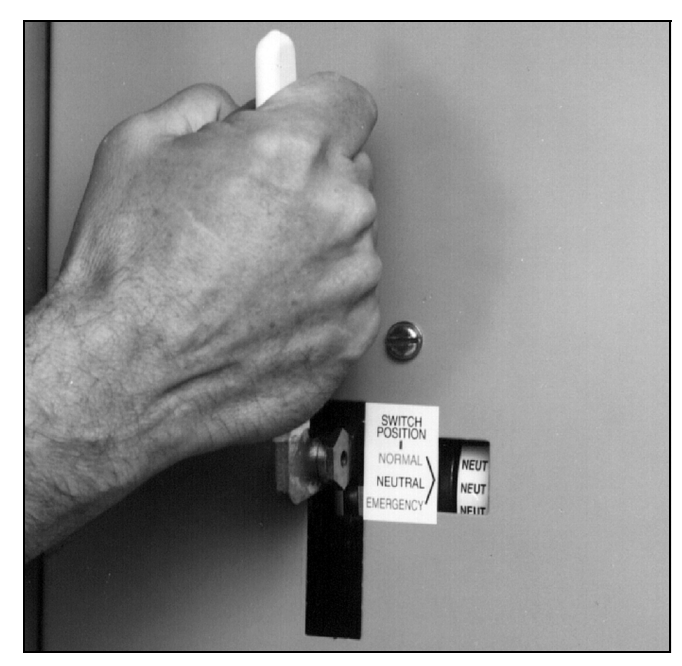

Figure 32.ATS Manual Operating Handle in Use (225-1200 A Models).

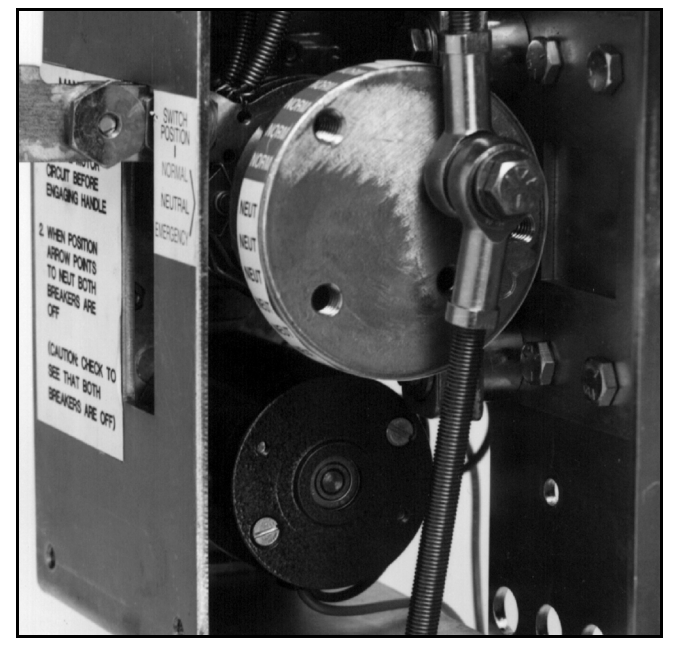

Figure 33.Indicator Wheel Mounted in the Switch with Motor Under the Wheel (225-1200 A Models).

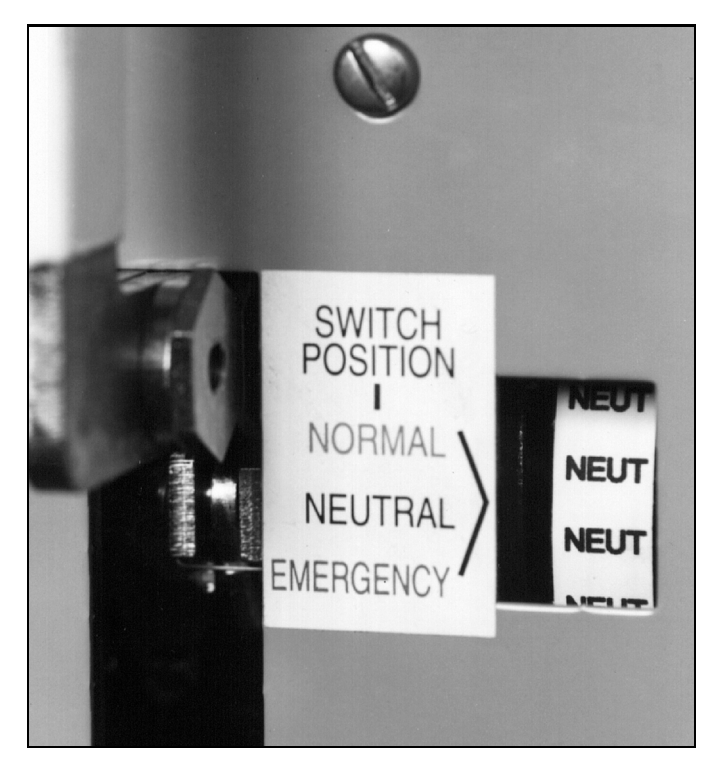

Figure 34.Indicator Wheel in Neutral Position (225-1200 A Models).

The three distinct switch positions or contact conditions are:

- Source 1: The contacts associated with the Source 1 power source are closed and the Source 2 power source contacts are open.
- **Neutral:** The contacts associated with both the Source 1 and Source 2 power sources are open. This position allows for load circuit maintenance.
- Source 2: The contacts associated with the Source 1 power source are open and the Source 2 power source contacts are closed.

To manually operate the ATS, the manual operating handle is ratcheted until the desired switch position is indicated on the indicator wheel. The operating handle, no matter what design or type of switch operation, is always electrically "dead" and the indicator wheel free-wheels should a particular switch have a motor and be capable of electrical operation. This feature ensures no operator problems should the switch automatically operate while the manual handle is being used.

# 5.3 Manual Operation (30 - 150 A)

To operate the breaker manually, or if the breaker trips, unplug P3 from S3 to disconnect the motor circuit (Figure 35). Turn and hold the break release lever to "HOLD FOR MANUAL OPERATION" position, and then rotate the manual operator knob in either direction to move the ATS into the desired position. Let go of the brake release lever for "AUTOMATIC OPERATION" after P3 and S3 are reconnected.

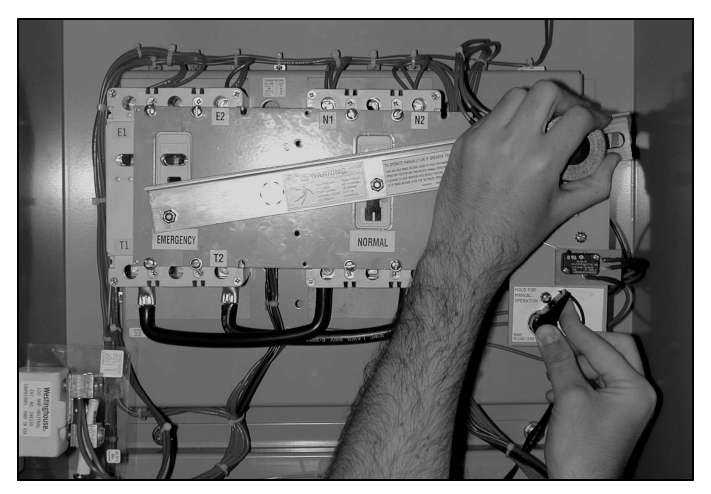

Figure 35.Switch Being Manually Operated (30-150 A Model).

# 5.4 Automatic Transfer

The operating sequence of an ATS is dictated by the switch's standard features and selected options. Operation of an ATS during Source 1 power source failure and Source 1 power source restoration will be described here with only standard options included on the switch. Additional options, as described in Section 3, can change sequences and timing, depending upon the options selected. It is strongly suggested that you become familiar with additional options selected with the particular ATS and their effect on the normal operation of an ATS.

#### 5.4.1 Source 1 Power Source Failure

Standard Source 1 power source failure is defined as a reduction or loss of voltage. If this occurs, the sequence of operation is as follows.

- 1. Failure of Source 1 is detected by the controller intelligence.
- 2. When the controller detects a failure, the engine contacts close (after delay if programmed) and start the engine-driven generator.
- 3. When the Source 2 voltage reaches its operation rating, the K2 relay closes, starting the transfer operation. This operating sequence opens the Source 1 switch and closes the Source 2 switch.
- 4. The load is now transferred to the Source 2 power source.

#### 5.4.2 Source 1 Power Source Restoration

- 1. A return to the Source 1 power source begins when the voltage in all phases of a three-phase sensing unit, or phase-tophase in a single sensing unit, is restored to a preset value.
- 2. At the present voltage, the controller will cause the K1 relay to change state. This starts the return to the Source 1 power source and Source 1 transfer switch operation.
- 3. During this sequence, the Source 2 power source switch is opened and the Source 1 power source switch is closed.
- 4. Simultaneously, the engine cool-down timer initiates the shut down of the engine driven generator.
- 5. Transfer of the load back to the Source 1 power source is now complete.

# Section 6: Testing and Problem Solving

# 6.1 Testing

After the ATS equipment is initially installed or during planned outages, the installation should be tested to ensure that all equipment operates properly. This attention to detail will help avoid unexpected malfunctions. Mechanical and/or electrical tests should be performed as described in this section.

The frequency of subsequent testing should be based on recommendations of the Genset manufacturer. Use the test pushbutton to check the electrical operation of the switch.

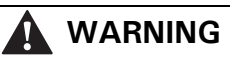

HIGH VOLTAGES ASSOCIATED WITH OPERATIONAL TRANSFER SWITCH EQUIPMENT PRESENT A SHOCK HAZARD THAT CAN CAUSE SEVERE PERSONAL INJURY OR DEATH. USE EXTREME CAU-TION TO AVOID TOUCHING ELECTRICAL CONNECTIONS WHENEVER INSPECTING OR TESTING THE EQUIPMENT.

IN ADDITION, IMPROPER OPERATION OF THE GENERATOR SET PRE-SENTS A HAZARD THAT CAN CAUSE SEVERE PERSONAL INJURY OR DEATH. OBSERVE ALL SAFETY PRECAUTIONS IN YOUR GENER-ATOR SET OPERATIONS AND INSTALLATION MANUALS.

6.1.1 Mechanical and/or Electrical Testing

# NOTICE

SINCE FEATURE 4 (TIME DELAY ENGINE COOL-OFF), AS DESCRIBED IN SECTION 3, IS A STANDARD FEATURE, AN ENGINE START SIGNAL WILL BE PRESENT FOR A PERIOD OF TIME WHEN THE SWITCH IS FIRST ENERGIZED. THE PERIOD OF TIME IS EQUAL TO THE TIMER SETTING. TO AVOID STARTING THE ENGINE DURING THIS TIME PERIOD, TURN THE GENERATOR CONTROLS TO THE OFF POSITION.

Energize the ATS equipment as described in Sections 6.1.2 through 6.1.6. Insure that all safety precautions are taken and that all **WARNINGS** and **CAUTIONS** are observed.

#### 6.1.2 No Voltage Steps

With no voltage available on either power source, proceed as follows.

- Step 1: Check to make sure that both the Source 1 and Source 2 power switching devices are in the OPEN position. The switching devices can be put into the OPEN position using of the manual operating handle, stopping in the NEUTRAL position.
- **Step 2:** The generator engine start controls should be in the OFF position to prevent an undesired start.
- **Step 3:** Ensure that the ATS has been set to the proper applied system voltage (See Section 4.8).
- **Step 4:** Check all ATS loads to ensure that they are ready to be energized.

#### 6.1.3 Connecting the Power Sources

- Step 1: Close the Source 1 power source upstream protection device. The Source 1 power switching device should close
- **Step 2**: Connect the engine start battery cable.

Effective: August 2012

### ATC-300 Breaker Based Transfer Switch

**Step 3:** With the emergency generator in the OFF position, close the Source 2 power source upstream protective device, assuming such a device used.

# NOTICE

AT THIS POINT, AND PRIOR TO MAKING ANY ATTEMPT TO ENER-GIZE THE ATS EQUIPMENT, THE ENGINE-DRIVEN GENERATOR SHOULD BE OPERATED. IF NECESSARY, THE VOLTAGE REGULA-TOR ON THE GENERATOR SHOULD BE ADJUSTED ACCORDING TO THE MANUFACTURER'S RECOMMENDATIONS. THE ATS EQUIP-MENT WILL RESPOND ONLY TO THE RATED VOLTAGE AND FRE-QUENCY PROGRAMMED INTO THE CONTROLLER.

- **Step 4:** Close any generator engine-start controls opened as a result of actions taken in Step 4, Section 6.1.2.
- Step 5: Where required, use an accurate voltmeter to check phase-to-phase and phase-to-neutral voltages present at the transfer switch Source 1, Source 2, and/or load terminals.

#### 6.1.4 Operational Checks

- Step 1: Check to ensure that the Source 1 switching device is in the CLOSED position. This should have been done in Section 6.1.3, Step 1.
- Step 2: Initiate an automatic transfer operation from the Source 1 to the Source 2 power source by pressing the <Engine Test> pushbutton two times.

**Note:**The ATC-300 Logic Controller provides the capability to set the Engine Test function to:

- 1. No Load Engine Test;
- 2. Load Engine Test; or
- 3. Disabled.
- The factory default is set to:
  - 1. Load Engine Test
    - a. After the Time Delay Engine Starting (TDES) has timed out, the engine should start, run, and build up to normal voltage and frequency.
    - b. The transfer switch will transfer to the Source 2 power source (the Source 1 switching device opens and Source 2 switching device closes) after the Time Delay Normal to Emergency (TDNE) times out.
- Step 3: Initiate an automatic transfer operation back to the Source 1 power source by pressing the <Engine Test> pushbutton one time.
  - After the Time Delay Emergency to Normal timer (TDEN) has timed out, the transfer switch will transfer back to the Source 1 power source (the Source 2 switching device opens and the Source 1 switching device closes).
  - 2. The Time Delay for Engine Cool-Off (TDEC Feature 4) will allow the engine to run unloaded for a preset time after transfer to the Source 1 power source is completed.

#### 6.1.5 Alternate Tests

- 1. Alternate operational tests may be possible depending upon the options provided with any given ATS. Refer to the schematic diagram provided with the ATS equipment, along with the specification nameplate, to determine the exact options provided.
- 2. If you attempt to manually operate the ATS with the Source 1 power source connected and available, the ATC-300 logic will cycle the ATS back to the Source 1 power source since it is the preferred source. The ATS was designed with this safety feature in case a manual transfer is attempted while the switch is in automatic mode and under load.

# 6.2 Problem Solving

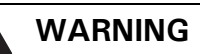

HAZARDOUS VOLTAGES IN AND AROUND ATS EQUIPMENT DURING THE PROBLEM SOLVING PROCESS CAN CAUSE SEVERE PERSONAL INJURY AND/OR DEATH. AVOID CONTACT WITH ANY VOLTAGE SOURCE WHILE PROBLEM SOLVING.

# WARNING

ONLY PROPERLY TRAINED PERSONNEL, FAMILIAR WITH THE ATS EQUIPMENT AND ITS ASSOCIATED EQUIPMENT, SHOULD BE PERMIT-TED TO PERFORM THE PROBLEM SOLVING FUNCTION. IF AN INDI-VIDUAL IS NOT QUALIFIED TO PERFORM THE PROBLEM SOLVING FUNCTION, THE INDIVIDUAL SHOULD NOT ATTEMPT ANY OF THESE PROCEDURES.

A basic problem-solving effort is the first step to take prior to calling for assistance. Frequently, the effort will successfully address most problems encountered. The problem solving procedure is presented in the Troubleshooting Guide (Table 3, Section 7 of ATC-300 Controller Instruction Booklet IB01602009E). Remember, only qualified individuals familiar with the ATS equipment and the system in which it is applied should attempt these problem solving procedures.

If a problem persists after having completed the problem solving procedure, contact a Generac representative for further assistance. When calling for assistance, the following is the minimum information required to properly address the need:

- 1. Style number of ATS, if applicable;
- 2. Catalog number of ATS;
- 3. Actual location of the ATS (type of facility, address, etc.);
- Company name and name and position of individual representing company;
- 5. Basic description of the situation as it exists; and
- 6. Any results of the problem solving steps taken and/or readings taken.

Effective: August 2012

Page **33** 

# Section 7: Adjustments

#### 7.1 General

Refer to I.B. 01602009E, supplied with the ATS for ATC-300 Controller adjustments and programming.

# Section 8: Maintenance

#### 8.1 Introduction

# WARNING

HIGH VOLTAGES ARE PRESENT IN AND AROUND ATS EQUIPMENT. BEFORE INSPECTING OR MAINTAINING THIS EQUIPMENT, DISCON-NECT THE LINE POWER FROM, THEN LOCK OUT, IF POSSIBLE, THE NEXT HIGHEST DISCONNECT DEVICE. FAILURE TO FOLLOW THIS PROCEDURE COULD CAUSE SEVERE PERSONAL INJURY AND/OR DEATH.

In general, ATS switch equipment is designed to be relatively maintenance free under normal usage. However, because of the variability of application conditions and the importance placed on dependable operation by this type of equipment, inspection and maintenance checks should be made on a regularly scheduled basis. Since equipment maintenance will consist mainly of keeping the equipment clean, the frequency of maintenance will depend to a large extent on the cleanliness of the equipment's surroundings. If a significant amount of dust or foreign matter is present, a more frequent maintenance schedule should be followed.

It is suggested that visual inspections of the equipment be made on a regular basis, not just during scheduled periods. Always be alert for an accumulation of dirt in and around the structure; loose parts; and/or hardware, cracks, and/or discoloration to insulation; and damaged or discolored components.

# 8.2 Procedures

A suggested maintenance procedure is outlined in Table 6.

**Table 6. Periodic Maintenance Procedures** 

| STEP                                                                                                    | ACTION                                                                                                    |
|----------------------------------------------------------------------------------------------------|----------------------------------------------------------------------------------------------------|
| a. Make the ATS equipment safe for inspection and/or maintenance.                                                                                       | Disconnect the line power from equipment being serviced by opening the next highest dis-<br>connect device. Make certain that any accessory control power is switched off by dis-<br>connecting all control plugs.                                                                                                    |
| b.Inspect the structure area for safety hazards or potential maintenance problems.                                                                      | Inspect the area, especially where molded case switching devices are installed, for any<br>safety hazards, including personnel safety and fire hazards. Exposure to certain chemical<br>vapors can cause deterioration of electrical connections.                                                                                          |
|                                                                                                    | Inspect for accumulated dirt, loose hardware, or physical damage.                                                                                                    |
|                                                                                                    | Examine the primary insulation for evidence of cracking or overheating. Overheating will show as discoloration, melting, or blistering of conductor insulation, or as pitting or melting of conductor surfaces due to arcing.                                                                                                    |
|                                                                                                    | Inspect the secondary control connections for damage and the control wiring for insula-<br>tion integrity.                                                                                                    |
| c.Inspect the molded case switching devices for dust, dirt, soot, grease, moisture, or corrosion.                                                       | Remove dust, dirt, soot, grease, moisture, and corrosion contamination from the surface of the switching device using a dry soft lint-free cloth, dry soft bristle brush, and vacuum cleaner. Do not blow debris into the circuit breaker or nearby breaker structure. If contamination is found, look for the source and fix the problem. |
| d.Check for material integrity, uneven wear, discoloration, or loose hardware.                                                                          | Severe material cracking will require replacement and loose hardware will need to be tightened.                                                                                                    |
| e.Check the terminals and connectors for looseness or signs of overheating.                                                                             | Overheating will show as discoloration, melting, or blistering of the conductor insulation.                                                                                                    |
|                                                                                                    | Connections that do not have signs of looseness or overheating should not be disturbed.                                                                                                    |
| f.Exercise the molded case switching devices if they are not often exercised while in operation.<br>This will permit a "wiping" action by the contacts. | If a switching device is used for frequent switching during normal operation, this step can<br>be disregarded.                                                                                                    |
| g.Return the ATS equipment to service.                                                                                                    | Make certain all barriers are in place and doors closed. Reapply secondary and primary power.                                                                                                    |

Effective: August 2012

ATC-300 Breaker Based Transfer Switch

# Section 9: Renewal Parts Guide

### 9.1 General

Refer to Figure 36A and B for assistance with selecting and ordering selected ATS renewal parts. For more information please see Renewal Parts Publication (RP01603002E).

**Example:** To order the transformer panel for an **ATH3FDA30150XSU** transfer switch, order Catalog Number as shown in Figures 36 B.

COMPLETE POWER PANEL -PLEASE NOTE THE ORIGINAL CATALOG NUMBER OF TRANSFER SWITCH, AS IT IS REQUIRED TO COMPLETE THE CATALOG NUMBER OF A POWER PANEL.

#### EXAMPLE: ATV3KDA30300WSU ATH3FDB20200BSU

#### VERTICAL POWER PANEL CAT#: PPV3KDA30300XKU

NOTE THAT THE SECOND TO THE LAST CHARACTER WILL ALWAYS BE A "K" WHEN ORDERING A REPLACEMENT POWER PANEL.

HORIZONTAL POWER PANEL CAT#: PPH3FDB20200BKU (NOT SHOWN)

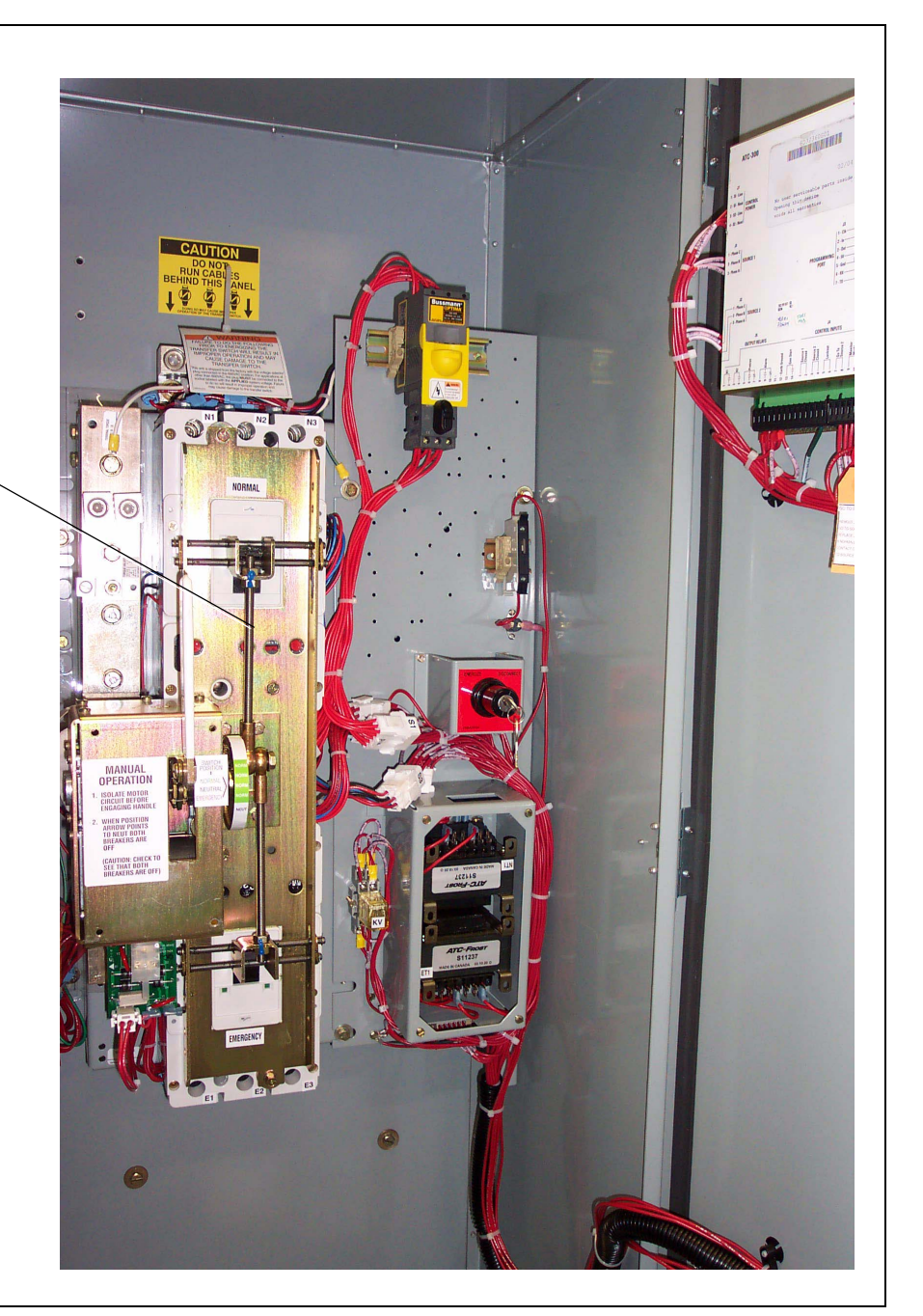

Figure 36A Typical ATC-300 Controlled Breaker Based ATS.

Effective: August 2012

Page 35

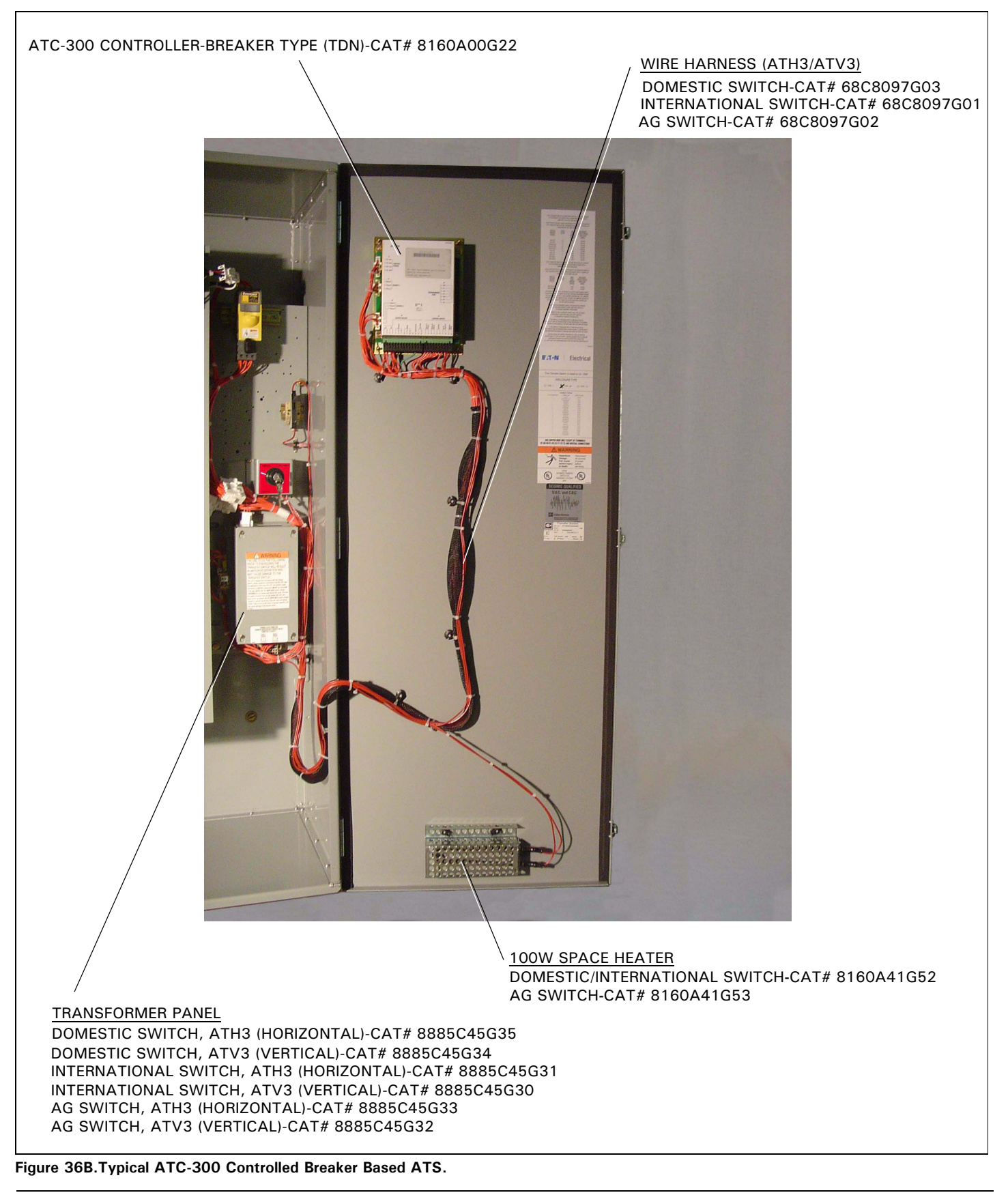
# Section 10: ATC-300 Controlled ATS Quick Start Instructions

## WARNING

THESE QUICK START INSTRUCTIONS ARE NOT A COMPLETE SOURCE OF INFORMATION ON THE ATC-300 CONTROLLED ATS EQUIPMENT. INSTALLATION SHOULD NOT BE STARTED UNTIL THE ENTIRE INSTRUCTION BOOK HAS BEEN REVIEWED AND UNDER-STOOD. FAILURE TO FOLLOW THE FULL INSTRUCTIONS CAN RESULT IN DEATH, SEVERE PERSONAL INJURY, OR PROPERTY DAMAGE.

# WARNING

THESE QUICK START INSTRUCTIONS ARE PROVIDED FOR USE ONLY BY TECHNICIANS HIGHLY FAMILIAR AND EXPERIENCED WITH ATC-300 CONTROLLED ATS EQUIPMENT INSTALLATION, SET UP, AND TESTING. IT IS STRONGLY SUGGESTED THAT THE FULL INSTRUCTIONS BE FOLLOWED FOR ALL INSTALLATIONS, SET UP, AND TESTING.

Step 1: Mount the ATS on a flat rigid surface (Figure 37). Shim if necessary. For seismic mounting requirements, check the main instruction sections of this manual.

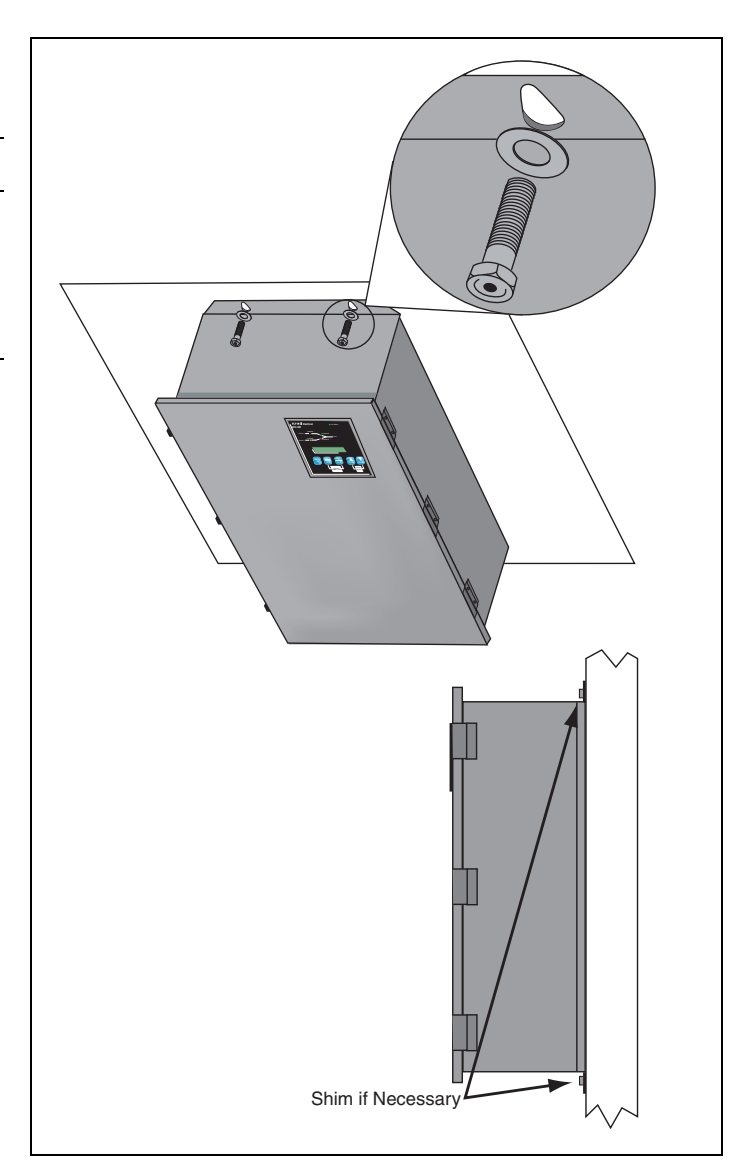

#### Figure 37.Mounting Details.

Step 2: Install the power cables. Cables must be sized and installed per National Electrical Code, refer to NFPA70. The cables must be sized within the specified cable size range on the side of the cable connectors.

Connect the cables and torque to the correct value indicated on the label near the lugs in the following order:

- 1. Load Cables\* (T1, T2, T3);
- 2. Source 1 or Utility Supply (N1, N2, N3); and
- 3. Source 2 or Generator Supply (E1, E2, E3).

For 4 pole transfer switches, connect the load cables (TN), Source 1 or utility supply (NN), and Source 2 or generator supply (EN). Refer to Figure 38 for the location of all parts discussed in this document.

\* Load cables on switches using the vertical design MUST be connected and torqued BEFORE installing the SUPPLY cables (Figures 38 and 39).

Effective: August 2012

Page **37** 

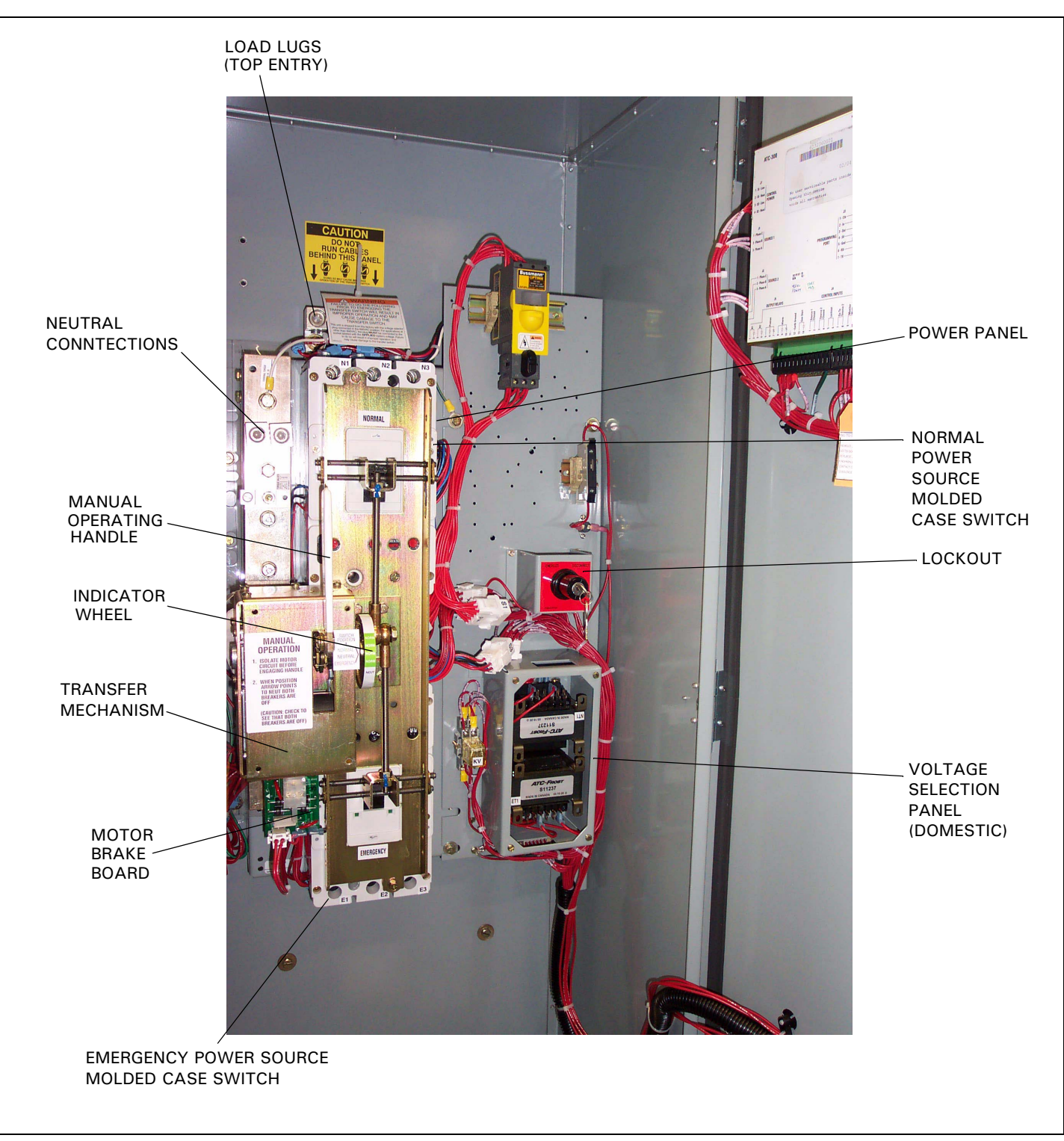

Figure 38.300 A, 3-Pole, ATS Interior Components.

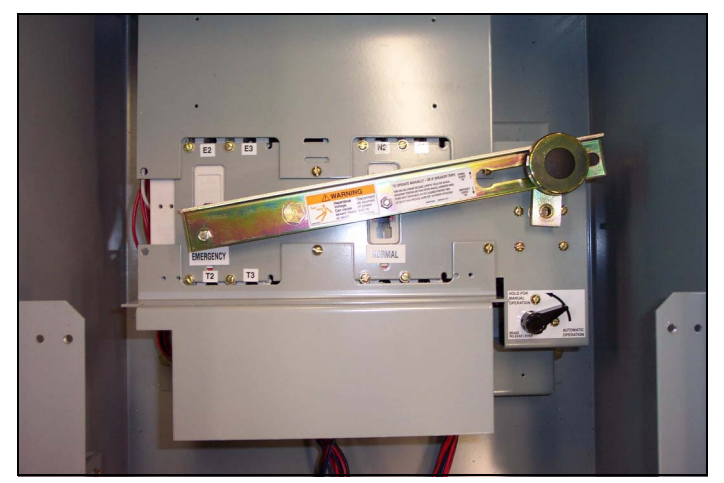

Figure 39.Horizontal Power Panel

- Step 3: Turn the generator OFF at the generator control panel. This will prevent unexpected activation of the generator.
- Step 4: Connect the Engine Generator Start wires to terminals 13 and 14 on the J-5 connector on the ATC-300 Controller (Figure 40). This contact is CLOSED whenever the engine generator is needed, and should be connected to a generator controller. NEVER connect directly to a starter solenoid or ignition system. See the Genset manufacturer instruction leaflet for recommended wire sizes and location procedures.
- Step 5: Apply Utility (Source 1) power. If the switch is properly applied for the system voltage ordered, the display should work and the Source 1 Available white LED should light (Figure 41). Using a voltmeter, check for proper system voltage on Source 1 and load terminals. Check all phases on a 3-phase switch. Voltage measurements should be taken phase to phase and phase to neutral.

Effective: August 2012

Page **39** 

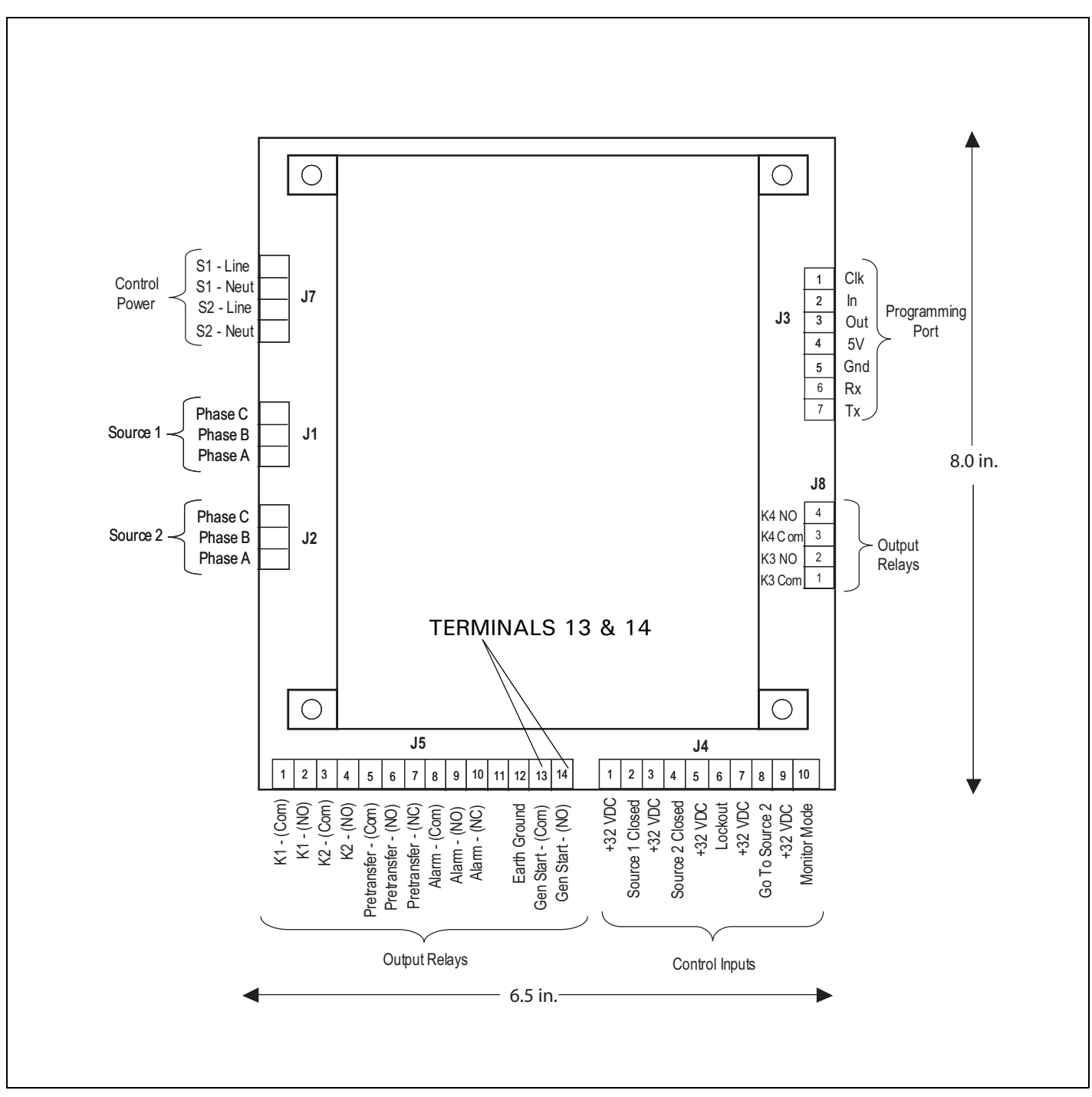

Figure 40.Engine Generator Control Connection

Page 40 Effective: August 2012

## ATC-300 Breaker Based Transfer Switch

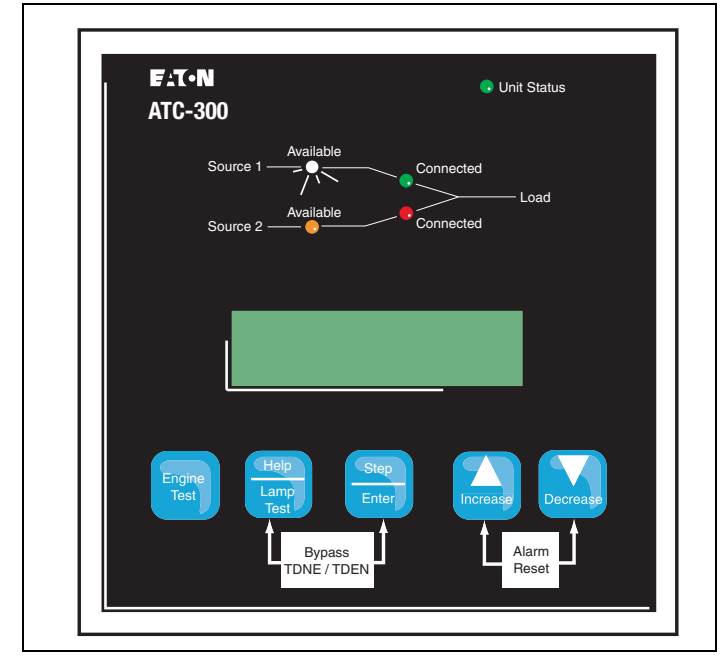

## Figure 41.ATC-300 Logic (Utility Supplying Load)

- **Step 6:** To view the setpoints, press the **<Step/Enter>** pushbutton and enter the Password.
- **Note:** The factory default Password is 0300. Once all installation and testing is complete, the Password should be changed by authorized personnel to a unique Password for the equipment.

After entering the password, press the **<Step/Enter>** pushbutton until the VIEW SETPOINTS menu appears. Select YES. Press the **<Step/Enter>** pushbutton to scroll through the setpoints (Figures 42 through 43 and Table 7).

Effective: August 2012

Page **41** 

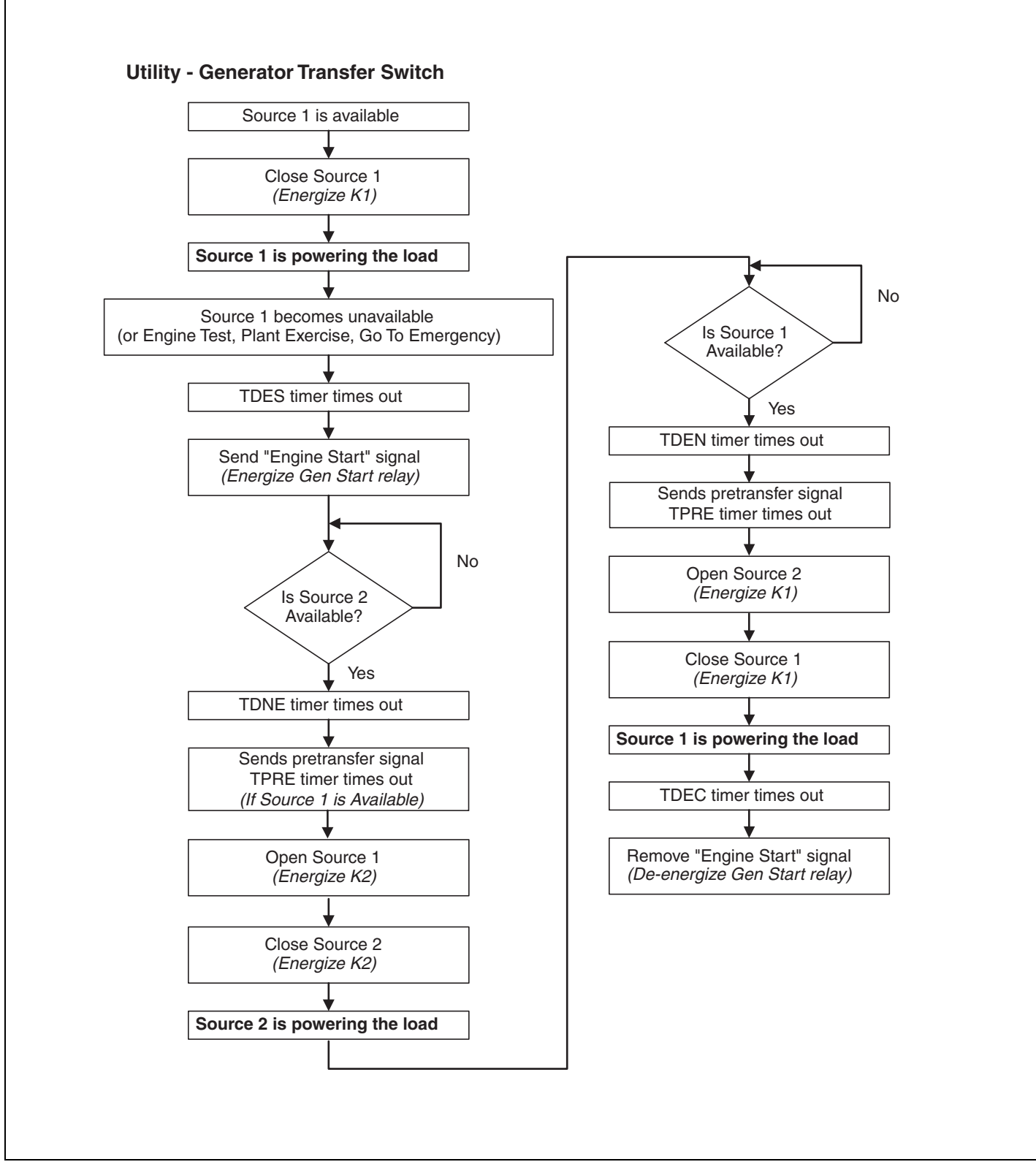

Figure 42.Utility - Generator Transfer Switch

Effective: August 2012

## ATC-300 Breaker Based Transfer Switch

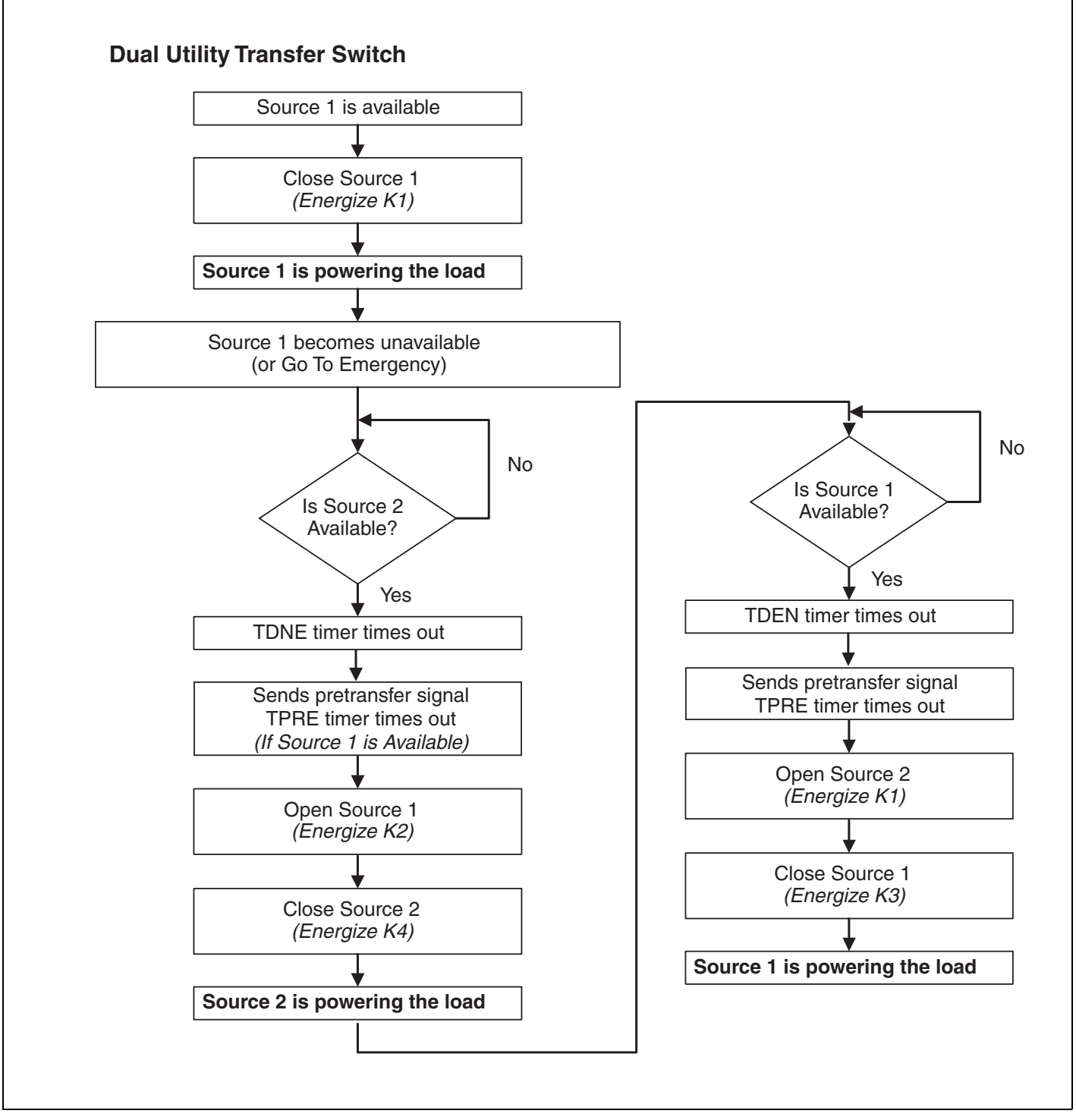

Figure 43. Dual Utility Transfer Switch

Effective: August 2012

Page **43** 

The following setpoints are programmable if the corresponding feature is programmed.

## Table 7. Programmable Features and Setpoints

| SETPOINT     | SETPOINT UNITS   | DESCRIPTION                                                        | RANGE                                                                      | FACTORY<br>DEFAULT |
|--------------|------------------|--------------------------------------------------------------------|----------------------------------------------------------------------------|--------------------|
| New Password | Four Digits      | Set New Password                                                   | 0000 to 9999                                                               | 0300               |
| TDES         | Minutes: Seconds | Time Delay Engine Start                                            | O to 120 seconds                                                           | 0:03               |
| TDNE         | Minutes: Seconds | Time Delay Normal to Emergency                                     | O to 1800 seconds                                                          | 0:00               |
| TDEN         | Minutes: Seconds | Time Delay Emergency to Normal                                     | O to 1800 seconds                                                          | 5:00               |
| TDEC         | Minutes: Seconds | Time Delay Engine Cool-off                                         | O to 1800 seconds                                                          | 5:00               |
| NOM FREQ     | Hertz            | Nominal Frequency                                                  | 50 or 60 Hz                                                                | As ordered         |
| NOM VOLTS    | Volts            | Nominal Voltage                                                    | 120 to 600 volts                                                           | As ordered         |
| S1 UV DROP   | Volts            | Source 1 Undervoltage Dropout Range:<br>Breaker/Switch Style ATS   | 50 to 97% of Nominal System Voltage                                        | 80%                |
| S2 UV DROP   | Volts            | Source 2 Undervoltage Dropout Range:<br>Breaker/Switch Style ATS   | 50 to 97% of Nominal System Voltage                                        | 80%                |
| S1 UV PICK   | Volts            | Source 1 Undervoltage Pickup Range:<br>Breaker/Switch Style ATS    | (Dropout +2%) to 99% of Nominal System Voltage                             | 90%                |
| S2 UV PICK   | Volts            | Source 2 Undervoltage Pickup Range:<br>Breaker/Switch Style ATS    | (Dropout +2%) to 99% of Nominal System Voltage                             | 90%                |
| S1 OV DROP   | Volts            | Source 1 Overvoltage Dropout Range:<br>Breaker/Switch Style ATS    | 105 to 120% of Nominal System Voltage                                      | 115%               |
| S2 OV DROP   | Volts            | Source 2 Overvoltage Dropout Range:<br>Breaker/Switch Style ATS    | 105 to 120% of Nominal System Voltage                                      | 115%               |
| S1 OV PICK   | Volts            | Source 1 Overvoltage Pickup Range:<br>Breaker/Switch Style ATS     | 103% to (Dropout -2%) of Nominal System Voltage                            | 110%               |
| S2 OV PICK   | Volts            | Source 2 Overvoltage Pickup Range:<br>Breaker/Switch Style ATS     | 103% to (Dropout -2%) of Nominal System Voltage                            | 110%               |
| S1 UF DROP   | Hertz            | Source 1 Underfrequency Dropout Range:<br>Breaker/Switch Style ATS | 90 to 97% of Nominal System Frequency                                      | 94%                |
| S2 UF DROP   | Hertz            | Source 2 Underfrequency Dropout Range:<br>Breaker/Switch Style ATS | 90 to 97% of Nominal System Frequency                                      | 94%                |
| S1 UF PICK   | Hertz            | Source 1 Underfrequency Pickup Range:<br>Breaker/Switch Style ATS  | (Dropout +1 Hz) to 99% of Nominal System Frequency                         | 96%                |
| S2 UF PICK   | Hertz            | Source 2 Underfrequency Pickup Range:<br>Breaker/Switch Style ATS  | (Dropout +1 Hz) to 99% of Nominal System Frequency                         | 96%                |
| S1 OF DROP   | Hertz            | Source 1 Overfrequency Dropout Range:<br>Breaker/Switch Style ATS  | 103 to 110% of Nominal System Frequency                                    | 106%               |
| S2 OF DROP   | Hertz            | Source 2 Overfrequency Dropout Range:<br>Breaker/Switch Style ATS  | 103 to 110% of Nominal System Frequency                                    | 106%               |
| S1 OF PICK   | Hertz            | Source 1 Overfrequency Pickup Range:<br>Breaker/Switch Style ATS   | 101% to (Dropout -1 Hz) of Nominal System Frequency                        | 104%               |
| S2 OF PICK   | Hertz            | Source 2 Overfrequency Pickup Range:<br>Breaker/Switch Style ATS   | 101% to (Dropout -1 Hz) of Nominal System Frequency                        | 104%               |
| TDN          | Minutes: Seconds | Time Delay Neutral                                                 | O to 120 seconds                                                           | 0:00               |
| PLANT EXER   | Days             | Plant Exerciser Programming                                        | OFF, DAILY, 7-DAY, 14-DAY or 28 DAY                                        | OFF                |
| PE LOAD XFR  |                  | Plant Exerciser Load Transfer                                      | 0 or 1 (1 = yes)                                                           | 0                  |
| PE DAY       | Days             | Plant Exerciser Day of the Week                                    | 1 SUN, 2 MON, 3 TUE, 4 WED, 5 THU, 6 FRI or 7 SAT                          |                    |
| PE HOUR      | Hours            | Plant Exerciser Hour                                               | 0 to 23                                                                    | 0                  |
| PE MINUTE    | Minutes          | Plant Exerciser Minute                                             | 0 to 59                                                                    | 0                  |
| TEST MODE    |                  | Test Mode                                                          | 0, 1 or 2 (0 – No Load Engine Test, 1 – Load Engine Test, 2 –<br>Disabled) | 0                  |
| TER          | Hours: Minutes   | Engine run test time                                               | 0 min to 600 min                                                           | 5:00               |
| TPRE         | Minutes: Seconds | Pretransfer delay timer                                            | O sec to 120 sec                                                           | 0:00               |
| PHASES       |                  | Three phase or single phase                                        | 1 or 3                                                                     | AS ORDERED         |
| VOLT UNBAL   | Volts            | Voltage Unbalanced                                                 | 0  or  1 (1 = Enabled)                                                     | 1                  |
| UNBAL DROP % | Percent          | Percent for Unbalanced Voltage Dropout                             | 5 to 20% of Phase to Phase Voltage Unbalance                               | 20%                |

Effective: August 2012

## ATC-300 Breaker Based Transfer Switch

## Table 7 Programmable Features and Setpoints (Cont.)

| SETPOINT                  | SETPOINT UNITS | DESCRIPTION                           | RANGE                                 | FACTORY<br>DEFAULT       |  |
|---------------------------|----------------|---------------------------------------|---------------------------------------|--------------------------|--|
| UNBAL PICK %              | Percent        | Percent for Unbalanced Voltage Pickup | Dropout minus (UNBAL DROP % -2) to 3% | 10%                      |  |
| UNBAL DELAY               | Seconds        | Unbalanced Delay Timer                | 10 to 30                              | 0:20                     |  |
| TDEF                      | Seconds        | Time Delay Emergency Fail Timer       | O sec to 6 sec                        | 6                        |  |
| PHASE REV                 |                | Phase Reversal                        | OFF, ABC, or CBA                      | OFF                      |  |
| DST ADJUST                |                | Day Light Savings                     | 0 or 1 (1=Enabled)                    | 1                        |  |
| LANGUAGE                  |                | Selected Language                     | English, French, or Spanish           | English                  |  |
| CHANGE TIME/DATE?         |                | Set Time and Date                     |                                       |                          |  |
|                           | Hours          | Set Hour                              | 0 to 23                               | Eastern Standard<br>Time |  |
|                           | MINUTES        | Set Minute                            | 0 to 59                               | Eastern Standard<br>Time |  |
|                           | WEEKDAY        | Set Weekday                           | SUN, MON, TUE, WED, THU, FRI or SAT   | Eastern Standard<br>Time |  |
|                           | MONTH          | Set Month                             | JAN or 01                             | Eastern Standard<br>Time |  |
|                           | DAY            | Set Day                               | 1 to 31                               | Eastern Standard<br>Time |  |
|                           | YEAR           | Set Year                              | Current Year                          | Eastern Standard<br>Time |  |
| RESET<br>System counters? |                |                                       | Yes or No                             | No                       |  |
| RESET ALL?                |                | Resets all System Counters            | Yes or No                             | No                       |  |
| RESET<br>Engine Run?      | Hours          | Resets ENGINE RUN Counter             | 0 to 9999                             | XXXX                     |  |
| RESET<br>S1 CONN          | Hours          | Resets S1 CONN Counter                | 0 to 9999                             | ХХХХ                     |  |
| RESET<br>S2 CONN          | Hours          | Resets S2 CONN Counter                | 0 to 9999                             | XXXX                     |  |
| RESET<br>S1 AVAIL         | Hours          | Resets S1 AVAIL Counter               | 0 to 9999                             | XXXX                     |  |
| RESET<br>S2 AVAIL         | Hours          | Resets S2 AVAIL Counter               | 0 to 9999                             | ХХХХ                     |  |
| RESET<br>Load energ       | Hours          | Resets LOAD ENERG Counter             | 0 to 9999                             | ХХХХ                     |  |
| RESET<br>TRANSFERS        | Hours          | Resets TRANSFERS Counter              | 0 to 9999                             | ХХХХ                     |  |
| SAVE<br>Setpoints?        |                | Save Changed Setpoints                | Yes or No                             | Yes                      |  |

See tables in the appendix for Voltage and Frequency Pickup and Dropout settings.

Step 7: To change or add a setpoint, select Yes when the "Change Setpoints" message appears on the screen. Use the <Step/Enter> pushbutton to step through the setpoints.

> Use the <Increase> and <Decrease> pushbuttons to change the setpoint.

When finished scrolling through and changing the desired setpoints, answer Yes when the "Save Setpoints?" question appears on the screen. The display will return to the default screen.

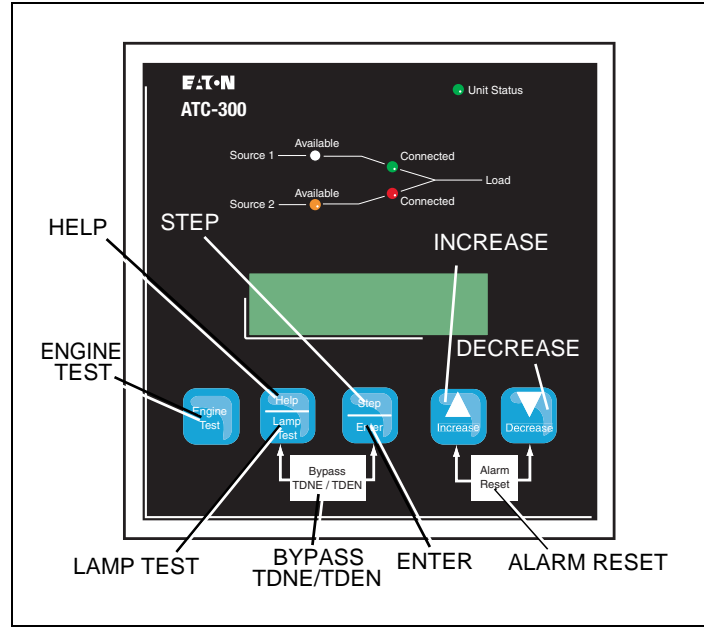

Figure 44.ATC-300 Pushbuttons

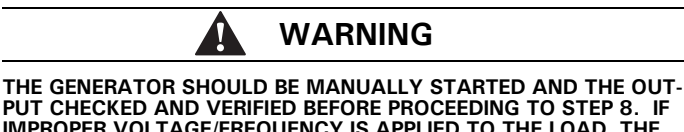

PUT CHECKED AND VERIFIED BEFORE PROCEEDING TO STEP 8. IF IMPROPER VOLTAGE/FREQUENCY IS APPLIED TO THE LOAD, THE ATS MAY BE DAMAGED.

Step 8: Manually start the engine generator at the generator controller (Figure 44). Check that the generator is running and the Source 2 Available amber LED is lit. Press the <Step/Enter> pushbutton, step through the phase voltages, frequency, and message display. If the source message indicates that the source is Good, shut down the generator and place the Genset controller in the Autooperating position. If the message indicates a problem with the source, the setpoints should be reviewed and the generator checked for proper voltage and frequency output.

Effective: August 2012

- Page 45
- Step 9: Initiate a Load Test from the front panel of the ATC-300 (Figure 45). This may be done by setting the engine test setpoint to:

1 Load Test

then saving the setpoints. Once the engine test setpoint has been changed and saved, press the <Engine Test> pushbutton twice. The generator should start, the ATS should transfer and run on the generator for the set test interval, then proceed to a TDEN countdown and return to Source 1. While the ATS is connected to Source 2, use a voltmeter to check for correct system voltage on the load terminals of the ATS. Check all phases on a 3-phase system. Voltage measurements should be taken phase to phase and phase to neutral. A load test will cause a momentary power outage during transfer.

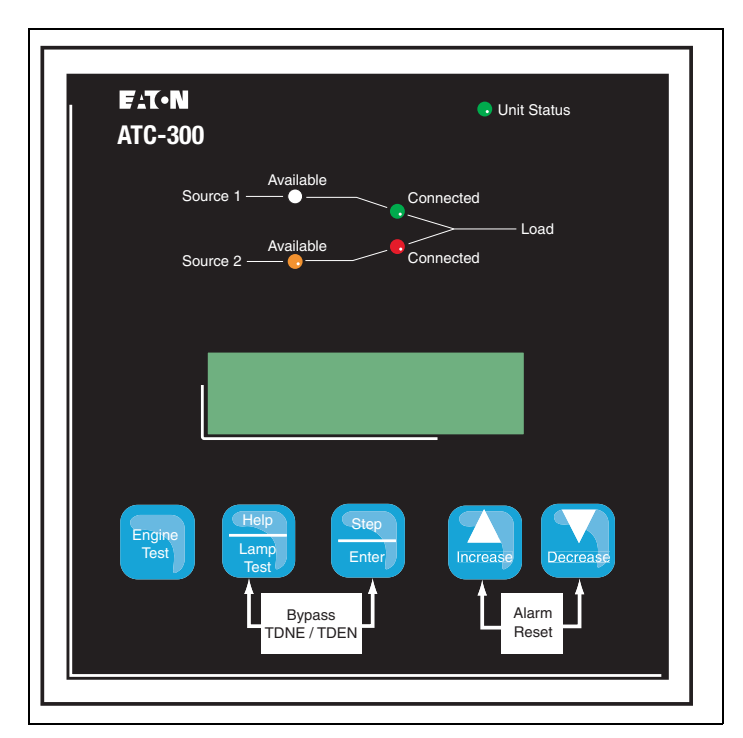

Figure 45. ATC-300 Logic.

Step 10: ATH3/ATV3 Controlled ATS Power Failure Test - Initiate a Load Test by simulating an actual power failure.

- 1. This should be done by opening the upstream breaker or fused disconnect switch.
- 2. If the ATS is Service Equipment Rated with no upstream disconnect, use the Source 1 Control Circuit Fused Disconnect to simulate a power failure (Figure 46).

The Source 1 Control Circuit Fused Disconnect can be found in one of two places. The first would be located directly beside the Source 1 breaker. The second would be located on the transformer panel/ customer connection panel. The Source 1 Control Circuit Fused Disconnect is the disconnect marked Source 1. The disconnect switch should be in the ON position for Source 1 operation. Turning the switch to the OFF position will simulate a Source 1 power outage.

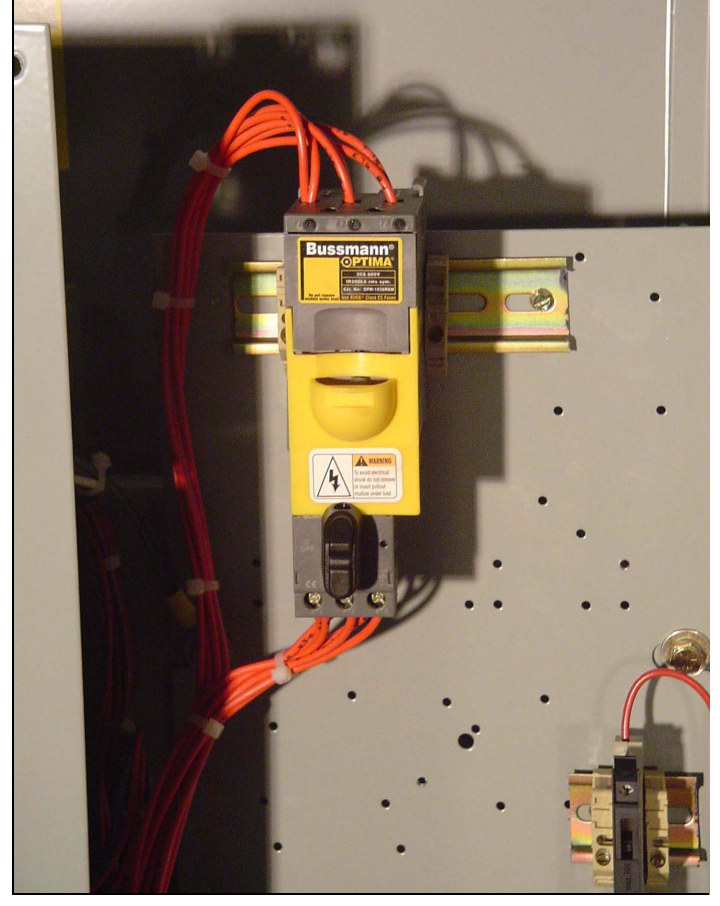

Figure 46. Source 1 Control Disconnect in the ON Position.

- 3. The generator should start and the ATS should transfer to Source 2.
- 4. After transfer, close the upstream breaker, or close the Source 1 Control Circuit Fused Disconnect. The TDEN timer should begin counting, and, when complete, the ATS should transfer to Source 1. The TDEC should time out and shut the Source 2 power unit down.

## NOTICE

WHILE PERFORMING TESTING, IF AN UNDESIRED OR UNDOCU-MENTED RESULT OCCURS, CONTACT THE GENERAC SALES REPRESENTATIVE.

Effective: August 2012

Page **47** 

# Appendix A: Pickup / Dropout Tables

|            | UNI     | DERVOLTAGE | PICKUP / DRO | POUT TABLE |     |            |     |     |         |
|------------|---------|------------|--------------|------------|-----|------------|-----|-----|---------|
| PERCENTAGE | VOLTAGE |            |              |            |     |            |     |     |         |
|            | 120     | 208        | 220          | 240        | 380 | 415        | 480 | 600 |         |
| 97         | 116     | 202        | 213          | 233        | 369 | 403        | 466 | 582 |         |
| 96         | 115     | 200        | 211          | 230        | 365 | 398        | 461 | 576 |         |
| 95         | 114     | 198        | 209          | 228        | 361 | 394        | 456 | 570 |         |
| 94         | 113     | 196        | 207          | 226        | 357 | 390        | 451 | 564 |         |
| 93         | 112     | 193        | 205          | 223        | 353 | 386        | 446 | 558 |         |
| 92         | 110     | 191        | 200          | 220        | 350 | 382        | 442 | 552 |         |
| 91         | 109     | 189        | 202          | 218        | 346 | 378        | 437 | 546 |         |
| 90         | 108     | 187        | 198          | 216        | 342 | 374        | 432 | 540 | Pickun  |
| 89         | 107     | 185        | 196          | 214        | 338 | 369        | 427 | 534 | . ionap |
| 88         | 106     | 183        | 194          | 211        | 334 | 365        | 422 | 528 |         |
| 87         | 100     | 181        | 101          | 209        | 331 | 361        | 418 | 520 |         |
| 86         | 104     | 179        | 189          | 200        | 327 | 357        | 413 | 516 |         |
| 85         | 100     | 170        | 187          | 200        | 323 | 353        | 408 | 510 |         |
| 84         | 102     | 175        | 185          | 204        | 310 | 340        | 400 | 504 |         |
| 83         | 101     | 173        | 103          | 100        | 315 | 340        | 305 | /08 |         |
| 22         | 08      | 175        | 100          | 107        | 313 | 3/10       | 30/ | 430 |         |
| 02         | 90      | 160        | 170          | 10/        | 200 | 226        | 200 | 492 |         |
| 90         | 97      | 100        | 170          | 107        | 204 | 222        | 203 | 400 | Dropout |
| 70         | 90      | 100        | 170          | 192        | 200 | 220        | 270 | 400 | Diohoar |
| 79         | 95      | 104        | 174          | 190        | 206 | 320        | 274 | 474 |         |
| 70         | 94      | 102        | 172          | 107        | 290 | 324        | 374 | 400 |         |
| 77         | 92      | 100        | 109          | 100        | 293 | 32U<br>91E | 370 | 402 |         |
| 70         | 91      | 100        | 107          | 102        | 209 | 010<br>011 | 300 | 430 |         |
| 75         | 90      | 100        | 100          | 180        | 280 | 311        | 300 | 450 |         |
| 74         | 89      | 154        | 103          | 178        | 201 | 307        | 300 | 444 |         |
| 73         | 88      | 152        | 101          | 175        | 277 | 303        | 350 | 438 |         |
| 72         | 86      | 150        | 158          | 173        | 274 | 299        | 346 | 432 |         |
| 71         | 85      | 148        | 156          | 170        | 270 | 295        | 341 | 426 |         |
| 70         | 84      | 146        | 154          | 168        | 266 | 291        | 336 | 420 |         |
| 69         | 83      | 144        | 152          | 166        | 262 | 286        | 331 | 414 |         |
| 68         | 82      | 141        | 150          | 163        | 258 | 282        | 326 | 408 |         |
| 67         | 80      | 139        | 147          | 161        | 255 | 278        | 322 | 402 |         |
| 66         | 79      | 137        | 145          | 158        | 251 | 274        | 317 | 396 |         |
| 65         | /8      | 135        | 143          | 156        | 247 | 270        | 312 | 390 |         |
| 64         | //      | 133        | 141          | 154        | 243 | 266        | 307 | 384 |         |
| 63         | 76      | 131        | 139          | 151        | 239 | 261        | 302 | 378 |         |
| 62         | 74      | 129        | 136          | 149        | 236 | 257        | 298 | 3/2 |         |
| 61         | /3      | 127        | 134          | 146        | 232 | 253        | 293 | 366 |         |
| 60         | 72      | 125        | 132          | 144        | 228 | 249        | 288 | 360 |         |
| 59         | /1      | 123        | 130          | 142        | 224 | 245        | 283 | 354 |         |
| 58         | 70      | 121        | 128          | 139        | 220 | 241        | 2/8 | 348 |         |
| 57         | 68      | 119        | 125          | 137        | 217 | 237        | 2/4 | 342 |         |
| 56         | 67      | 116        | 123          | 134        | 213 | 232        | 269 | 336 |         |
| 55         | 66      | 114        | 121          | 132        | 209 | 228        | 264 | 330 |         |
| 54         | 65      | 112        | 119          | 130        | 205 | 224        | 259 | 324 |         |
| 53         | 64      | 110        | 117          | 127        | 201 | 220        | 254 | 318 |         |
| 52         | 62      | 108        | 114          | 125        | 198 | 216        | 250 | 312 |         |
| 51         | 61      | 106        | 112          | 122        | 194 | 212        | 245 | 306 |         |
| 50         | 60      | 104        | 110          | 120        | 190 | 208        | 240 | 300 |         |

Page **48** Effective: August 2012

## ATC-300 Breaker Based Transfer Switch

| OVERVOLTAGE PICKUP / DROPOUT TABLE |         |     |     |     |     |     |     |     |         |
|------------------------------------|---------|-----|-----|-----|-----|-----|-----|-----|---------|
| PERCENTAGE                         | VOLTAGE |     |     |     |     |     |     |     |         |
|                                    | 120     | 208 | 220 | 240 | 380 | 415 | 480 | 600 |         |
| 120                                | 144     | 250 | 264 | 288 | 456 | 498 | 576 | 720 |         |
| 119                                | 143     | 248 | 262 | 286 | 452 | 494 | 571 | 714 |         |
| 118                                | 142     | 245 | 260 | 283 | 448 | 490 | 566 | 708 |         |
| 117                                | 140     | 243 | 257 | 281 | 445 | 486 | 562 | 702 |         |
| 116                                | 139     | 241 | 255 | 278 | 441 | 481 | 557 | 696 |         |
| 115                                | 138     | 239 | 253 | 276 | 437 | 477 | 552 | 690 | Dropout |
| 114                                | 137     | 237 | 251 | 274 | 433 | 473 | 547 | 684 |         |
| 113                                | 136     | 235 | 249 | 271 | 429 | 469 | 542 | 678 |         |
| 112                                | 134     | 233 | 246 | 269 | 426 | 465 | 538 | 672 |         |
| 111                                | 133     | 231 | 244 | 266 | 422 | 461 | 533 | 666 |         |
| 110                                | 132     | 229 | 242 | 264 | 418 | 457 | 528 | 660 | Pickup  |
| 109                                | 131     | 227 | 240 | 262 | 414 | 452 | 523 | 654 |         |
| 108                                | 130     | 225 | 238 | 259 | 410 | 448 | 518 | 648 |         |
| 107                                | 128     | 223 | 235 | 257 | 407 | 444 | 514 | 642 |         |
| 106                                | 127     | 220 | 233 | 254 | 403 | 440 | 509 | 636 |         |
| 105                                | 126     | 218 | 231 | 252 | 399 | 436 | 504 | 630 |         |

## UNDERFREQUENCY PICKUP / DROPOUT TABLE

|         | JENCY | FREQU | PERCENTAGE |
|---------|-------|-------|------------|
|         | 60    | 50    |            |
|         | 58    | 49    | 97         |
| Pickup  | 58    | 48    | 96         |
|         | 57    | 48    | 95         |
| Dropout | 56    | 47    | 94         |
|         | 56    | 47    | 93         |
|         | 55    | 46    | 92         |
|         | 55    | 46    | 91         |
|         | 54    | 45    | 90         |

#### **OVERFREQUENCY PICKUP / DROPOUT TABLE**

|         | ENCY | FREQUE | PERCENTAGE |
|---------|------|--------|------------|
|         | 60   | 50     |            |
|         | 66   | 55     | 110        |
|         | 65   | 55     | 109        |
|         | 65   | 54     | 108        |
|         | 64   | 54     | 107        |
| Dropout | 64   | 53     | 106        |
|         | 63   | 53     | 105        |
| Pickup  | 62   | 52     | 104        |
|         | 62   | 52     | 103        |

Notes:

Effective: August 2012 Page 49

Page 50 Effective: August 2012

ATC-300 Breaker Based Transfer Switch

Notes:

Notes:

Effective: August 2012 Page 51

Page 52

Effective: August 2012

This instruction booklet is published solely for information purposes and should not be considered all-inclusive. If further information is required, you should consult Generac.

Sale of the product(s) shown in this literature is subject to terms and conditions outlined in appropriate Generac selling policies or other contractual agreements between the parties. This literature is not intended to and does not enlarge or add to any such contract. The sole source governing the rights and remedies of any purchaser of this equipment is the contract between the purchaser and Generac.

NO WARRANTIES, EXPRESSED OR IMPLIED, INCLUDING WAR-RANTIES OF FITNESS FOR A PARTICULAR PURPOSE OR MER-CHANTABILITY, OR WARRANTIES ARISING FROM COURSE OF DEALING OR USAGE OF TRADE, ARE MADE REGARDING THE INFORMATION, RECOMMENDATIONS AND DESCRIPTIONS CON-TAINED HEREIN. In no event will Generac be responsible to the purchaser or user in contract, in tort (including negligence), strict liability or otherwise for any special, indirect, incidental or consequential damage or loss whatsoever, including but not limited to damage or loss of use of equipment, plant or power system, cost of capital, loss of power, additional expenses in the use of existing power facilities, or claims against the purchaser or user by its customers resulting from the use of the information, recommendations and description contained herein.

CSA is a registered trademark of the Canadian Standards Association. National Electrical Code and NEC are registered trademarks of the National Fire Protection Association, Quincy, Mass. NEMA is the registered trademark and service mark of the National Electrical Manufacturers Association. Uniform Building Code (UBC) is a trademark of the International Conference of Building Officials (ICBO). UL is a federally registered trademark of Underwriters Laboratories Inc.

> Generac Power Systems, Inc. S45 W29290 Hwy. 59 Waukesha, WI 53189 1-888-GENERAC (1-888-436-3722)

generac.com

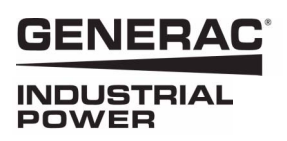

 2012 Generac Power Systems, Inc All Rights Reserved Printed in USA Publication No. IB01602058E/TBG00608 August 2012

## GENERAC<sup>®</sup> INDUSTRIAL POWER

O & M Manual for the Generac ATC-300 + Automatic Transfer Switch Controller

Instruction Booklet

#### Description

| -                                                  | •  |
|----------------------------------------------------|----|
| Introduction                                       | 2  |
| Hardware Description                               | 7  |
| Status Monitoring and Setpoints                    | 11 |
| Typical Function of the ATC-300 + Controller       | 13 |
| Operation                                          | 15 |
| Programming                                        | 20 |
| Troubleshooting and Maintenance                    | 24 |
| Appendix A: Display Messages for Status and Timers | 26 |
| Appendix B: Operational Flowcharts                 | 27 |
| Appendix C: Display Menu Tree                      | 30 |
| Appendix D: Pickup / Dropout Tables                | 36 |

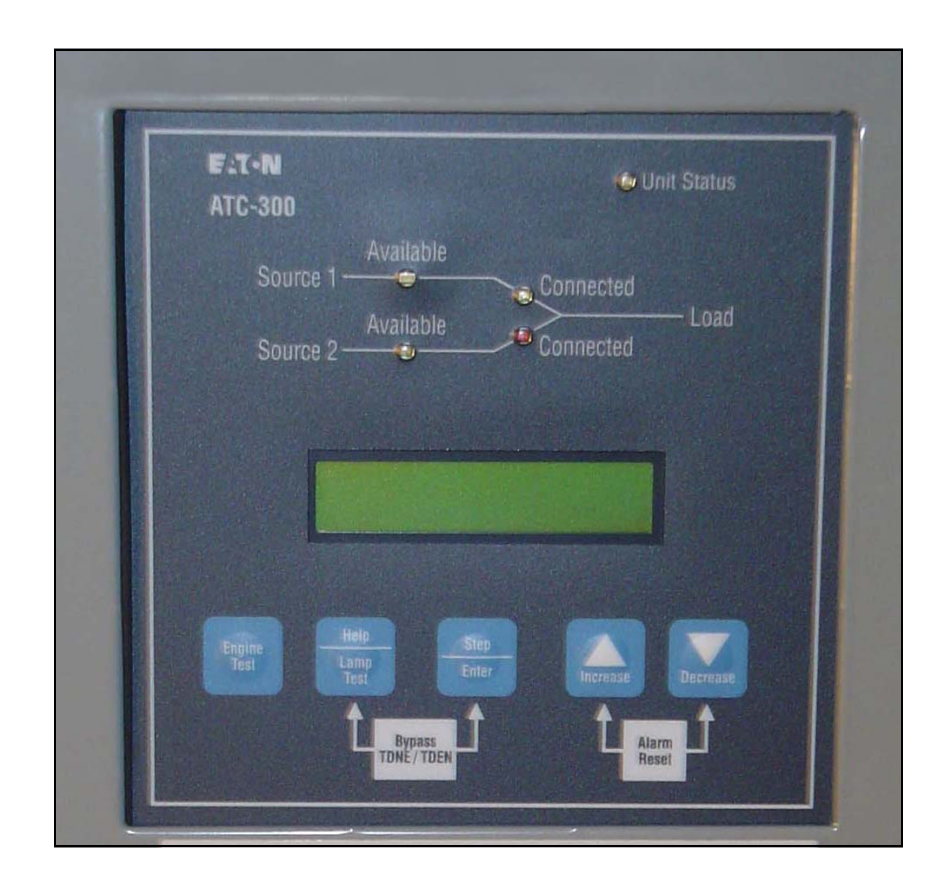

Page

Page **2** 

Effective: August 2011

## ATC-300+ Automatic Transfer Switch Controller

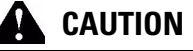

THE ATC-300 + CONTROLLER IS FACTORY PROGRAMMED FOR A SPECIFIC AUTOMATIC TRANSFER SWITCH. DO NOT ATTEMPT TO INTERCHANGE ATC-300 + CONTROL DEVICES WITHOUT CONSULT-ING GENERAC.

All possible contingencies that may arise during installation, operation, or maintenance, and all details and variations of this equipment do no purport to be covered by these instructions. If further information is desired by the purchaser regarding a particular installation, operation, or maintenance of particular equipment, please contact an authorized Generac Sales Representative or the installing contractor.

## **Section 1: Introduction**

## **1.1 Preliminary Comments and Safety Precautions**

This technical document is intended to cover most aspects associated with the installation, application, operation, and maintenance of the Automatic Transfer Controller (ATC)-300 Controller. It is provided as a guide for authorized and qualified personnel only in the selection and application of the ATC-300 + Controller. Please refer to the specific WARNING and CAUTION in Section 1.1.2 before proceeding. If further information is required by the purchaser regarding a particular installation, application, or maintenance activity, please contact an authorized Generac sales representative or the installing contractor.

## 1.1.1 Warranty and Liability Information

No warranties, expressed or implied, including warranties of fitness for a particular purpose of merchantability, or warranties arising from course of dealing or usage of trade, are made regarding the information, recommendations and descriptions contained herein. In no event will Generac be responsible to the purchaser or user in contract, in tort (including negligence), strict liability or otherwise for any special, indirect, incidental or consequential damage or loss whatsoever, including but not limited to damage or loss of use of equipment, plant or power system, cost of capital, loss of power, additional expenses in the use of existing power facilities, or claims against the purchaser or user by its customers resulting from the use of the information and descriptions contained herein.

## 1.1.2 Safety Precautions

All safety codes, safety standards, and/or regulations must be strictly observed in the installation, operation, and maintenance of this device.

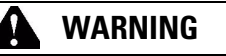

THE WARNINGS AND CAUTIONS INCLUDED AS PART OF THE PRO-CEDURAL STEPS IN THIS DOCUMENT ARE FOR PERSONNEL SAFETY AND PROTECTION OF EQUIPMENT FROM DAMAGE. AN EXAMPLE OF A TYPICAL WARNING LABEL HEADING IS SHOWN ABOVE TO FAMILIARIZE PERSONNEL WITH THE STYLE OF PRESENTATION. THIS WILL HELP TO INSURE THAT PERSONNEL ARE ALERT TO WARNINGS, WHICH APPEAR THROUGHOUT THE DOCUMENT. IN ADDITION, WARNINGS AND CAUTIONS ARE ALL UPPER CASE AND BOLDFACE.

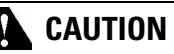

COMPLETELY READ AND UNDERSTAND THE MATERIAL PRESENTED IN THIS DOCUMENT BEFORE ATTEMPTING INSTALLATION, OPERA-TION, OR APPLICATION OF THE EQUIPMENT. IN ADDITION, ONLY QUALIFIED PERSONS SHOULD BE PERMITTED TO PERFORM ANY WORK ASSOCIATED WITH THIS EQUIPMENT. ANY WIRING INSTRUCTIONS PRESENTED IN THIS DOCUMENT MUST BE FOL-LOWED PRECISELY. FAILURE TO DO SO COULD CAUSE PERMANENT EQUIPMENT DAMAGE.

## 1.2 Background

Transfer switches are used to protect critical electrical loads against loss of power. The load's Source 1 power source is backed up by a Source 2 power source. A transfer switch is connected to both the Source 1 and Source 2 power sources and supplies the load with power from one of the two sources. In the event that power is lost from Source 1, the transfer switch transfers the load to the Source 2 power source. This transfer can be automatic or manual, depending upon the type of transfer switch equipment being used. Once Source 1 power is restored, the load is automatically or manually transferred back to the Source 1 power source, again depending upon the type of transfer equipment being used.

In automatic transfer switch (ATS) equipment, the switch's intelligence system initiates the transfer when the Source 1 power falls below or rises above a preset voltage or frequency. If the Source 2 power source is a standby generator, the ATS initiates generator start up then transfers to the Source 2 power source when sufficient generator voltage is available. When Source 1 power is restored, the ATS automatically transfers back to the Source 1 power source and initiates generator engine shutdown.

An ATS consist of three basic elements:

- 1. Main contacts to connect and disconnect the load to and from the power sources.
- 2. A mechanism to transfer the main contacts from source to source.
- Intelligence/supervisory circuits to constantly monitor the condition of the power sources and thus provide the intelligence necessary for the switch and related circuit operation.

This manual deals with the third basic element of the ATS, the required intelligence/supervisory circuits. Earlier ATSs were controlled by relay logic type or a solid-state, single board controllers. In either case, the control panel consisted of a number of individually mounted and wired devices offering a limited amount of system flexibility, especially in the case of the relay logic design. The ATC-300 + Controller advances the application of intelligence, supervisory, and programming capabilities for ATS equipment.

## 1.3 Product Overview

The ATC-300 + Controller is a comprehensive, multi-function, microprocessor based ATS controller. It is a compact, self-contained, panel mounted device designed to replace traditional relay and solid-state logic panels.

## GENERAC INDUSTRIAL

## ATC-300+ Automatic Transfer Switch Controller

Designed to meet the needs of markets worldwide, the ATC-300  $\pm$  Controller:

- Is a UL Recognized Component
- Complies with UL 1008/ CSA 22.2-178
- · Meets the Intent of UL 991
- Meets IEC 1000-4-2, 1000-4-3, 1000-4-4, 1000-4-5, 1000-4-6, and 1000-4-11
- Meets CISPR 11, Class A
- · Complies with FCC Part 15, Class A
- · Meets European Standards Conformance (CE mark)

The ATC-300 + Controller provides an unmatched degree of programmed flexibility to address the needs of any system. It operates from all system voltages between 120 and 600 Vac, singlephase and 3-phase, at 50 or 60 Hz. In addition, a period of no control power operation is provided. The ATC-300 + Controller monitors the condition of the 3-phase line-to-line voltage and frequency of both the Source 1 and Source 2 power sources. It can also be programmed for single-phase operation. The ATC-300 + Controller provides the necessary intelligence to insure that the switch operates properly through a series of programmed sensing and timing functions.

A standard ATC-300 + Controller will:

- Monitor Source 1 and Source 2 power source voltages and frequencies;
- Provide undervoltage monitoring of the Source 1 and Source 2 power sources;
- · Permit customer programming;
- · Display real-time and historical information;
- · Permit system testing;
- Store customer/factory established parameters in nonvolatile memory; and
- Provide faceplate source status indications.

## 1.4 Glossary

With respect to their use within this document and as they relate to ATS and controller operation, the following terminology is defined.

#### Available

A source is defined as "available" when it is within its undervoltage/overvoltage/ underfrequency/overfrequency (if applicable) setpoint ranges for the nominal voltage and frequency setting.

#### Connected

Connected is defined as when the input is shorted by an external contact or connection.

#### **Failed or Fails**

A source is defined as "failed" when it is outside of the applicable voltage and frequency setpoint ranges for the nominal voltage and frequency setting for a time exceeding 0.5 seconds after the time delay emergency fail (TDEF) time delays expires.

#### Failsafe

Failsafe is a feature that prevents disconnection from the only available power source and also forces a transfer or re-transfer operation to the only available power source.

Effective: August 2011

Page 3

## **Re-Transfer**

Re-transfer is defined as a change of the load connection from the Source 2 to the Source 1.

#### Source 1

Source 1 is the primary source (normal source, normal power source, or normal).

#### Source 2

Source 2 is the secondary source (emergency source, emergency power source, emergency, standby, or backup source).

#### Source 1: Failed or Fails

Source 1 is defined as "failed" when it is outside of its undervoltage/overvoltage/ underfrequency/overfrequency (if applicable) setpoint ranges for the nominal voltage and frequency setting.

#### Source 2: Failed or Fails

Source 2 is defined as "failed" when it is outside of its undervoltage/overvoltage/ underfrequency/overfrequency (if applicable) setpoint ranges for the nominal voltage and frequency setting for a time exceeding 0.5 seconds after the TDEF time delay expires.

#### Transfer

Transfer is defined as a change of the load connection from the Source 1 to the Source 2 power source, except when specifically used as "Transfer to Neutral".

#### Transfer to Neutral

Transfer to neutral is defined as when the load circuits are disconnect from both the Source 1 and Source 2 power sources.

#### Unconnected

Unconnected is defined as when the input is not shorted by an external contact or connection.

#### V<sub>IN, RMS</sub>

Refers to the operating input voltage (Vac, RMS).

## 1.5 Functions/Features/Options

The primary function of ATC-300 + Controller is to accurately monitor power sources and provide the necessary intelligence to operate an ATS in an appropriate and timely manner. In addition, the ATC-300 + Controller provides programming through the device's faceplate or communication option.

#### 1.5.1 Operational Simplicity

From installation to programming to usage, the ATC-300 + Controller was designed with operational simplicity in mind. Only one style needs to be considered, regardless of input/output requirements or system voltages and frequencies. The ATC-300 + Controller provides the functionality of numerous other devices combined in one package that mounts in 6.5 by 8.5 inches of panel space.

The user-friendly front panel interface simplifies routine operation, programming, data presentation, and setting adjustments. An LCD-based display provides the flexibility of a back-lit display for enhanced visibility. The operation of the front panel membrane pushbuttons move the ATC-300 + Controller display from function to function or step to step within a function.

## **Instruction Booklet**

Page 4

Effective: August 2011

# ATC-300+ Automatic Transfer Switch Controller

## 1.5.2 Standard and Optional Features

A variety of programmable features are available with the ATC 300 Controller to meet a wide variety of application requirements. Individual features or feature combinations provide the intelligence required to tailor ATSs to individual needs.

The features are factory activated, depending upon customer requirements. The specific variable setpoints associated with standard and factory activated features are stored in nonvolatile memory. Activated feature setpoints are available for customer adjustment. Any feature not selected and factory activated cannot be viewed or adjusted.

## 1.5.2.1 Standard Features

The following is a list of the standard features of the ATC-300 + Controller.

## 1. Time Delay Normal to Emergency (TDNE)

This feature provides a time delay when transferring from the Source 1 to the Source 2 power source. Timing begins when Source 2 becomes available. It permits controlled transfer of the load circuit to Source 2.

Adjustable 0 - 1800 Seconds

## 2. Time Delay on Engine Starting (TDES)

This feature provides a time delay of the signal to initiate the engine/generator start cycle in order to override momentary power outages or voltage fluctuations of Source 1.

Adjustable 0 - 120 Seconds

## 3. Time Delay Emergency to Normal (TDEN)

This feature provides a time delay of the re-transfer operation to permit stabilization of Source 1. Timing begins when Source 1 becomes available. If Source 2 fails during timing, then re-transfer is immediate, overriding the time delay.

Adjustable 0 - 1800 Seconds

## 4. Time Delay for Engine Cool-down (TDEC)

This feature provides a time delay of the signal to initiate the engine/generator stop cycle after the re-transfer operation. This allows the engine/generator to cool down by running unloaded. Timing begins on completion of the re-transfer cycle.

Adjustable 0 - 1800 Seconds

## 5. Source 2 Monitoring and Protection

This feature provides monitoring and protection based on the Source 2 voltage and/or frequency setpoints. All feature 5 functions are "failsafe" operations.

#### 5H. Phase Reversal

For a 3-phase wye source, this feature monitors the phase sequence of the sources. If a source does not have the same ABC or CBA sequence as the setpoint value, that source will be considered "Unavailable".

For a 3-phase delta source, this feature should be turned off via the PHASE REV setpoint.

## 5J. 3-Phase Undervoltage and Underfrequency Protection

Adjustable Undervoltage: Dropout (Breaker Style): 50 - 97% of nominal Dropout (Contactor Style): 78 - 97% of nominal Pickup: (Dropout +2%) - 99% of nominal

Adjustable Underfrequency: Dropout (Breaker Style): 90 - 97% of nominal Dropout (Contactor Style): 90 - 97% of nominal Pickup: (Dropout +1Hz) - 99% of nominal

## 5K. 3-Phase Overvoltage/Overfrequency

Adjustable Overvoltage: Dropout (Breaker Style): 105 - 120% of nominal Dropout (Contactor Style): 105 - 110% of nominal Pickup: 103% - (Dropout -2%) of nominal

Adjustable Overfrequency: Dropout (Breaker Style): 103 - 110% of nominal Dropout (Contactor Style): 103 - 105% of nominal Pickup: 101% - (Dropout -1Hz) of nominal

## 5L. Source 2 3-Phase Source 2 Voltage Unbalance

For a 3-phase wye source, this feature monitors phase voltage ratios. Voltage unbalance (%) is calculated as the difference between the maximum and minimum phase voltage, divided by the minimum phase voltage. User-selectable setpoints are available for dropout and pickup unbalance settings (minimum 2% differential). Dropout is adjustable from 5 to 20%. Pickup is adjustable from 3 to (Dropout -2%). A setpoint for user-selectable time delay from 10 to 30 seconds is provided. The factory default setpoints are: 5% dropout, 3% pickup, and 30 seconds time delay. A userselectable setpoint for enable and disable is also provided.

When an unbalance condition is detected on Source 2, the Unbalance Timer (TD UNBAL) starts timing. After TD UNBAL times out, Source 2 is declared "failed".

For a 3-phase delta source, this feature should be turned off via the VOLT UNBAL setpoint.

## ATC-300+ Automatic Transfer Switch Controller

#### 6. **Test Operators**

Generac ATSs are provided with a Test Pushbutton that simulates a loss of the Source 1 power source as standard (Feature 6B). All programmed time delays (TDNE, TDEN, etc.) will be performed as part of the Test. Engine run time of the Test is equal to the Plant Exerciser (Feature 23) programmed setpoint. All Tests are Failsafe protected.

#### 6B. Test Pushbutton

Programmable setpoints include:

- 1. Load, No Load Testing, or Disabled and
- 2. Engine run time is equal to the Plant Exerciser Feature 23) setting.

#### 7. Time Delay Emergency Fail (TDEF)

This feature provides a time delay that prevents a connected emergency source from being declared "failed" in order to override momentary generator fluctuations. If the Source 2 power source remains in the failed state then, 0.5 seconds after the TDEF timer expires, the transfer switch will proceed with the programmed sequence for re-transfer. This time delay is only implemented when the Source 2 power source is a generator.

Adjustable 0 - 6 Seconds

#### 8. Time Delay Bypass Pushbutton

This feature provides a way (by pushing the Help and Step pushbutton simultaneously) to bypass the TDNE (Feature 1) and/or TDEN (Feature 2) time delays. The Time Delay Bypass function, when activated by pushing the Help and Step pushbutton simultaneously, will reduce any or all of the programmed time delay to zero.

#### 8C. Bypass TDEN

This feature provides a membrane pushbutton to bypass the TDEN time delay.

#### 8D. Bypass TDNE

This feature provides a membrane pushbutton to bypass the TDNE time delay.

#### **Power Source Annunciation** 12.

This feature provides LEDs to give switch position and power source availability indications.

## **Switch Position**

Provides LEDs to indicate the switch position.

#### 12C. Source 1 - Source Connected

This feature provides a green LED that, when lit, indicates the load is connected to Source 1.

This feature provides a red LED that, when lit, indicates the load is connected to Source 2.

## **Power Source Availability**

Provides LEDs to indicate if a power source is available. LEDs may be integral or separate from the controller.

#### 12G. Source 1 - Available

This feature provides a white LED that, when lit, indicates Source 1 is available.

## 12H. Source 2 - Available

This feature provides an amber LED that, when lit, indicates Source 2 is available.

#### 23. Plant Exerciser (PE)

This feature provides a means for automatic testing of the engine/generator set or standby power system. All programmed time delays will be performed during plant exerciser operations.

#### 23K. Plant Exerciser Selectable - Disabled/1/7/14/28 Day Interval

This feature provides for automatic test operation of the generator. Available test cycles are daily, 7, 14, or 28 days with duration equal to the programmed engine test time.

Programmable setpoints allow for selection of three test cycles:

- · Engine Start/Run Only (No Load);
- Exercise with Load Transfer; or Disabled
- · This is a "Failsafe" operation.

#### 26. Source 1 - Monitoring and Protection

This feature provides Source 1 monitoring and protection functions. If the Source 1 power supply fails, then the ATC-300 + will begin the sequence of operations necessary to transfer the load circuit to the Source 2 power source. All Feature 26 monitoring and protection functions are "failsafe" operations.

#### 26D. Go to Source 2

This feature provides the capability for an external contact opening to initiate a load power transfer to the Source 2 power source. This includes starting the engine/generator, performing the programmed time delays, and the transfer operation. Re-transfer will occur when the external contact is closed or under a "failsafe" condition. A connection point on the controller for the connection of an external contact is included.

Effective: August 2011

Page 6

Effective: August 2011

#### 26H. Phase Reversal Protection

For a 3-phase wye source, this feature monitors the phase sequence of the sources. If a source does not have the same ABC or CBA sequence as the phase reversal setpoint, the source will be considered "Unavailable".

For a 3-phase delta source, this feature should be turned off via the PHASE REV setpoint.

## 26J. 3-Phase Undervoltage and Underfrequency Protection

Adjustable Undervoltage: Dropout (Breaker Style): 50 - 97% of nominal Dropout (Contactor Style): 78 - 97% of nominal Pickup: (Dropout +2%) - 99% of nominal

Adjustable Underfrequency: Dropout (Breaker Style): 90 - 97% of nominal Dropout (Contactor Style): 90 - 97% of nominal Pickup: (Dropout +1Hz) - 99% of nominal

## 26K. 3-Phase Overvoltage/Overfrequency

Adjustable Overvoltage:

Dropout (Breaker Style): 105 - 120% of nominal Dropout (Contactor Style): 105 - 110% of nominal Pickup: 103% - (Dropout -2%) of nominal

Adjustable Overfrequency: Dropout (Breaker Style): 103 - 110% of nominal Dropout (Contactor Style): 103 - 105% of nominal Pickup: 101% - (Dropout -1Hz) of nominal

#### 26L. Source 1 3-Phase Voltage Unbalance

For a 3-phase wye source, this feature monitors phase voltage ratios. Voltage unbalance (%) is calculated as the difference between the maximum and minimum phase voltage, divided by the minimum phase voltage. User-selectable setpoints are available for dropout and pickup unbalance settings (minimum 2% differential). Dropout is adjustable from 5 to 20%. Pickup is adjustable from 3 to (Dropout -2%). A setpoint for user-selectable time delay from 10 to 30 seconds is provided. The factory default setpoints are: 5% dropout, 3% pickup, and 30 seconds time delay. A user-selectable setpoint for enable and disable is also provided.

When an unbalance condition is detected on Source 1, the Unbalance Timer (TD UNBAL) starts timing. After TD UNBAL times out, Source 1 is declared "failed".

For a 3-phase delta source, this feature should be turned off via the VOLT UNBAL setpoint.

#### 29. Alternate Transfer Modes of Operation

Provides standard or optional transfer modes, mode selection devices, and operational methods for ATSs.

## 29J. Type of Operation (MANTR) Operation (new feature)

This feature provides for a seletion between an automatic transfer and re-transfer mode or a manual pushbutton re-transfer to Normal from the Emergency Source mode. If this option is not selected the factory default selection is automatic.

#### 32. Delayed Transition Transfer Modes for Open Transition Transfer Switches

This feature provides delayed transition transfer modes for an open transition transfer switch. Often used in systems with inductive loads, a delayed transition transfer switch may prevent or reduce in-rush currents due to out of phase switching of inductive loads.

## 32A. Time Delay Neutral

This feature provides a time delay in the neutral position during the transfer and re-transfer operations during which both Source 1 and Source 2 are disconnected from the load circuit. The time delay is programmable and is the same for both transfer and re-transfer operations.

Adjustable 0 - 120 Seconds

## 32F. In-Phase Transition

Provides In-phase transition, which is a feature that will permit a transfer or re-transfer between 2 available sources that have a phase angle difference of 8 degrees or less. The In-phase transition feature includes permissible frequency difference and synchronization time setpoints. In the event source 1 and source 2 fail to synchronize within a specified amount of time, due to excessive phase angle difference or frequency difference, then the transfer will take place under delayed transition. Alarm relay will energize and failure will be logged into the transfer history as either "Sync Fail – Freq" or "Sync Fail – Phase" depending on whether the frequency difference or the phase difference was excessive. The adjustable frequency difference is 0.0 to 3.0 Hz.

## 35. Pre-Transfer Signal

This feature provides a signal to a remote device prior to a re-transfer operation. It provides one Form "C" contact (NO/NC) for interface with other equipment (typically elevator controls). The contacts close/open on a timed basis prior to transfer in either direction. After TDNE/TDEN times out, this relay closes and the Pre-transfer Timer (TPRE) starts timing. After the TPRE times out, the transfer proceeds by starting the TDN timer if enabled. The pre-transfer relay opens after the transfer is complete.

Adjustable 0 - 120 Seconds

#### 35A. Pre-transfer Signal with 1 N.O. and 1 N.C. Contacts

This feature provides pre-transfer signal and includes 1 N.O. and 1 N.C. contact.

#### 36. Emergency Inhibit (new feature)

This feature enables the Emergency inhibit control input to inhibit transfers to the Emergency Source. See Control Inputs section for more information.

## 48F. RS-485 with Modbus Option

Provides communications for the ATC-300 + via Modbus through an integrated RS-485 port. Registers are available to read back status, voltages, frequencies, and historical data. Registers are also available for transfer switch control. Setpoints may be read back and/or programmed via a pass-through command. See the ATC-300 + Modbus Communication Guide pn: 66A7787.

## ATC-300+ Automatic Transfer Switch Controller

Page 7

Instruction Booklet

## 1.5.2.2 Optional Features

The following is a list of the optional features of the  $\mbox{ATC-}300 + \mbox{Controller}.$ 

## 12. Power Source Annunciation

This feature provides LEDs to give switch position and power source availability indications.

## **Overcurrent Trip Indication**

Available only with integral Overcurrent Protection (Feature 16). (Shown on Automatic Transfer Controller Display.)

#### 12L. Source 1 Tripped (Requires Feature 16) Via ATC-300+ LDC-Based Display

The Automatic Transfer Controller LCD display will read "Lockout" if the Source 1 circuit breaker is in the "tripped" position.

#### 12M. Source 2 Tripped (Requires Feature 16) Via ATC-300 + LDC-Based Display

The Automatic Transfer Controller LCD display will read "Lockout" if the Source 2 circuit breaker is in the "tripped" position.

## Section 2: Hardware Description

## 2.1 General

The purpose of this section is to familiarize the reader with the ATC-300 + Controller hardware, its nomenclature, and to list the unit's specifications. The information presented is divided into the following three parts:

- Operator Panel;
- Rear Access Area; and
- Specification Summary.

## 2.2 Front (Operator) Panel

The front panel, depending on the installation, is normally accessible from the outside of a panel or door. The front panel provides a means to:

- · Alert the user to specific conditions;
- Program the controller; and
- · Set and monitor the operating parameters.

The ATC-300 + Controller front panel serves two primary functions: output and input. The output function consists of:

- A two-line, 16 character LCD display module
- Five LED outputs
  - 1 Unit Status
  - 2 Source 1 Available
  - 3 Source 1 Connected
  - 4 Source 2 Available
  - 5 Source 2 Connected

There are seven input functions accessible through the pushbuttons:

- 1 Help/Lamp Test
- 2 Engine Test
- 3 Step/Enter
- 4 Increase
- 5 Decrease
- 6 Alarm Reset
- 7 Bypass Time Delay

Page **8** 

Effective: August 2011

# Fire Arc-300 Arc-300 Available Source 1 Available Source 2 Connected Load Load Image: Source 2 Connected Image: Source 2 Connected Image: Source 2 Image: Source 2 Image: Source 2 Image: Source 2 Image: Source 2 Image: Source 2 Image: Source 2 Image: Source 2 Image: Source 2 Image: Source 2 Image: Source 2 Image: Source 2 Image: Source 2 Image: Source 2 <td

## rigure 1. The ATC-300 + Controller Front Pane

## 2.2.1 The Output Function Components

## The Display

A 2-line, 16-character alphanumeric LCD Display module is used to display all ATC-300 + Controller monitored parameters, setpoints, and messages in easy to read formats. The display has a green high contrast background that allows clear visibility of any information displayed. The display is continuously lit for clear visibility under poorly lit or no light conditions.

Six different displays can be presented via the LCD Display:

- Status Display
- Source 1 Display
- Source 2 Display
- Time/Date Display
- History Display
- Setpoints Display

As a default when there are no active commands or timers being displayed, the display shows information from the source that is connected to the load. This is referred to as the "Home" screen.

| Line 1: So | urce 1 or 2         | Metered Voltage |  |  |  |
|------------|---------------------|-----------------|--|--|--|
| Line 2: Da | te                  | Time            |  |  |  |
| Example:   | Source 1<br>1/20/06 | 480V<br>3:35PM  |  |  |  |

See Section 3 for more detailed information.

## The LEDs

## Unit Status

The green Unit Status LED blinks at a rate of once per second while in the ATC-300 Controller is in the "Run" Mode. This indicates that the ATC-300 + has completed a self-diagnostic and system diagnostic cycle. The self-diagnostic cycle checks include the:

- Microprocessor operation and
- Memory operation.

The system diagnostic cycle checks include the:

- Output relay operation;
- · Control input operation; and
- Transfer switch operation.

The Unit Status LED blinks at an increased rate while the ATC-300 + Controller is in the "Program" Mode.

#### Source 1 Available

The white Source 1 Available LED illuminates if the Source 1 power source meets the criteria to be considered "available". That is, when it is within its undervoltage/overvoltage/underfrequency/overfrequency/voltage unbalance/phase reversal (if applicable) setpoint ranges for the nominal voltage and frequency setting.

#### Source 1 Connected

The green Source 1 Connected LED illuminates when the Source 1 switching device and its associated position indicating auxiliary contact are closed.

## Source 2 Available

The amber Source 2 Available LED illuminates if the Source 2 power source meets the criteria to be considered "available". That is, when it is within its undervoltage/overvoltage/underfrequency/overfrequency/voltage unbalance/phase reversal (if applicable) setpoint ranges for the nominal voltage and frequency setting.

#### Source 2 Connected

The red Source 2 Connected LED illuminates when the Source 2 switching device and its associated position indicating auxiliary contact are closed.

## 2.2.2 The Input Function Components

#### The Pushbuttons and Combinations

#### Help/Lamp Test Pushbutton

The Help/Lamp Test pushbutton serves two functions. If the Help/Lamp Test pushbutton is pressed when a message is present on the LCD Display, a detailed description of the message will appear. The detailed message description will scroll across the bottom of the display. The detailed description can be aborted by pressing Help/Lamp Test key a second time.

#### 

Instruction Booklet 011 Page 9

# ATC-300+ Automatic Transfer Switch Controller

If the LCD Display is displaying the Home screen when the Help/ Lamp Test key is pressed, all of the LED's will momentarily illuminate, then the following information will scroll across the display:

- Serial number of the ATC-300 + Controller;
- Hardware revision number (= parts list revision number);
- · Software version and revision number;
- Feature code a decodable string listing all optional features programmed in the ATC-300 + Controller; and
- Firmware version.

## Engine Test Pushbutton

The Engine Test pushbutton allows the user to test the Source 2 (generator) engine. The engine test function can be set with the ATC-300 + Controller to one of three setpoint modes to allow flexibility in how the test is run:

- 0 No Load Engine Test;
- 1 Load Engine Test; or
- 2 Disabled.

The factory default is set to 0 - No Load Engine Test.

For complete information on the Engine Test function, see Section 5.7.

## **Step/Enter Pushbutton**

The Step/Enter pushbutton allows the user to scroll through the information and setpoint displays. By pressing the Step/Enter pushbutton, the information on the LCD Display will advance through the voltage(s), frequency, and status condition of Source 1, then Source 2, then the time and date information, then the history information, then the setpoints. The information on the LCD Display advances one step through the displayed information cycle with each depression of the Step/Enter pushbutton.

## **Increase Pushbutton**

The Increase pushbutton allows the user to increase the value of the setpoints. When ATC-300 + Controller is in the "Program" Mode (to change setpoint values), each time the Increase pushbutton is pressed, the value of the displayed item will increase by one.

## **Decrease Pushbutton**

The Decrease pushbutton allows the user to decrease the value of the setpoints. When ATC-300 + Controller is in the "Program" Mode (to change setpoint values), each time the Decrease pushbutton is pressed, the value of the displayed item will decrease by one.

#### Alarm Reset Function (Increase + Decrease Pushbuttons)

Pressing the Increase and Decrease pushbuttons simultaneously will reset the Alarm function. In addition, if both pushbuttons are pressed simultaneously while viewing any of the historical logged values in the program mode, the value of the current item displayed resets to zero.

## Bypass Time Delay Function (Step/Enter + Help/Lamp Test)

Pressing the Step/Enter and Help/Lamp Test pushbuttons simultaneously will bypass the TDNE or TDEN functions when they actively counting. The "Bypass TDNE/TDEN" function does not have a user accessible, programmable setpoint for enable or disable.

## 2.3 Rear Access Area

The rear access area of the ATC-300 + Controller is normally accessible from the rear of an open panel door (Figure 2).

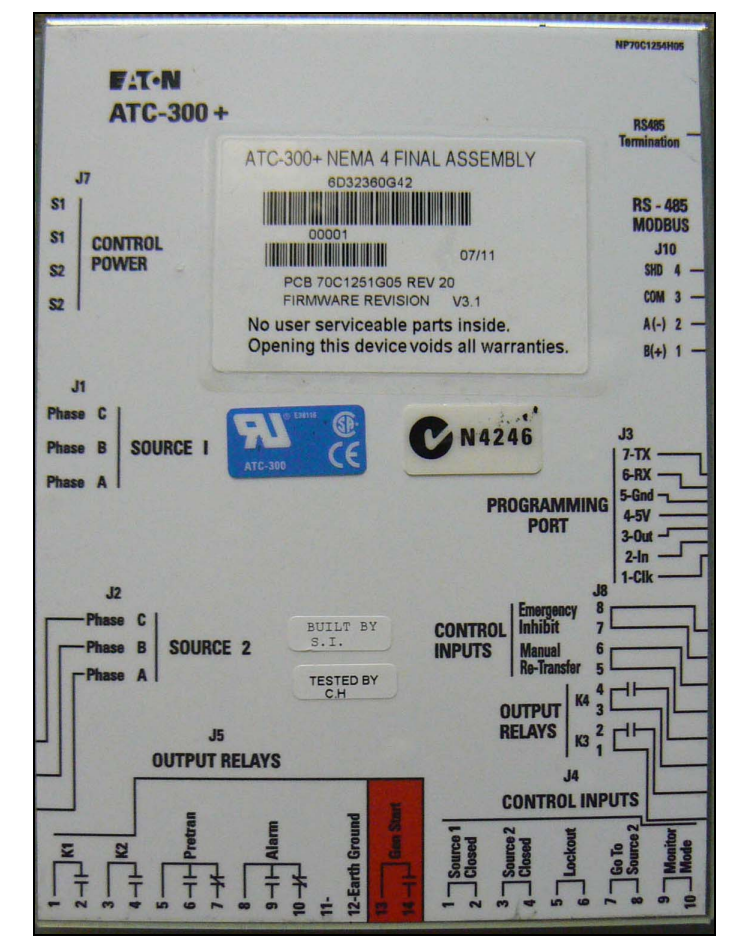

Figure 2. ATC-300 + Controller (Rear View).

All wiring connections to the ATC-300  $+\,$  Controller are made at the rear of the chassis.

**Note:** To allow for uniform identification, the frame of reference when discussing the rear access area is with the panel door open and the User facing the back of the ATC-300 + Controller.

Located at the left rear of the chassis are connectors J1, J2, and J7. J1 and J2 provide for voltage monitoring of Source 1 and Source 2 respectively. J7 is provided for Sources 1 and Source 2 control power input. Located at the right rear of the chassis is the J3 programming port connector. The J4 and J5 connectors are located at the bottom of the controller. The J4 connector provides DC wetted connections for various control inputs. The J5 and J8 connectors provide dry relay contacts for primary control outputs.

See Section 5.5.1 for contact ratings.

#### IB01602054E

# ATC-300+ Automatic Transfer Switch Controller

## 2.4 Specification Summary

## Table 1. ATC-300 + Controller Specifications

| Input Control Voltage                                                            | 65 to 145 Vac 50/60 Hz                                                                                                    |
|----------------------------------------------------------------------------------|----------------------------------------------------------------------------------------------------|
| Voltage Measurements of                                                          | Source 1 VABSource 2 VABSource 1 VBCSource 2 VBCSource 1 VCASource 2 VCA                                                                                                    |
| Voltage Measurement Range                                                        | 0 to 790 Vac RMS (50/60 Hz)                                                                                                    |
| Voltage Measurement Accuracy                                                     | ± 1% of Full Scale                                                                                                    |
| Frequency Measurements of                                                        | Source 1 and Source 2                                                                                                    |
| Frequency Measurement Range                                                      | 40 Hz to 70 Hz                                                                                                    |
| Frequency Measurement Accuracy                                                   | $\pm$ 0.3 Hz Over the Measurement Range                                                                                                    |
| Undervoltage Dropout Range:<br>Breaker/Switch Style ATS<br>Contactor Style ATS   | 50 to 97% of the Nominal System Voltage<br>78 to 97% of the Nominal System Voltage                                                                                                    |
| Undervoltage Pickup Range:<br>Breaker/Switch Style ATS<br>Contactor Style ATS    | (Dropout +2%) to 99% of the Nominal System Voltage<br>(Dropout +2%) to 99% of the Nominal System Voltage                                                                                                    |
| Overvoltage Dropout Range:<br>Breaker/Switch Style ATS<br>Contactor Style ATS    | 105 to 120% of the Nominal System Voltage<br>105 to 110% of the Nominal System Voltage                                                                                                    |
| Overvoltage Pickup Range:<br>Breaker/Switch Style ATS<br>Contactor Style ATS     | 103% to (Dropout -2%) of the Nominal System Voltage<br>103% to (Dropout -2%) of the Nominal System Voltage                                                                                                    |
| Underfrequency Dropout Range:<br>Breaker/Switch Style ATS<br>Contactor Style ATS | 90 to 97% of the Nominal System Frequency<br>90 to 97% of the Nominal System Frequency                                                                                                    |
| Underfrequency Pickup Range:<br>Breaker/Switch Style ATS<br>Contactor Style ATS  | (Dropout + 1Hz) to 99% of the Nominal System Frequency<br>(Dropout + 1Hz) to 99% of the Nominal System Frequency                                                                                              |
| Overfrequency Dropout Range:<br>Breaker/Switch Style ATS<br>Contactor Style ATS  | 103 to 110% of the Nominal System Frequency<br>103 to 105% of the Nominal System Frequency                                                                                                    |
| Overfrequency Pickup Range:<br>Breaker/Switch Style ATS<br>Contactor Style ATS   | 101% to (Dropout -1Hz) of the Nominal System Frequency<br>101% to (Dropout -1Hz) of the Nominal System Frequency                                                                                              |
| Operating Temperature Range                                                      | -20 to +70°C (-4 to +158°F)                                                                                                    |
| Storage Temperature Range                                                        | -30 to +85°C (-22 to +185°F)                                                                                                    |
| Operating Humidity                                                               | O to 95% Relative Humidity (Non-condensing)                                                                                                    |
| Operating Environment                                                            | Resistant to Ammonia, Methane, Nitrogen, Hydrogen, and Hydrocarbons                                                                                                    |
| Generator Start Relay                                                            | 5 A, 1/6 HP @ 250 Vac<br>5 A @ 30 Vdc with a 150 W Maximum Load                                                                                                    |
| K1, K2, Pretransfer, Alarm Relays<br>K3, K4                                      | 10 A, 1-3 HP @ 250 Vac<br>10 A @ 30 Vdc                                                                                                    |
| Applicable Testing                                                               | UL Recognized Component<br>Meets UL 1008<br>Meets Intent of UL 991,<br>Meets IEC 1000-4-2, 1000-4-3, 1000-4-4, 1000-4-5, 1000-4-6, 1000-4-11<br>Meets CISPR 11, Class A<br>Complies with FCC Part 15, Class A |
| Enclosure Compatibility                                                          | NEMA 1, NEMA 3R, and NEMA 12<br>UV Resistant ATC-300 + Faceplate                                                                                                    |

# Section 3: Status Monitoring and Setpoints

## NOTICE

ALTHOUGH A WIDE VARIETY OF PARAMETERS AND SETPOINTS CAN BE DISPLAYED, THEY ARE NOT DISPLAYED IF THEY WERE NOT ORIGINALLY ORDERED AND PROGRAMMED.

## NOTICE

WHETHER VIEWING OR PROGRAMMING, THE DISPLAY RETURNS TO THE HOME SCREEN IF NO PUSHBUTTON ACTIVITY IS DETECTED FOR APPROXIMATELY 2.5 MINUTES.

## 3.1 Status Display

The Status Display provides messages regarding anything that is presently changing or happening to the ATS's status, including source information, timer countdown, and failure reports. Refer to Appendix A for a complete list of Status Display messages.

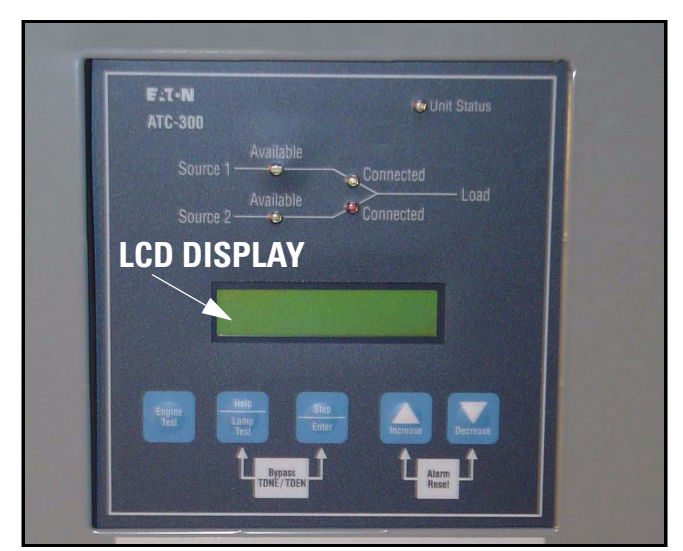

## Figure 3. The LCD Display.

#### 3.1.1 Source 1 and Source 2 Displays

The Source 1 and Source 2 displays indicate the present status of the sources in terms of voltage and frequency. If the source is available, the condition display will be "SOURCE 1 GOOD" or "SOURCE 2 GOOD". If it is unavailable, one of the following possible conditions will be shown:

SOURCE 1 U-V SOURCE 2 U-V

The source voltage has dropped below the dropout setting and not risen above the pickup setting.

SOURCE 1 O-V SOURCE 2 O-V

The source voltage has risen above the dropout setting and not dropped below the pickup setting.

SOURCE 1 U-F SOURCE 2 U-F

The source frequency has dropped below the dropout setting and not risen above the pickup setting.

SOURCE 1 O-F SOURCE 2 O-F

The source frequency has risen above the dropout setting and not dropped below the pickup setting.

SOURCE 1 UNBAL SOURCE 2 UNBAL

The voltage unbalance has risen above the dropout setting and not dropped below the pickup setting.

#### S1 PHASE REVERSE S2 PHASE REVERSE

The phase sequence does not agree with the setpoint value, indicating that the phase sequence is reversed.

#### 3.1.2 Time/Date Display

The Time/Date Display indicates real time in terms of hours, minutes, and seconds; and month, day, and year. It also indicates individual time and date items for programming purposes. The day of the week can also be set with 1 =Sunday, 2 = Monday, etc. The time, date, and day of the week can be set in the Program Mode.

## 3.1.3 History Display

The History Display indicates historical and cumulative counter values as follows:

#### **Engine Run Time**

This counter will log the generator run time in hours. Time will start being logged at the time the GEN START contacts are closed, and it will stop as soon as they are opened. This counter will count up to 9999 hours and then turn over to 0000. It can be reset to zero in the Program Mode.

#### Source 1 Connected Time

This counter logs the time in hours that Source 1 has been connected to the load. Time will be logged while the SOURCE 1 CLOSED control input is in the "connected" state. This counter will count up to 9999 hours and then turn over to 0000. It can be reset to zero in the Program Mode.

#### Source 2 Connected Time

This counter logs the time in hours that Source 2 has been connected to the load. Time will be logged while the SOURCE 2 CLOSED control input is in the "connected" state. This counter will count up to 9999 hours and then turn over to 0000. It can be reset to zero in the Program Mode.

#### Source 1 Available Time

When Source 1 meets the voltage and frequency setpoint criteria, this counter logs the time in hours. This counter will count up to 9999 hours and then turn over to 0000. It can be reset to zero in the Program Mode.

#### Source 2 Available Time

When Source 2 meets the voltage and frequency setpoint criteria, this counter logs the time in hours. This counter will count up to 9999 hours and then turn over to 0000. It can be reset to zero in the Program Mode.

## **Instruction Booklet**

Effective: August 2011

Page 11

Page 12

Effective: August 2011

# ATC-300+ Automatic Transfer Switch Controller

## Load Energized Time

When either of the two sources is connected to the load and the connected source is available, this counter will start logging the time in hours. This counter will count up to 9999 hours and then turn over to 0000. It can be reset to zero in the Program Mode.

## **Total Number of Transfers**

This counter logs the number of transfer cycles that occur. This counter will count up to 9999 cycles and then turn over to 0000. It can be reset to zero in the Program Mode.

Reason/Date/Time for the 16 Most Recent Transfers

The 16 most recent transfer events are stored in history and may be viewed at the LCD Display as follows:

- Use the Step/Enter pushbutton to step to the "TRANSFER HIS-TORY" message.
- Press the Increase pushbutton to display the most recent transfer event (TO1) along with the type and cause of the event.
- Press the Decrease pushbutton to display the date and time of the event. Continually pressing the Decrease pushbutton will cycle the display between the event display and the date/time of event display.
- Press the Increase pushbutton to display the next most recent transfer event (T02).
- Pressing the Step/Enter pushbutton, while viewing any of the transfer history displays, will exit the Transfer History displays.

## 3.1.4 Setpoints Display

The Setpoints Display indicates presently programmed setpoints. The setpoints can be altered with valid password entry. Keep in mind; if an optional ATC-300 + Controller feature was not originally ordered and programmed, it will not be displayed. Refer to Section 6 for more details on setpoints.

## 3.1.5 Help Display

This display presents moving language messages, explanations, and prompts to assist the operator. When the Help/Lamp Test Pushbutton is pressed and released a second time during the scrolling of a message, the message is aborted.

## Section 4: Typical Function of the ATC-300 + Controller

The ATC-300 + Controller operates as follows.

The input connections of the ATC-300 + controller are wetted and work on an opening or closure of an external contact. The output connections are dry contacts and function depending on input connections and / or source availability.

120 Vac, 60 Hz is required to power the ATC-300+ controller. Power is supplied to either pins 1 and 2 or 3 and 4 on the J-7 connector.

Source 1 (S1) sensing is supplied on the J-1 connector; Source 2 (S2) sensing is supplied on the J-2 connector.

K1 and K2 relays, located on pins 1 and 2 (K1) or pins 3 and 4 (K2) on the J-5 connector, along with the K3 and K4 relays, located on pins 1 and 2 (K3) and pins 3 and 4 (K4) on the J8 connector, are use to control device position. S1 and S2 inputs are located on pins 1 and 2 (S1) or pins 3 and 4 (S2) on the J-4 connector and are used to sense device position.

K1 and K3 close until the S1 input is satisfied but no longer than 6 seconds before the S1 device Alarm is triggered and the K1 and K3 relays are deenergized. The K2 and K4 relays function the same as the K1 relay in that they close until the S2 input is satisfied (closed) but no longer than 6 seconds before the S2 device Alarm is triggered and the K2 and K4 relays are deenergized. Either input MUST be satisfied prior to resetting the Alarm. The S1 and S2 connected inputs are wetted inputs that require a contact closure in order to be satisfied.

The S1 device Alarm will occur if the switch is commanded to go from S1 to S2 and the S1 connected input is NOT removed within 6 seconds after the command to transfer. The S1 device Alarm will also occur if the switch is commanded to go from S2 to S1 and the S1 connected input is NOT connected within 6 seconds after the command to transfer from the neutral position. That is the K2 relay closes AFTER TDNE or after TD PRE-TRAN times out, if the S1 connected input is NOT opened within 6 seconds the K2 relay will open and an S1 device error message, "SOURCE 1 DEVICE", will be displayed.

A typical transfer request will begin with an S1 outage (S1 becomes unavailable per the programmed setpoints), Engine Test, or Plant Exercise function. After TDES, if programmed, counts down, the Generator Start contact will close. For a Plant Exercise or Engine Test, the S2 available light MUST become available within 90 seconds or the generator start contacts will reopen. Once S2 meets the requirements to be considered available, then TDNE, if programmed, will time down. The pretransfer relay will energize if S1 is available. TD PRE-TRAN will time down if programmed and if S1 is available (Engine Test or Plant Exercise). The K2 relay will energize. The S1 connected input MUST open within 6 seconds (see above). K2 will open IF TDN is programmed. TDN will then time down and K2 and K4 will energize until the S2 connected input is closed (this MUST happen within 6 seconds of K2/K4 closure or the S2 device alarm will trigger and the K2 and K4 relays will deenergize). Once the S2 connected input is satisfied, K2 and K4 will open and the pretransfer relay will de-energize.

Page **13** 

**Instruction Booklet** 

When S1 returns and becomes available per the programmed setpoints, TDEN, if programmed, will time out. The pretransfer relay will energize. TD PRE-TRAN, if programmed, will time out. K1 will energize for no longer than 6 seconds or until the S2 connected input is removed. If the 6 seconds times out, then an S2 device Alarm will trigger and K1 will open. Once the input is removed, then K1 will open if TDN is programmed. TDN will time down and K1 and K3 will reclose until the S1 input is satisfied, but for no longer than 6 seconds. If the 6 seconds is reached, then an S1 device Alarm will be triggered and the K1 and K3 relays will open. If the S1 connected input is satisfied, then K1 will open, the pretransfer relay will de-enerigize, and TDEC will time down and open the engine start contact.

The Go To Source 2 input (normally closed, open to initiate) causes the Engine Start contacts to close. Once the S2 sensing satisfies the setpoints programmed, then a transfer is initiated. The transfer functions as described above. The controller will maintain the Engine Start contacts and the S2 connected as long as the Go To Source 2 input is maintained. Once it is removed, a retransfer to S1, if S1 is available per the setpoints, will occur and functions as described above. "Go To Source 2" is displayed on the controller.

The Monitor Mode input (normally open, close to initiate) is utilized to put the controller in a "Monitor" only state. No other inputs will affect the operation of the controller when the Monitor Mode input is initiated. The controller will ONLY monitor the voltage and frequency of the S1 and S2 inputs. Changing of the setpoints of the controller MAY be accomplished while in Monitor Mode. All setpoints are accessible and all timers can be reset. "ATS Not In Automatic" is displayed on the controller.

The Lockout input (normally closed, open to initiate) is utilized to place the controller in a state where it will NOT supply any outputs regardless the inputs. It is used to monitor the state of any fault indicating devices. If the fault device trips due to an over current or over load condition, then a contact opening will place the controller in the Lockout state. The Alarm contact will change state when the lockout signal is sensed. "Lockout" is displayed on the controller. The fault indicating device MUST be reset before the controller can be reset or the Alarm will continue to indicate.

Page 14

Effective: August 2011

# ATC-300 + Automatic Transfer Switch Controller

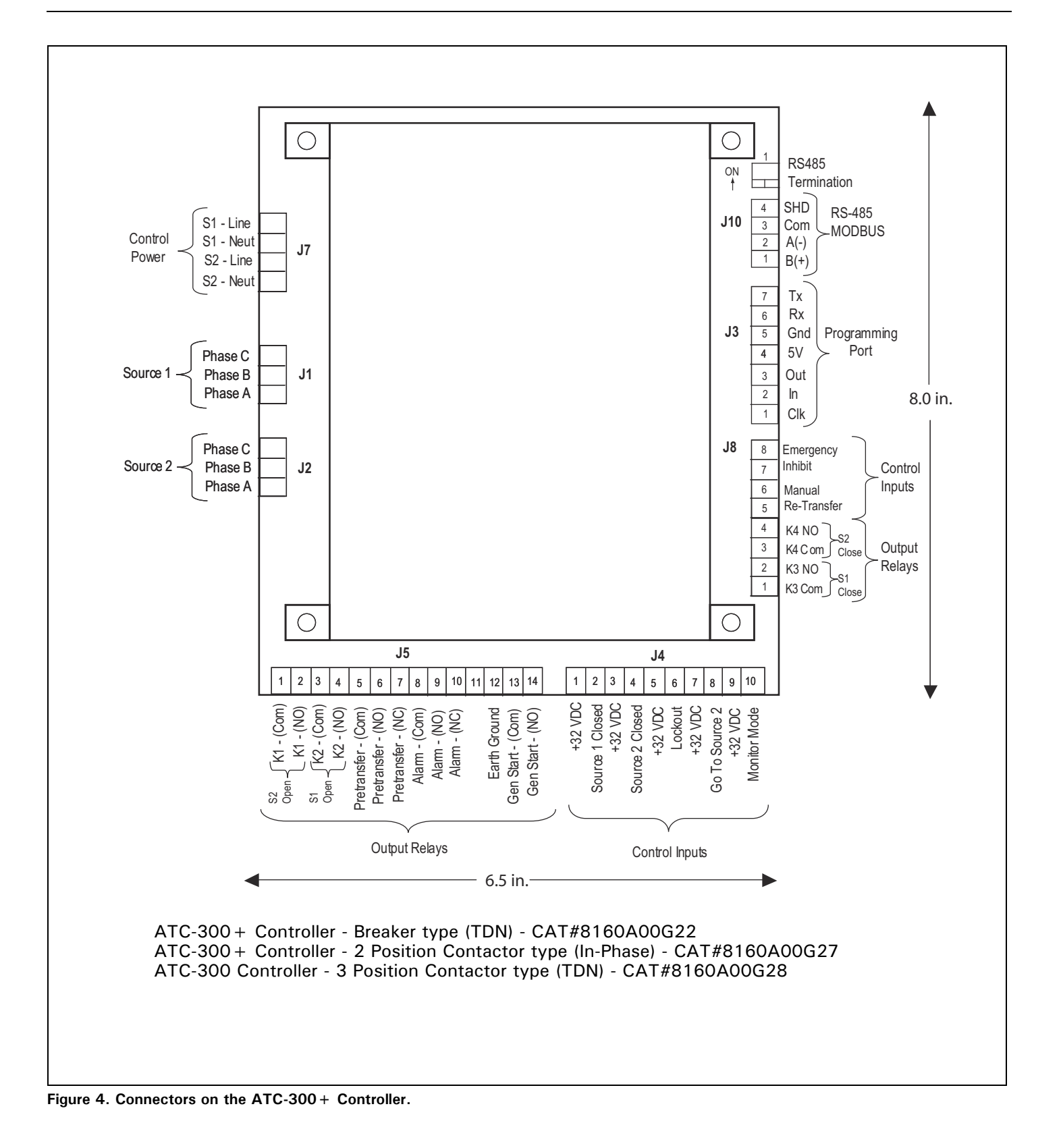

## **Section 5: Operation**

## 5.1 General

This section specifically describes the operation and functional use of the ATC-300 + Controller. The practical use of and operation within each category will be discussed. In this section, it is assumed that prior sections of this manual were reviewed and that the operator has a basic understanding of the hardware.

## 5.2 Automatic Mode

The Automatic Mode of the ATC-300 + Controller provides for automatic transfer and re-transfer from Source to Source as dictated by the features supplied and their programmed setpoint values. It provides a summary of the ATC-300 + Controller intelligence and supervisory circuits that constantly monitor the condition of both the Source 1 and Source 2 power sources, thus providing the required intelligence for transfer operations. These circuits, for example, automatically initiate an immediate transfer of power when the power fails or the voltage level drops below a preset value. Exactly what the ATC-300 + Controller will initiate in response to a given system condition depends upon the combination of standard and selected optional features.

## 5.3 Monitor Mode

Monitor Mode is a special operating mode in which the ATC-300 + Controller does not provide control for transfer operations. The ATC-300 + will, however, continuously monitor both Source 1 and Source 2 voltages and frequencies.

The ATC-300 + will be in Monitor Mode when the "Monitor Mode" control input is in the "Connected" state as described in Section 5.4. While in the Monitor Mode of operation, the ATC-300 + LCD Display will display "ATS NOT IN AUTOMATIC".

## **5.4 Control Inputs**

The ATC-300 + has five individual input control signals. The inputs are DC wetted with the unregulated DC supply and appropriate current limiting to provide a nominal current of 10 mA per channel.

## 5.4.1 Control Input Descriptions

The Control Input "State" definitions are as follows.

 $\ensuremath{\textbf{Connected}}$  - When the input is shorted by an external contact or connection.

**Unconnected** - When the input is NOT shorted by an external contact or connection.

The Control Input operations are defined as follows.

## Source 1 Closed

When this input is in the "Connected" state, it indicates to the ATC-300 + Controller that the Source 1 device is closed. When this input is in the "Unconnected" state, it indicates to the ATC-300 + that the Source 1 device is open. This input is typically wired to the Source 1 device auxiliary contact that is closed when the Source 1 device is closed. The "Source 1 Closed" input is always enabled.

Effective: August 2011

Instruction Booklet

## Page **15**

## Source 2 Closed

When this input is in the "Connected" state, it indicates to the ATC-300 + Controller that the Source 2 device is closed. When this input is in the "Unconnected" state, it indicates to the ATC-300 + that the Source 2 device is open. This input is typically wired to the Source 2 device auxiliary contact that is closed when the Source 2 device is closed. The Source 2 input is always enabled.

## Lockout

When the "Lockout" input is in the "Unconnected" state, the ATC-300 + Controller will not permit an automatic transfer operation. When the "Lockout" input is in the "Unconnected" state, the LCD Display will be active continuously. It will read "Lockout" on Line 2 of the LCD Display screen immediately, regardless of any controller or switching device operation. When the "Lockout" input is in the "Connected" state and the Alarm is reset, the ATC-300 + will permit automatic transfer operation. This input is typically wired to the normally closed Source 1 and Source 2 device alarm contact that opens when one of the devices has tripped due to a fault current. The "Lockout" input is selectable as enabled or disabled via factory control only.

## Go To Source 2

When the "Go to Source 2" input is in the "Connected" state, the ATC-300 + Controller is be in a normal, automatic operation mode. When the "Go To Source 2" input is in the "Unconnected" state, the ATC-300 + controller will initiate a generator start and then transfer to the Source 2 power source. The ATC-300 + will maintain the connection to Source 2 until the input changes to the "Connected" state, upon which it will initiate a re-transfer to the Source 1 power source. When the "Go To Source 2" input is in the "Unconnected" state, the LCD Display will be active continuously. Active time delays will be constantly displayed on Line 1, with real-time remaining countdown to zero status. It will constantly read "Go To Source 2" on Line 2 of the LCD Display. This operation is "failsafe". The "Go To Source 2" input is always enabled. The "Go To Source 2" input does not have a user accessible programmable setpoint for enable or disable.

## Monitor Mode

When the "Monitor Mode" input is in the "Unconnected" state, operation of the ATC-300 + Controller will not be effected. When the "Monitor Mode" input is in the "Connected" state, the ATC-300 + will monitor the Source 1 and Source 2 voltages and frequencies but will not provide any control capabilities. When the "Monitor Mode" input is in the "Connected" state, the ATC-300 + LCD Display will be active continuously and will constantly read "ATS" on Line 1 and "NOT IN AUTOMATIC" on Line 2 of the LCD Display. The "Monitor Mode" input is selectable as enabled or disabled via factory control. The "Monitor Mode" input does not have a user accessible programmable setpoint for enable or disable. This is NOT a "failsafe" operation.

## Manual Re-Transfer

With manual operation set, momentary closure on Pins 5 and 6 of Connector J8 allows ATC-300 + to proceed with a re-transfer operation at the operators discretion. Should a failure of the emergency source occur while waiting for the manual return, the re-transfer proceeds automatically.

Page 16

Effective: August 2011

## GENERAC INDUSTRIAL

## ATC-300+ Automatic Transfer Switch Controller

#### **Emergency Inhibit**

This input is located on Pins 7 and 8 of Connector J8 and is enabled when the Emergency Inhibit optional feature (36) is enabled. The contact is closed for normal operation. Opening this contact will activate the Emergency Inhibit input.

If the Emergency Inhibit contact is opened when the load is connected to the Normal Source, no action will be taken if the Normal Source is available. If the Normal Source is not available, an immediate transfer to the neutral position will occur.

If the Emergency Inhibit contact is opened when the load is connected to the Emergency Source, the ATC-300 + will transfer the load to the Normal Source if it is available. If the Normal Source is not available, an immediate transfer to the neutral position will occur.

The Emergency Inhibit input is only active when either Source 1 or Source 2 is preferred. This input is not active when the Preferred Source selection is set to None.

The Emergency Inhibit input takes priority over the Go To Emergency input if both inputs are activated at the same time. In this case, the generator will start but a transfer to the Emergency Source will be inhibited until the Emergency Inhibit input is deactivated. A jumper must be included between Pins 7 and 8 of connector J8 when a two position contactor is being used. The Inhibit function transfers to the open position which is on a three position contactor.

## 5.5 Output Relay

The primary control outputs of the ATC-300 + Controller are dry relay contacts. These relays are comprised of one latching "Form A" relay to provide the generator start contacts, and six conventional coil "Form C" relays (four of which implement only the Form A contact) necessary to complete the electrical control function. Since the outputs were tested per the UL 1008 Dielectric Test, the dielectric rating for each output is a minimum of 1500 Vac. The output relays are pulsed to eliminate error caused by software "races" between Lockout and Source 1 or Source 2 Closed inputs.

The latched coil relay is UL/CSA rated at 5 A, 1/6 HP, 250 Vac. The DC rating is 5 A, 30 Vdc, with a 150 W maximum load. The remaining conventional relays are UL/CSA rated at 10 A, 1/3 HP, 250 Vac. The DC rating is 10 A at 30 Vdc.

Note: The ATC-300  $\pm$  Controller MUST BE properly grounded at J-5, Pin 12 for proper operation.

The Output Relay functions are divided into two categories:

- Customer Connections and
- Transfer Operation Contacts.

#### 5.5.1 Output Relay Descriptions

Specifically the relay functions are as follows.

5.5.1.1 Customer Connections

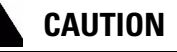

THE ATC-300 + CONTROLLER MUST BE PROPERLY GROUNDED AT J-5, PIN 12 FOR PROPER OPERATION.

#### INDUSTRIAL POWER GENERAC<sup>®</sup>

# ATC-300+ Automatic **Transfer Switch Controller**

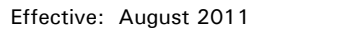

**Instruction Booklet** 

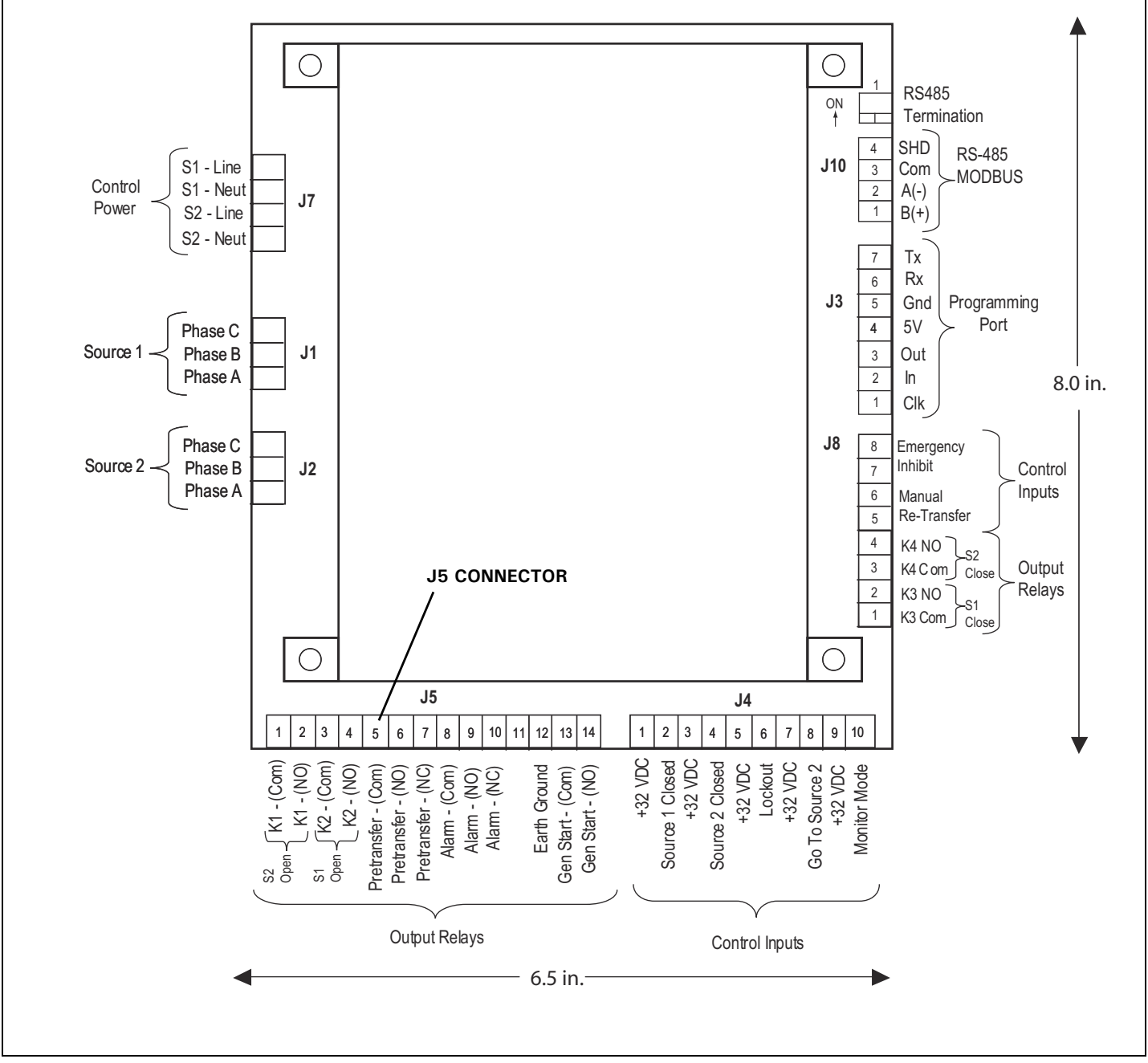

Figure 5. Connector Output Relay Connections.

## Page 17

Page 18

Effective: August 2011

## ATC-300+ Automatic Transfer Switch Controller

## **Generator Start Relay**

This latching relay is the generator start relay for system configurations that employ a generator as the Source 2 power source. This relay provides a Form A contact of silver alloy with gold flashing for closure of the generator start circuit.

The Form A contact is implemented with the Common Pin (J-5, Pin 13) and the Normally Open Pin (J-5, Pin 14). The generator start relay contacts are rated for 5 A, 1/6 HP @ 250 Vac. The DC rating is 5 A @ 30 Vdc with a 150 W maximum load.

## Alarm Relay

The alarm relay is de-energized to indicate an absence of an alarm state and energized to indicate the presence of an alarm condition. Alarm conditions include the following.

- 1. Improper circuit breaker (or contactor) operation (breaker [or contactor] fails to open or close within six [6] seconds)
- 2. Motor operator failure (Breaker Type ATS only)
- 3. Lockout
- 4. Failsafe condition
- 5. Aborted engine test due to Source 2 unavailability
- 6. Aborted plant exerciser test due to Source 2 unavailability
- 7. Unsuccessful in-phase transition

The alarm relay will remain energized until "Alarm Reset" is pressed.

The full Form C contact of this relay may be wired to an alarm annunciator panel to indicate a problem with the ATS. The full Form C contact of this relay is implemented with the Common Pin (J-5, Pin 8), the Normally Closed Pin (J-5, Pin 10), and Normally Open Pin (J-5, Pin 9). The alarm relay contacts are rated for 10 A, 1-3 HP @ 250 Vac. The DC rating is 10A @ 30 Vdc.

## Pre-transfer Relay

This Form C relay opens/closes on a timed basis (adjustable from 1 to 120 seconds) prior to the transfer operation between two available sources to allow the load to be de-energized prior to transfer in either direction. After TDNE/TDEN times out, this relay energizes and the Pre-transfer timer (TD PRE-TRAN) starts timing. After TD PRE-TRAN times out, the transfer proceeds. The pre-transfer relay de-energizes after the transfer is complete.

The full Form C contact of this relay is implemented with the Common Pin (J-5, Pin 5), the Normally Closed Pin (J-5, Pin 7), and the Normally Open Pin (J-5, Pin 6). The pre-transfer relay contacts are rated for 10 A, 1-3 HP @ 250 Vac. The DC rating is 10 A @ 30 Vdc.

## 5.5.1.2 Transfer Operations Connections

K1, K2, K3, and K4 are factory wired to operate the transfer switch. The relay contacts for each are rated for 10 A, 1/3 HP @ 250 Vac. The DC rating is 10 A @ 30 Vdc. K1 - K4 are Form C relays but only the Form A contacts are used to operate the transfer switch.

**Note:** The ATC-300 + Controller MUST BE properly grounded at J-5, Pin 12 for proper operation.

## Output Relay K1

This Form A relay is used for control of the transfer switch motor to close the Source 1 breaker/switch for breaker/switch style transfer switches. The K1 relay momentarily energizes until the ATC-300+ senses that the Source 1 breaker/switch is closed, then K1 de-energizes. For contactor style transfer switches, this relay opens the Source 2 contactor via its trip coil. The K1 outputs are common pin (J-5, pin 1) and Normally Open pin (J-5, pin 2).

## **Output Relay K2**

This Form A relay is used for control of the transfer motor to close the Source 2 breaker/switch for breaker/switch style transfer switches. The K2 relay momentarily energizes until the ATC-300 + senses that the Source 2 breaker/switch is closed, then K2 de-energizes. For contactor style transfer switches, this relay opens the Source 1 contactor via its trip coil. The K2 outputs are common pin (J-5, pin 3) and Normally Open pin (J-5, pin 4).

## **Output Relay K3**

This Form A output is used for control of the close coil of the Source 1 contactor for contactor style switches. The K3 relay momentarily energizes until the ATC-300 + senses that the Source 1 contactor is closed, then K3 de-energizes. The K3 outputs are common pin (J-8, pin 1) and Normally Open pin (J-8, pin 2).

## **Output Relay K4**

This Form A output is used for control of the close coil of the Source 2 contactor for contactor style switches. The K4 relay momentarily energizes until the ATC-300 + senses that the Source 2 contactor is closed, then K4 de-energizes. The K4 outputs are common pin (J-8, pin 3) and Normally Open pin (J-8, pin 4).

## 5.6 Operating Voltage and Measurements

The ATC-300 + Controller operates with control power from 65 to 145 Vac. The ATC-300 + operates on single and three phase systems with selectable frequency settings of 50 or 60 Hz depending on the system ordered.

The ATC-300 + can perform the time delay engine start function without control power. This is accomplished by the use of a supercap and a latching control relay. The supercap stays charged for several minutes to power the logic circuitry that provides the start pulse to the latching control relay. The latching control relay, which controls the generator, only changes state when it receives start or stop pulses. The coil voltage for the latching relay comes from another capacitor that also stays charged for several minutes.

The ATC-300 + Controller operates directly from the line sensing inputs of the Source 1 and Source 2 power sources. The nominal operating system inputs are from 120 to 600 Vac. The standard system assumes that neutral is available and that the transfer mechanism can therefore be powered from an available 120 Vac source. If a neutral conductor is not available, a 120 Vac supply is created by an external transformer.

All voltage monitoring and measurements are true RMS measurements.

## GENERAC<sup>®</sup> INDUSTRIAL

## ATC-300+ Automatic Transfer Switch Controller

## 5.7 Engine Test

The Engine Test is intended to permit the periodic performance of tests of the system. The exact test conditions are determined by the programmed setpoints. The operator-selected parameters include setting the engine run time and the Test Mode. Refer to Table 2 for test programming details.

There are three test modes:

- 0 No Load Engine Test;
- 1 Load Engine Test; or
- 2 Disabled.

The factory default is set to 0 - No Load Engine Test

**Note:** If the Source 2 power source is not programmed as a generator, this function will be inactive.

## NOTICE

# IF THE ATS IS UNABLE TO PROCESS A ENGINE TEST REQUEST DUE TO THE ATS STATUS, THE REQUEST IS IGNORED.

When the Engine Test pushbutton is pressed, the following message will appear on the LCD Display:

> Line 1: Password 0 0 0 0 Line 2: Use Inc/Dec & Step

After entering the 4-digit password and pressing the Step/Enter pushbutton, the ATC-300 + will display the Time Delay on Engine Starting (TDES) timer countdown. Once the TDES countdown reaches zero, the ATC-300 + Controller will initiate an engine start. The engine run duration will be per the Engine Run Test Time setpoint.

If the (0) No Load Engine Test Mode has been selected, the transfer from Source 1 to Source 2 will not occur. If the (1) Load Engine Test Mode has been selected, the transfer from Source 1 to Source 2 will occur after the generator output has reached the specified setpoints. If the (2) Disabled Mode has been selected, or if the "Number of Generators" setpoint is programmed to zero, the Engine Test will not occur.

All enabled and programmed time delays will be performed per the setpoints during an engine test. The time delays will appear on the LCD Display with "countdown to zero" when active. Depending on the setpoints and the optional features selected with the ATC-300 + Controller, these can include:

- TDES;
- Time Delay Normal to Emergency (TDNE);
- Time Delay Emergency to Normal (TDEN);
- Time Delay for Engine Cooldown (TDEC);
- Time Delay Neutral (TDN); and
- Pre-transfer Delay Signal (TD PRE-TRAN).

All operations are "Failsafe", that is they prevent disconnection from the only available power source and also force a transfer or re-transfer operation to the only available power source. During an engine test, if the Engine Test pushbutton is pressed a second time before the Engine Test is complete and correct password has been entered; the Engine Test will be terminated. An engine test may also be aborted in the following ways:

- If the Emergency Source does not become available within 90 seconds of the ATC-300 + providing the engine start command;
- If, during the TDNE countdown, the Emergency Source goes unavailable more than three times (Each time, TDNE will restart);
- 3. If the Emergency Source is powering the load and it goes unavailable for more than the TDEF setting; and
- 4. If the Normal source becomes unavailable.

When an engine test is aborted due to an unavailable source during TDNE countdown, the Alarm relay will energize, a "TEST ABORTED" message with appear on the display, and the event will be logged into the Transfer History as "Aborted Test".

## 5.8 Plant Exerciser

## NOTICE

THE PLANT EXERCISER FEATURE ALLOWS FOR AUTOMATIC PRO-GRAMMING OF THE DESIRED TEST CYCLE ON A DAILY, 7-DAY, 14-DAY, OR 28-DAY BASIS. IF THE ATS IS UNABLE TO PRO-CESS A PLANT EXERCISER REQUEST DUE TO THE ATS STATUS, THE REQUEST IS IGNORED.

The plant exerciser is a feature that provides an automatic test of the generator. The test can be run daily, every

7 days, every 14 days, or every 28 days with durations equal to the programmed engine test time. Two optional modes of plant exercising are available:

- No Load Exercise; and
- · Load Exercising with "Failsafe".

The ATC-300 + Controller allows the user to program the exact day, hour, and minute that the Plant Exercise will occur. This allows for the Plant Exercise to take place at the most opportune time for the specific facility.

The hour and minute that the Plant Exerciser is performed are programmed with the "PE HOUR" and "PE MINUTE" setpoints where "PE HOUR" is in military time (1:00 PM = 13:00) and the "PE MINUTE" can be set from 0 to 59. The test day is programmed with the "PE DAY" setpoint. The ATC-300 + Controller compares the "PE DAY" setpoint with the "WEEKDAY" setting, which is set along with the time and date. If a 7-day plant exercise is programmed, the selections are from "1 SUN" through "7 SAT".

If a 14-day plant exercise is programmed, the "PE DAY" setpoint can be set from "1 SUN" to "14 SAT" where "1 SUN" is the first Sunday of the 14-day period and "14 SAT" is the second Saturday of the 14-day period.

If a 28-day plant exercise is programmed, the "PE DAY" setpoint can be set from "1 SUN" to "28 SAT" where "1 SUN" is the first Sunday of the 28-day period and "28 SAT" is the fourth Saturday of the 28-day period.

If desired, the Plant Exerciser can be disabled by choosing "OFF" for the "Plant Exer-" setpoint.

## Instruction Booklet
Page **20** 

Effective: August 2011

Plant Exercising in the Load Exercising Mode is "Failsafe". If the generator fails during testing for any reason, the ATC-300+ will signal the transfer switch to return to the Source 1 power source. The ATC-300+ will display "FAILSAFE" until a pushbutton is pressed.

## 5.9 In-phase Transition (Optional Feature 32F)

The In-phase transition feature permits a transfer or re-transfer only between 2 available sources that have a phase angle difference of eight (8) degrees or less. The In-phase transition feature includes user-adjustable permissible frequency difference setpoint (0.0 - 3.0 Hz) and a programmable Sync timer. The Sync times will count down and be displayed while waiting for the two sources to synchronize.

In-phase transition is an open transition with both sources inphase. An anticipatory scheme is used for controlling the circuit breakers. The advance angle is calculated based on the frequency difference between the two sources and also the response time of the breaker. This results in the optimum reconnect angle of 0 degrees for all of the frequency difference values.

Both sources must be available and the frequency difference must be less than the in-phase transition frequency difference setpoint (0.0 to 3.0 Hz). When these conditions are met, the ATC-300 + Controller will monitor the phase difference between the two sources. The synchronization timer will count down and be displayed as "SYNC TIME" while waiting for synchronization to be detected. When the phase difference is within the advance angle window, the "transfer" command is given. This is an open transition but both sources will be in-phase when the transfer occurs.

In the event source 1 and source 2 fail to synchronize within a specified amount of time, due to excessive phase angle difference or frequency difference, then the transfer will take place under delayed transition. Alarm relay will energize and failure will be logged into the transfer history as either "Sync Fail – Freq" or "Sync Fail – Phase" depending on whether the frequency difference or the phase difference was excessive.

#### 5.10 Program Mode

The ATC-300 + Controller is fully programmable from the device's faceplate once the Password has been correctly entered. Any operator associated with programming the ATC-300 + Controller will quickly discover that ATC-300 + programming is just a matter of simple, repetitive steps. However, because of the importance placed on this function and its critical relationship to the proper functioning of the system, Section 6 of this manual is dedicated to the Program Mode. Refer to that section and Table 2 for details.

# Section 6: Programming

#### 6.1 Introduction

## NOTICE

ALTHOUGH ALL ATC-300 CONTROLLER PROGRAMMABLE FEA-TURES ARE ADDRESSED IN THIS SECTION, ONLY THOSE ORDERED BY THE CUSTOMER AND INITIALLY PROGRAMMED AT THE FAC-TORY WILL APPEAR IN THE DISPLAY FOR PROGRAMMING CHANGES IN THE FIELD.

The ATC-300 Controller is fully programmable from the device's faceplate or remotely through the communications port. Users can reprogram setpoints as well as other parameters. The time, date, and setpoints can only be changed while the device is in the Program Mode.

Program Mode is achieved by entering a valid password when prompted by the Setpoints screens. The Unit Status LED will blink at a faster rate when viewing the setpoints while in Program Mode.

## NOTICE

WHILE IN THE PROGRAM MODE, THE ATC-300 + CONTROLLER IS NEVER OFF-LINE AND CONTINUES TO FUNCTION IN ACCORDANCE WITH PREVIOUSLY PROGRAMMED SETPOINTS.

#### 6.2 Password

To enter the Program Mode, the ATC-300 + Controller requires a password to prevent unauthorized persons from modifying setpoint values.

There are five screens related to the password, which is a fourdigit number from 0000 to 9999.

| 1. | VIEW       | YES |
|----|------------|-----|
|    | SETPOINTS? |     |

Use the Increase or Decrease pushbuttons to select Yes, then use the Step/Enter pushbutton to enter the selection and move to the next screen

| 2. CHANG | GE YES |
|----------|--------|
| SETPO    | INTS?  |

Use the Increase or Decrease pushbuttons to select Yes or No, then use the Step/Enter pushbutton to enter the selection and move to the next screen. If No is selected, the user will be able to review the setpoints but not make any changes. If Yes is selected, the Password screen will appear.

Use the Increase or Decrease keys to scroll to the desired value (0 - 9) for the first digit, then use the Step/Enter key to enter the value and move to the next digit. Repeat for remaining three digits. After all four numerals of the password are entered, press the Step/Enter pushbutton to enter the password and proceed to the next screen. If an invalid password is entered, the LCD Display shall read "Invalid Password" and the user must press the Step/Enter pushbutton to initiate another password entry sequence.

**Note:** The factory default password is "0300". If the password is forgotten, contact the factory for the backdoor password.

## GENERAC<sup>®</sup> INDUSTRIAL

## ATC-300+ Automatic Transfer Switch Controller

Effective: August 2011

Instruction Booklet 011 Page 21

| 4. | CHANGE    | YES |
|----|-----------|-----|
|    | PASSWORD? |     |

Use the Increase or Decrease pushbuttons to select Yes or No, then use the Step/Enter pushbutton to enter the selection and move to the next screen. If No is selected, the first Setpoint screen will appear. If Yes is selected, the following screen will appear.

| 5. | NEW PASSWORD  | 0000 |
|----|---------------|------|
|    | (Use Inc/Dec) |      |

Use the Increase or Decrease pushbuttons to scroll to the desired value (0 - 9) for the first digit of the new password, then use the Step/Enter pushbutton to enter the value and move to the next digit. Repeat for remaining three digits.

The user then steps through the setpoint screens and can change the setpoint values. During this time, the Unit Status LED will blink at a faster rate. At the end of the setpoint screens, the user will be prompted to save the setpoints.

### 6.3 Display Only Mode

In the Display Only Mode, the ATC-300 + Controller allows the user to view all setpoints and their programmed values. Each press of the Step/Enter pushbutton will advance the program to the next setpoint. Setpoint values CANNOT be changed while in the Display Only Mode.

#### 6.4 Change Setpoints Mode

In the Change Setpoints Mode, the user can step through the Setpoint screens and change the Setpoint values using the Increase and Decrease pushbuttons. During this time, the Unit Status LED will blink at a faster rate to indicate Program Mode. At the end of the setpoint screens, the LCD Display will read Save Setpoints? Either the Increase or Decrease pushbutton may be used to select either Yes or No". The Step/Enter pushbutton is then pressed to enter the selection. If Yes is selected at the Save Setpoints? Screen, the ATC-300+ shall save the Setpoint settings and the LCD Display shall read Programming Setpoints to confirm entry. If "No" is selected, then all Setpoints will remain unchanged.

#### 6.5 Programmable Features and Setpoints

# CAUTION

CHANGING THE SYSTEM NOMINAL VOLTAGE OR FREQUENCY SET-POINT WILL AUTOMATICALLY CHANGE ALL THE PICKUP AND DROPOUT SETTINGS TO THE NEW DEFAULT VALUES.

All ATC-300 + Controller programmable features and associated setpoint possibilities with any required explanations are presented in Table 2. Remember that only features originally ordered and factory programmed will appear in the display.

Page **22** 

# 

# ATC-300+ Automatic Transfer Switch Controller

The following setpoints are programmable if the corresponding feature is programmed.

## Table 2. Programmable Features and Setpoints

| SETPOINT     | SETPOINT UNITS   | DESCRIPTION                                                                                                    | RANGE                                                                                                    | FACTORY<br>DEFAULT |
|--------------|------------------|----------------------------------------------------------------------------------------------------|----------------------------------------------------------------------------------------------------|--------------------|
| New Password | Four Digits      | Set New Password                                                                                                  | 0000 to 9999                                                                                               | 0300               |
| TDES         | Minutes: Seconds | Time Delay Engine Start                                                                                           | O to 120 seconds                                                                                           | 0:03               |
| TDNE         | Minutes: Seconds | Time Delay Normal to Emergency                                                                                    | O to 1800 seconds                                                                                          | 0:00               |
| TDEN         | Minutes: Seconds | Time Delay Emergency to Normal                                                                                    | O to 1800 seconds                                                                                          | 5:00               |
| TDEC         | Minutes: Seconds | Time Delay Engine Cool-off                                                                                        | O to 1800 seconds                                                                                          | 5:00               |
| NOM FREQ     | Hertz            | Nominal Frequency                                                                                                 | 50 or 60 Hz                                                                                                | As ordered         |
| NOM VOLTS    | Volts            | Nominal Voltage                                                                                                   | 120 to 600 volts                                                                                           | As ordered         |
| S1 UV DROP   | Volts            | Source 1 Undervoltage Dropout Range:<br>Breaker/Switch Style ATS<br>Contactor Style ATS (2-position/3-position)   | 50 to 97% of Nominal System Voltage<br>78 to 97% of Nominal System Voltage                                 | 80%<br>85%         |
| S2 UV DROP   | Volts            | Source 2 Undervoltage Dropout Range:<br>Breaker/Switch Style ATS<br>Contactor Style ATS (2-position/3-position)   | 50 to 97% of Nominal System Voltage<br>78 to 97% of Nominal System Voltage                                 | 80%<br>85%         |
| S1 UV PICK   | Volts            | Source 1 Undervoltage Pickup Range:<br>Breaker/Switch Style ATS<br>Contactor Style ATS (2-position/3-position)    | (Dropout +2%) to 99% of Nominal System Voltage<br>(Dropout +2%) to 99% of Nominal System Voltage           | 90%<br>90%         |
| S2 UV PICK   | Volts            | Source 2 Undervoltage Pickup Range:<br>Breaker/Switch Style ATS<br>Contactor Style ATS (2-position/3-position)    | (Dropout +2%) to 99% of Nominal System Voltage<br>(Dropout +2%) to 99% of Nominal System Voltage           | 90%<br>90%         |
| S1 OV DROP   | Volts            | Source 1 Overvoltage Dropout Range:<br>Breaker/Switch Style ATS<br>Contactor Style ATS (2-position/3-position)    | 105 to 120% of Nominal System Voltage<br>105 to 110% of Nominal System Voltage                             | 115%<br>110%       |
| S2 OV DROP   | Volts            | Source 2 Overvoltage Dropout Range:<br>Breaker/Switch Style ATS<br>Contactor Style ATS (2-position/3-position)    | 105 to 120% of Nominal System Voltage<br>105 to 110% of Nominal System Voltage                             | 115%<br>110%       |
| S1 OV PICK   | Volts            | Source 1 Overvoltage Pickup Range:<br>Breaker/Switch Style ATS<br>Contactor Style ATS (2-position/3-position)     | 103% to (Dropout -2%) of Nominal System Voltage<br>103% to (Dropout -2%) of Nominal System Voltage         | 110%<br>105%       |
| S2 OV PICK   | Volts            | Source 2 Overvoltage Pickup Range:<br>Breaker/Switch Style ATS<br>Contactor Style ATS (2-position/3-position)     | 103% to (Dropout -2%) of Nominal System Voltage<br>103% to (Dropout -2%) of Nominal System Voltage         | 110%<br>105%       |
| S1 UF DROP   | Hertz            | Source 1 Underfrequency Dropout Range:<br>Breaker/Switch Style ATS<br>Contactor Style ATS (2-position/3-position) | 90 to 97% of Nominal System Frequency<br>90 to 97% of Nominal System Frequency                             | 94%<br>90%         |
| S2 UF DROP   | Hertz            | Source 2 Underfrequency Dropout Range:<br>Breaker/Switch Style ATS<br>Contactor Style ATS (2-position/3-position) | 90 to 97% of Nominal System Frequency<br>90 to 97% of Nominal System Frequency                             | 94%<br>90%         |
| S1 UF PICK   | Hertz            | Source 1 Underfrequency Pickup Range:<br>Breaker/Switch Style ATS<br>Contactor Style ATS (2-position/3-position)  | (Dropout +1 Hz) to 99% of Nominal System Frequency<br>(Dropout +1 Hz) to 99% of Nominal System Frequency   | 96%<br>95%         |
| S2 UF PICK   | Hertz            | Source 2 Underfrequency Pickup Range:<br>Breaker/Switch Style ATS<br>Contactor Style ATS (2-position/3-position)  | (Dropout +1 Hz) to 99% of Nominal System Frequency<br>(Dropout +1 Hz) to 99% of Nominal System Frequency   | 96%<br>95%         |
| S1 OF DROP   | Hertz            | Source 1 Overfrequency Dropout Range:<br>Breaker/Switch Style ATS<br>Contactor Style ATS (2-position/3-position)  | 103 to 110% of Nominal System Frequency<br>103 to 105% of Nominal System Frequency                         | 106%<br>105%       |
| S2 OF DROP   | Hertz            | Source 2 Overfrequency Dropout Range:<br>Breaker/Switch Style ATS<br>Contactor Style ATS (2-position/3-position)  | 103 to 110% of Nominal System Frequency<br>103 to 105% of Nominal System Frequency                         | 106%<br>105%       |
| S1 OF PICK   | Hertz            | Source 1 Overfrequency Pickup Range:<br>Breaker/Switch Style ATS<br>Contactor Style ATS (2-position/3-position)   | 101% to (Dropout -1 Hz) of Nominal System Frequency<br>101% to (Dropout -1 Hz) of Nominal System Frequency | 104%<br>102%       |
| S2 OF PICK   | Hertz            | Source 2 Overfrequency Pickup Range:<br>Breaker/Switch Style ATS<br>Contactor Style ATS (2-position/3-position)   | 101% to (Dropout -1 Hz) of Nominal System Frequency<br>101% to (Dropout -1 Hz) of Nominal System Frequency | 104%<br>102%       |
| TDN          | Minutes: Seconds | Time Delay Neutral                                                                                                | O to 120 seconds                                                                                           | 0:00               |
| BAUD RATE    |                  | Modbus Baud Rate                                                                                                  | 9600 or 19200                                                                                              | 9600               |
| ADDRESS      |                  | Modbus Address                                                                                                    | 1 to 247                                                                                                   | 1                  |
| PLANT EXER   | Days             | Plant Exerciser Programming                                                                                       | OFF, DAILY, 7-DAY, 14-DAY or 28 DAY                                                                        | OFF                |
| PE LOAD XFR  |                  | Plant Exerciser Load Transfer                                                                                     | 0 or 1 (1 = yes)                                                                                           | 0                  |

Effective: August 2011

Instruction Booklet

Page **23** 

#### Table 2 Programmable Features and Setpoints (Cont.)

| SETPOINT                  | SETPOINT UNITS   | DESCRIPTION                               | RANGE                                                                   | FACTORY<br>DEFAULT       |
|---------------------------|------------------|-------------------------------------------|-------------------------------------------------------------------------|--------------------------|
| PE DAY                    | Days             | Plant Exerciser Day of the Week           | 1 SUN, 2 MON, 3 TUE, 4 WED, 5 THU, 6 FRI or 7 SAT                       |                          |
| PE HOUR                   | Hours            | Plant Exerciser Hour                      | 0 to 23                                                                 | 0                        |
| PE MINUTE                 | Minutes          | Plant Exerciser Minute                    | 0 to 59                                                                 | 0                        |
| TEST MODE                 |                  | Test Mode                                 | 0, 1 or 2 (O = No Load Engine Test, 1 = Load Engine Test, 2 = Disabled) | 0                        |
| TER                       | Hours: Minutes   | Engine run test time                      | 0 min to 600 min                                                        | 5:00                     |
| TPRE                      | Minutes: Seconds | Pretransfer delay timer                   | 0 sec to 120 sec                                                        | 0:00                     |
| PHASES                    |                  | Three phase or single phase               | 1 or 3                                                                  | AS ORDERED               |
| VOLT UNBAL                | Volts            | Voltage Unbalanced                        | 0 or 1 (1 = Enabled)                                                    | 1                        |
| UNBAL DROP %              | Percent          | Percent for Unbalanced Voltage Dropout    | 5 to 20% of Phase to Phase Voltage Unbalance                            | 20%                      |
| <b>UNBAL PICK %</b>       | Percent          | Percent for Unbalanced Voltage Pickup     | Dropout minus (UNBAL DROP % -2) to 3%                                   | 10%                      |
| UNBAL DELAY               | Seconds          | Unbalanced Delay Timer                    | 10 to 30                                                                | 0:20                     |
| TDEF                      | Seconds          | Time Delay Emergency Fail Timer           | O sec to 6 sec                                                          | 6                        |
| IN-PHASE                  | Hertz            | In-Phase Transition                       | 0 or 1 (1=Enabled)                                                      | 1                        |
| IP FREQ DIFF              | Hertz            | In-phase Transition FrequencyDifference   | 0.0 Hz to 3.0 Hz                                                        | 1.0                      |
| SYNC TIME                 | Minutes          | In-phase Transition Synchronization Timer | 1 min to 60 min                                                         | 5                        |
| PHASE REV                 |                  | Phase Reversal                            | OFF, ABC, or CBA                                                        | OFF                      |
| DST ADJUST                |                  | Day Light Savings                         | 0 or 1 (1 = Enabled)                                                    | 1                        |
| MAN RETRAN                |                  | Manual Retransfer                         | 0 or 1 (1 = Enabled)                                                    | 0                        |
| LANGUAGE                  |                  | Selected Language                         | English, French, or Spanish                                             | Enalish                  |
| CHANGE TIME/DATE?         |                  | Set Time and Date                         |                                                                         | 0 -                      |
|                           | Hours            | Set Hour                                  | 0 to 23                                                                 | Eastern Standard<br>Time |
|                           | MINUTES          | Set Minute                                | 0 to 59                                                                 | Eastern Standard<br>Time |
|                           | WEEKDAY          | Set Weekday                               | SUN, MON, TUE, WED, THU, FRI or SAT                                     | Eastern Standard<br>Time |
|                           | MONTH            | Set Month                                 | JAN or O1                                                               | Eastern Standard<br>Time |
|                           | DAY              | Set Day                                   | 1 to 31                                                                 | Eastern Standard<br>Time |
|                           | YEAR             | Set Year                                  | Current Year                                                            | Eastern Standard<br>Time |
| RESET<br>System counters? |                  |                                           | Yes or No                                                               | No                       |
| RESET ALL?                |                  | Resets all System Counters                | Yes or No                                                               | No                       |
| RESET<br>Engine Run?      | Hours            | Resets ENGINE RUN Counter                 | 0 to 9999                                                               | XXXX                     |
| RESET<br>S1 CONN          | Hours            | Resets S1 CONN Counter                    | 0 to 9999                                                               | XXXX                     |
| RESET<br>S2 CONN          | Hours            | Resets S2 CONN Counter                    | 0 to 9999                                                               | XXXX                     |
| RESET<br>S1 AVAIL         | Hours            | Resets S1 AVAIL Counter                   | 0 to 9999                                                               | XXXX                     |
| RESET<br>S2 AVAIL         | Hours            | Resets S2 AVAIL Counter                   | 0 to 9999                                                               | ХХХХ                     |
| RESET<br>Load energ       | Hours            | Resets LOAD ENERG Counter                 | 0 to 9999                                                               | ХХХХ                     |
| RESET<br>TRANSFERS        | Cycles (Counts)  | Resets TRANSFERS Counter                  | 0 to 9999                                                               | ХХХХ                     |
| SAVE<br>Setpoints?        |                  | Save Changed Setpoints                    | Yes or No                                                               | Yes                      |

See tables in the appendix for Voltage and Frequency Pickup and Dropout settings.

## Section 7: Troubleshooting and Maintenance

### 7.1 Level of Repair

This manual is written with the assumption that only ATS troubleshooting will be performed. If the cause of malfunction is traced to an ATC-300+, the unit should be replaced with a new unit. The malfunctioning unit should then be returned to Generac for factory repairs.

## 7.2 ATC-300 + Controller Troubleshooting

The Troubleshooting Guide (Table 3) is intended for service personnel to identify whether a problem being observed is external or internal to the unit. For assistance with this determination, contact Generac. If a problem is identified to be internal, the unit should be returned to the factory for replacement.

## NOTICE

WHILE PERFORMING TESTING, IF AN UNDESIRED OR UNDOCU-MENTED RESULT OCCURS CONTACT THE GENERAC SALES REPRE-SENTATIVE.

#### Table 3. Troubleshooting Guide

| SYMPTOM                                                  | PROBABLE CAUSE                                                                              | POSSIBLE SOLUTION(S)                                                                        |
|----------------------------------------------------------|---------------------------------------------------------------------------------------------|---------------------------------------------------------------------------------------------|
| All front panel indicator LED's are off.                 | Control power is deficient or absent.                                                       | Verify that control power is connected at J7 and that it is within specifications.          |
|                                                          | ATC-300 + is malfunctioning.                                                                | Replace the unit.                                                                           |
| "Unit Status" LED is not blinking.                       | Control power is deficient or absent.                                                       | Verify that control power is connected at J7 and that it is within specifications.          |
|                                                          | ATC-300+ is malfunctioning.                                                                 | Replace the unit.                                                                           |
| One or more voltage phases read incorrectly.             | Incorrect wiring.                                                                           | Verify voltage with multimeter. Check wiring.                                               |
|                                                          |                                                                                             | Replace the unit.                                                                           |
|                                                          | ATC-300+ is malfunctioning.                                                                 | Verify ground connection at J-5, Pin 12                                                     |
| Front panel pushbuttons do not work.                     | Bad connection inside the ATC-300 + .                                                       | Replace the unit.                                                                           |
| Unit did not accept new setpoints via front panel.       | Operator error.                                                                             | Enter the correct Password and change the setpoints.                                        |
|                                                          | No pushbuttons pressed for 2.5 minutes.                                                     | Avoid intervals of 2.5 minutes of inactivity with pushbuttons when changing setpoints.      |
| Source 1 or Source 2 is not available when it should be. | Voltage and/or frequency are not within setpoint values.                                    | Verify voltage and/or frequency with multimeter. Check the pro-<br>grammed setpoint values. |
| Unit displays "LOCK-OUT".                                | Circuit breaker tripped.                                                                    | Check for a overload/short circuit condition                                                |
|                                                          | Lockout circuit wiring problem.                                                             | Check lockout circuit wiring.                                                               |
| Unit displays "INHIBIT".                                 | No contact closure at Emergency Inhibit Input                                               | Check Emergency Inhibit Wiring at J8, Pins 7 and 8.                                         |
| Unit displays "SOURCE 1 DEVICE".                         | Source 1 breaker/contactor did not open when it was commanded to open (within 6 seconds).   | Check the Source 1 circuit breaker shunt trip (ST) wiring.                                  |
|                                                          | Source 1 breaker/contactor did not close when it was commanded to close (within 6 seconds). | Check the Source 1 circuit breaker spring release (SR) wiring.                              |
|                                                          | Source 1 closed contacts did not open when Source 1 breaker opened (within 6 seconds).      | Check the Source 1 closed control input wiring on J-4, Pins 1 and 2 and J-8, Pins 1 and 2.  |
|                                                          | Source 1 closed contacts did not close when Source 1 breaker closed (within 6 seconds).     | Check the Source 1 closed control input wiring on J-4, Pins 1 and 2 and J-8, Pins 1 and 2.  |
| Unit displays "SOURCE 2 DEVICE".                         | Source 2 breaker/contactor did not open when it was commanded to open (within 6 seconds).   | Check the Source 2 circuit breaker shunt trip (ST) wiring.                                  |
|                                                          | Source 2 breaker/contactor did not close when it was commanded to close (within 6 seconds). | Check the Source 2 circuit breaker spring release (SR) wiring.                              |
|                                                          | Source 2 closed contacts did not open when Source 2 breaker opened (within 6 seconds).      | Check the Source 2 closed control input wiring on J-4, Pins 3 and 4 and J-8, Pins 3 and 4.  |
|                                                          | Source 2 closed contacts did not close when Source 2 breaker closed (within 6 seconds).     | Check the Source 2 closed control input wiring on J-4, Pins 3 and 4 and J-8, Pins 3 and 4.  |

## Table 3. Troubleshooting Guide (Cont.)

Instruction Booklet 011 Page 25

| SYMPTOM                                         | PROBABLE CAUSE                                                                                         | POSSIBLE SOLUTION(S)                                                                                                    |
|-------------------------------------------------|----------------------------------------------------------------------------------------------------|----------------------------------------------------------------------------------------------------|
| Unit will not perform an Engine Test.           | Engine Test pushbutton was not pressed.                                                                | Press the Engine Test pushbutton to initiate the test.                                                                     |
|                                                 | Display is not displaying the Home screen before initiating the test.                                  | Use the Step/Enter pushbutton to step to the Home screen. If a timer is timing down, wait until it is done.                |
|                                                 | Engine Test setpoint is set to Disable (Value of "2").                                                 | Re-program the Engine Test setpoint.                                                                                       |
|                                                 | Number of generators setpoint is set to 0.                                                             | Re-program the number of generators setpoint.                                                                              |
|                                                 | Generator became unavailable when connected to the load.                                               | Increase the Time Delay Emergency Fail (TDEF) timer setpoint.                                                              |
|                                                 | Generator became unavailable before connecting to the load.                                            | Check the generator for proper function.                                                                                   |
|                                                 | Generator voltage and/or frequency did not become available within 90 sec-<br>onds of engine starting. | Verify the voltage and/or frequency with a multimeter. Check the programmed setpoint values. Check the engine maintenance. |
| Plant Exerciser failed to exercise.             | Incorrect date or time setting.                                                                        | Verify real time clock settings for the time and date.                                                                     |
|                                                 | Incorrect setpoint programmed for the PE DAY, PE HOUR, and/or PE MIN-<br>UTE.                          | $\operatorname{Re}\operatorname{program}$ the PE DAY, PE HOUR, and/or PE MINUTE setpoint.                                  |
|                                                 | Generator voltage and/or frequency did not become available within 90 sec-<br>onds of engine starting. | Verify the voltage and/or frequency with a multimeter. Check the programmed setpoint values. Check the engine maintenance. |
|                                                 | Generator became unavailable when connected to the load.                                               | Increase the TDEF timer setpoint.                                                                                          |
|                                                 | Generator became unavailable before connecting to the load.                                            | Check the generator for proper function.                                                                                   |
| Engine fails to start after the TDES times out. | Incorrect wiring.                                                                                      | Check the wiring between the Gen Start relay (J-5, Pins 13 and 14) and the engine.                                         |
|                                                 | Gen Start relay contacts are not closed.                                                               | Replace the unit.                                                                                                    |
|                                                 | Engine did not start.                                                                                  | Check the generator for proper function.                                                                                   |

#### 7.3 ATC-300 + Replacement

Follow these procedural steps to replace the ATC-300+.

- Step 1: Turn off the control power at the main disconnect or isolation switch of the control power supply. If the switch is not located within view from the ATC-300 +, lock it out to guard against other personnel accidentally turning it on.
- Step 2: Verify that all "foreign" power sources wired to the ATC-300 + are de-energized. These foreign power sources may also be present on some of the terminal blocks.
- Step 3: Before disconnecting any wires from the unit, make sure they are individually identified to assure that reconnection can be correctly performed. Make a sketch to help with the task of terminal and wire identification.
- Step 4: Remove all wires and disconnect plug-type connectors.

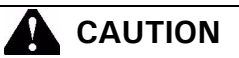

SUPPORT THE ATC-300 + FROM THE REAR WHEN THE SCREWS ARE LOOSENED OR REMOVED IN STEP 5. WITHOUT SUCH SUP-PORT, THE UNIT COULD FALL OR THE PANEL COULD BE DAM-AGED.

Step 5: Remove the four (4) mounting screws, located on the four corners, which hold the unit and trim plate against the door or panel. These are accessed from the front of the unit. Support the unit and remove the two center screws.

- Step 6: Remove the unit from the door or panel. Lay the original mounting screws aside for later use.
- Step 7: Align the unit with the opening in the door or panel.
- Step 8: Using the original mounting hardware, secure the replacement unit to the door or panel.
- Step 9: Using the sketch mentioned in Step 3, replace each wire at the correct terminal and make sure each is secure. Make certain that each harness plug is securely seated.
- Step 10: Restore control power to the unit.

#### 7.4 Maintenance and Care

The ATC-300 + is designed to be a self-contained and maintenance-free unit. The printed circuit boards are calibrated and conformally coated at the factory. They are intended for service by factory-trained personnel only.

# Appendix A: Display Message for Status and Timers

| Display Message           |                                                                                                    |
|---------------------------|----------------------------------------------------------------------------------------------------|
| TDEC                      | Countdown cool-off timing before the generator contacts are opened.                                                                                         |
| TDES                      | Countdown timing before the generator contacts are closed.                                                                                                  |
| TDNE                      | Countdown timing before Source 1 is disconnected before transferring to Source 2. Timing begins when Source 2 is available.                                 |
| TDN                       | Countdown timing with both sources disconnected from the load.                                                                                              |
| TDEN                      | Countdown timing before Source 2 is disconnected before transferring to Source 1. Timing begins when Source 1 becomes available.                            |
| TRANSFER                  | Waiting for the switch to make the transfer from the neutral position to the intended source.                                                               |
| ATS NOT IN AUTOMATIC      | Control input for monitor mode is closed.                                                                                                    |
| LOCK-OUT OVERCURRENT TRIP | A trip condition has been detected by either breaker, and the system is locked-out from further transfers.                                                  |
| MANUAL                    | Waiting for an input signal to complete the manual re-transfer                                                                                              |
| INHIBIT                   | Indicates that a transfer to the Emergency Source is inhibited because the Emergency inhibit input is activated.                                            |
| ENGINE RUN                | The engine run test timer is counting down before the test is completed. Pressing the Engine Test pushbutton will abort this timer and the test.            |
| START TEST?               | To initiate an engine test sequence, press the Engine Test pushbutton again, or press Increase and Decrease pushbut-<br>tons simultaneously to clear.       |
| WAIT FOR S2               | Waiting for the Source 2 source voltage and frequency to become available.                                                                                  |
| TD PRE-TRAN               | Countdown timer while waiting for a pre-transfer acknowledge input.                                                                                         |
| SYNC TIME                 | Countdown timing in minutes while waiting for sources to synchronize during an in phase transition.                                                         |
| SOURCE 1 DEVICE           | Indicates that the Source 1 device (i.e. circuit breaker, contactor) failed to open or close                                                                |
| SOURCE 2 DEVICE           | Indicates that the Source 2 device (i.e. circuit breaker, contactor) failed to open or close.                                                               |
| TDEF                      | Countdown timing before declaring Source 2 unavailable (accounts for momentary generator fluctuations).                                                     |
| TD UNBAL                  | Countdown timer before declaring a source unavailable due to a voltage unbalance condition.                                                                 |
| TEST ABORTED              | Indicates that an engine test or plant exercise was aborted after three unsuccessful attempts. Source 2 did not remain-<br>available while TDNE was timing. |
| GO TO SOURCE 2            | Indicates that the load is connected to Source 2 because the Go To Source 2 control input is in the "unconnected" state.                                    |
| FAILSAFE                  | Indicates that the load was connected to Source 2 but Source 2 became unavailable so the load transferred back to Source 1.                                 |
| SETPOINTS ERROR           | Memory problem with the setpoints. Contact the factory.                                                                                                    |
| OPTIONS ERROR             | Memory problem with the factory options. Contact the factory.                                                                                               |
| PROGRAMMING SETPOINTS     | Setpoints are being saved in memory.                                                                                                    |
| WAITING FOR NEUTRAL       | Waiting for the neutral position to be reached by the switch.                                                                                               |
| WAITING FOR S1 TO OPEN    | Waiting for the Source 1 device (i.e. circuit breaker, contactor) to open.                                                                                  |
| WAITING FOR S2 TO OPEN    | Waiting for the Source 2 device (i.e. circuit breaker, contactor) to open.                                                                                  |
| WAITING FOR S1 TO CLOSE   | Waiting for the Source 1 device (i.e. circuit breaker, contactor) to close.                                                                                 |
| WAITING FOR S2 TO CLOSE   | Waiting for the Source 2 device (i.e. circuit breaker, contactor) to close.                                                                                 |

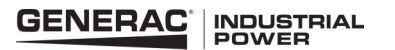

Effective: August 2011

Page 27

# **Appendix B: Operational Flowcharts**

- Utility Generator Transfer Switch
- Dual Utility Transfer Switch
- In-phase Transition Implementation

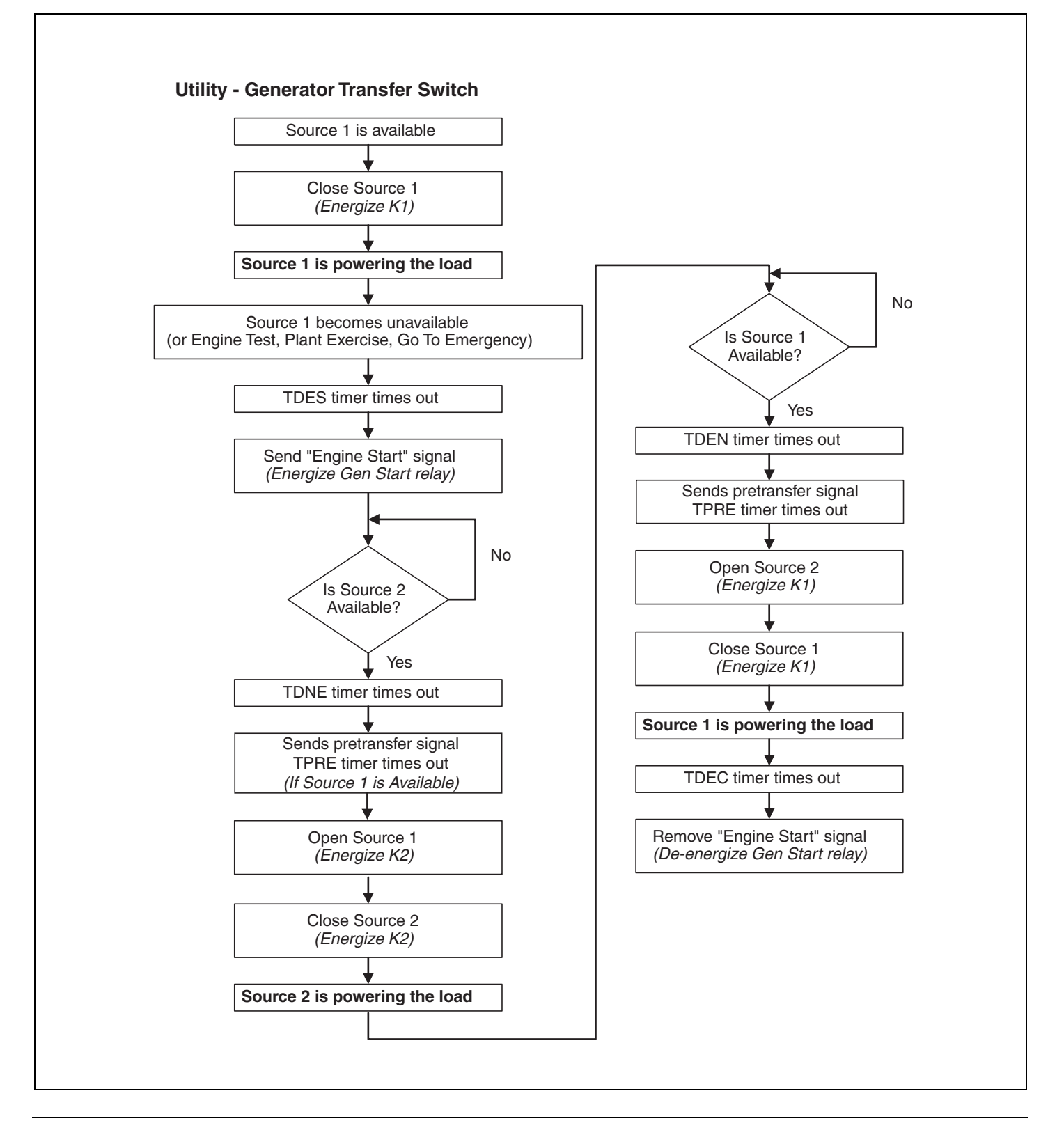

Page 28 Effective: August 2011

August 2011

# ATC-300+ Automatic Transfer Switch Controller

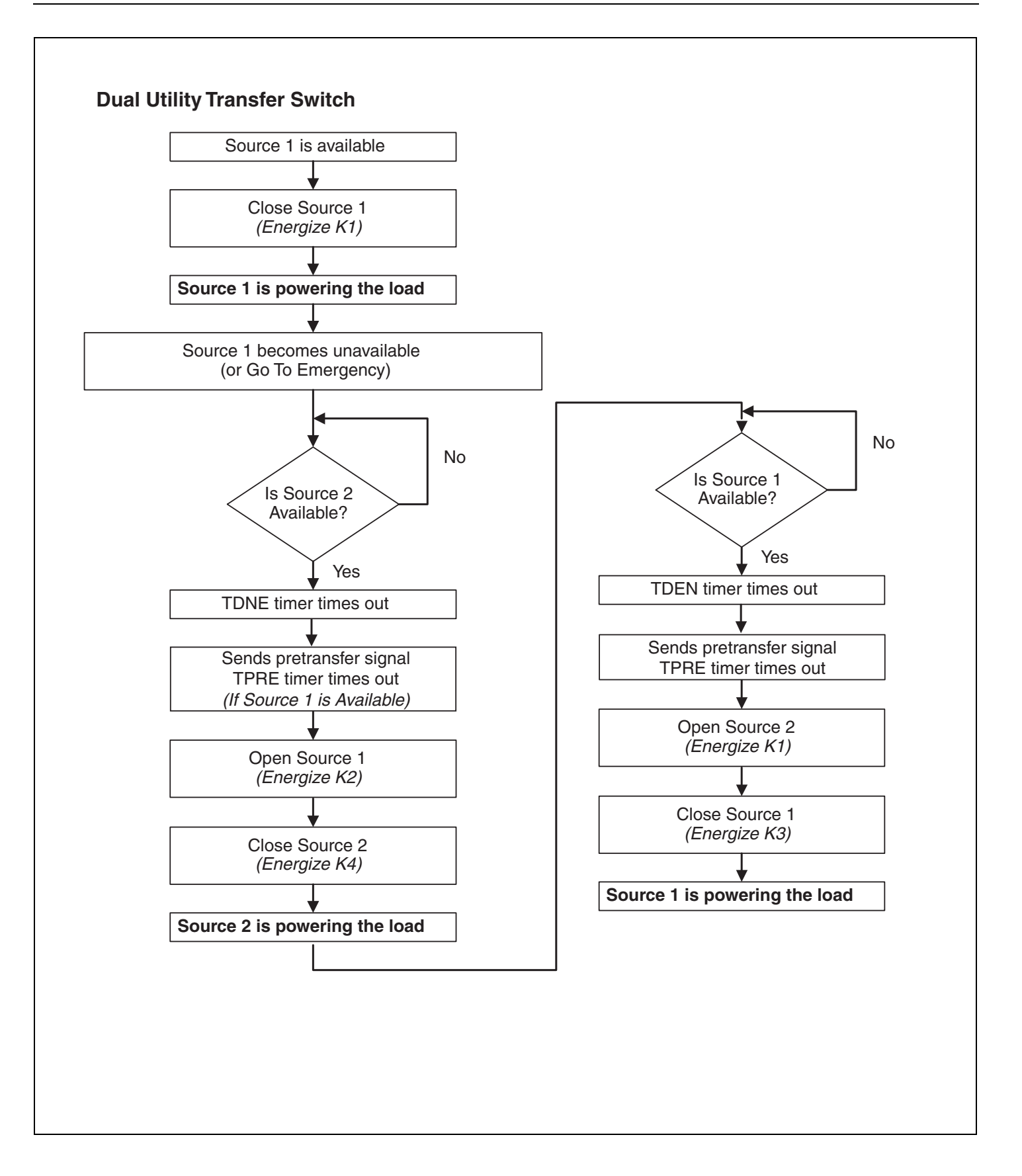

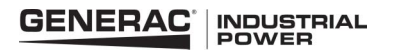

# **Transfer Switch Controller**

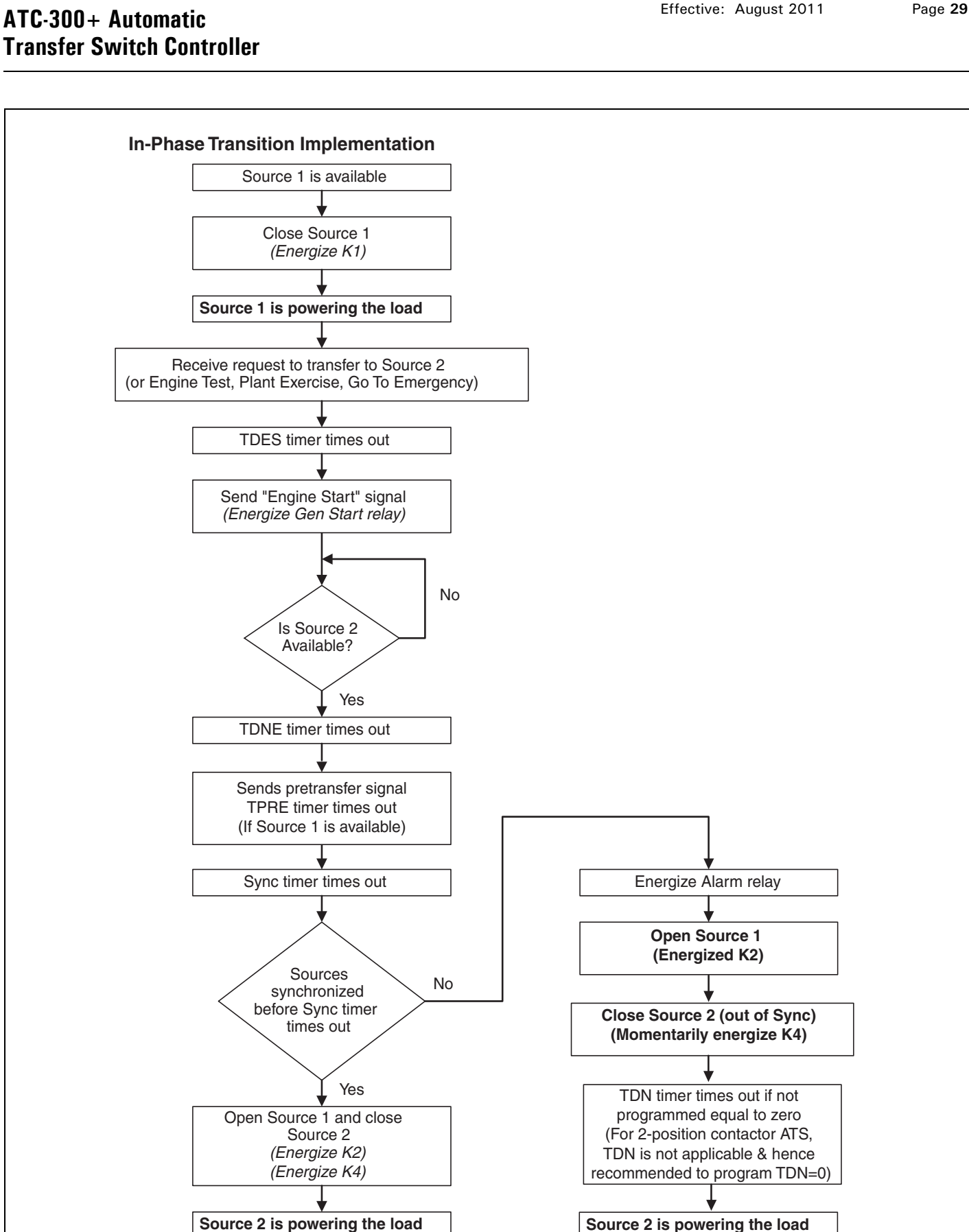

## Instruction Booklet

Effective: August 2011

Effective: August 2011

# ATC-300+ Automatic Transfer Switch Controller

# Appendix C: Display Menu Tree

**Note:** Only standard and programmed optional Features will appear on the LCD Display. Optional Features that are not programmed will be skipped and will not appear on the LCD display.

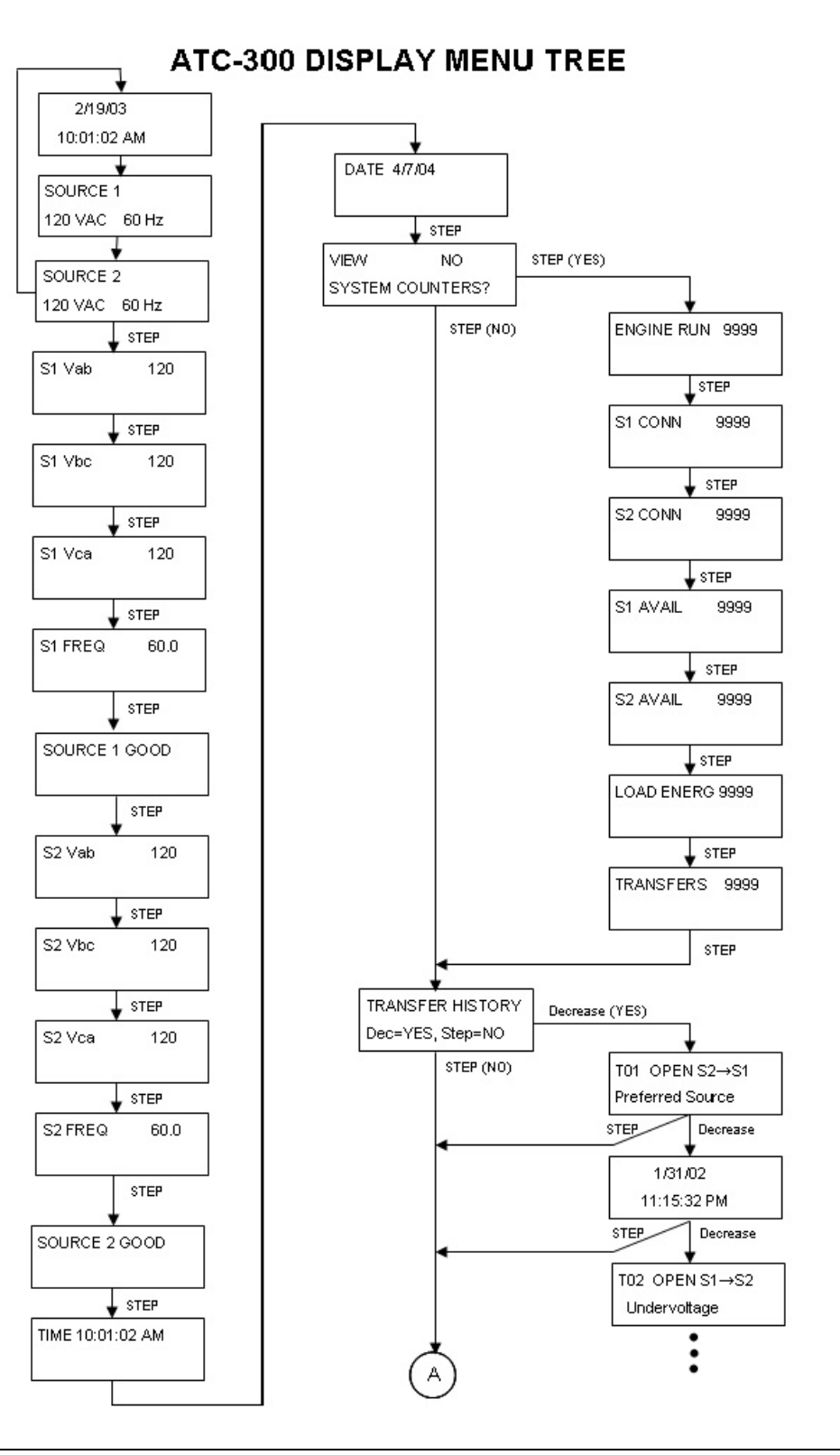

VIEW

Effective: August 2011

**Instruction Booklet** 

Page 31

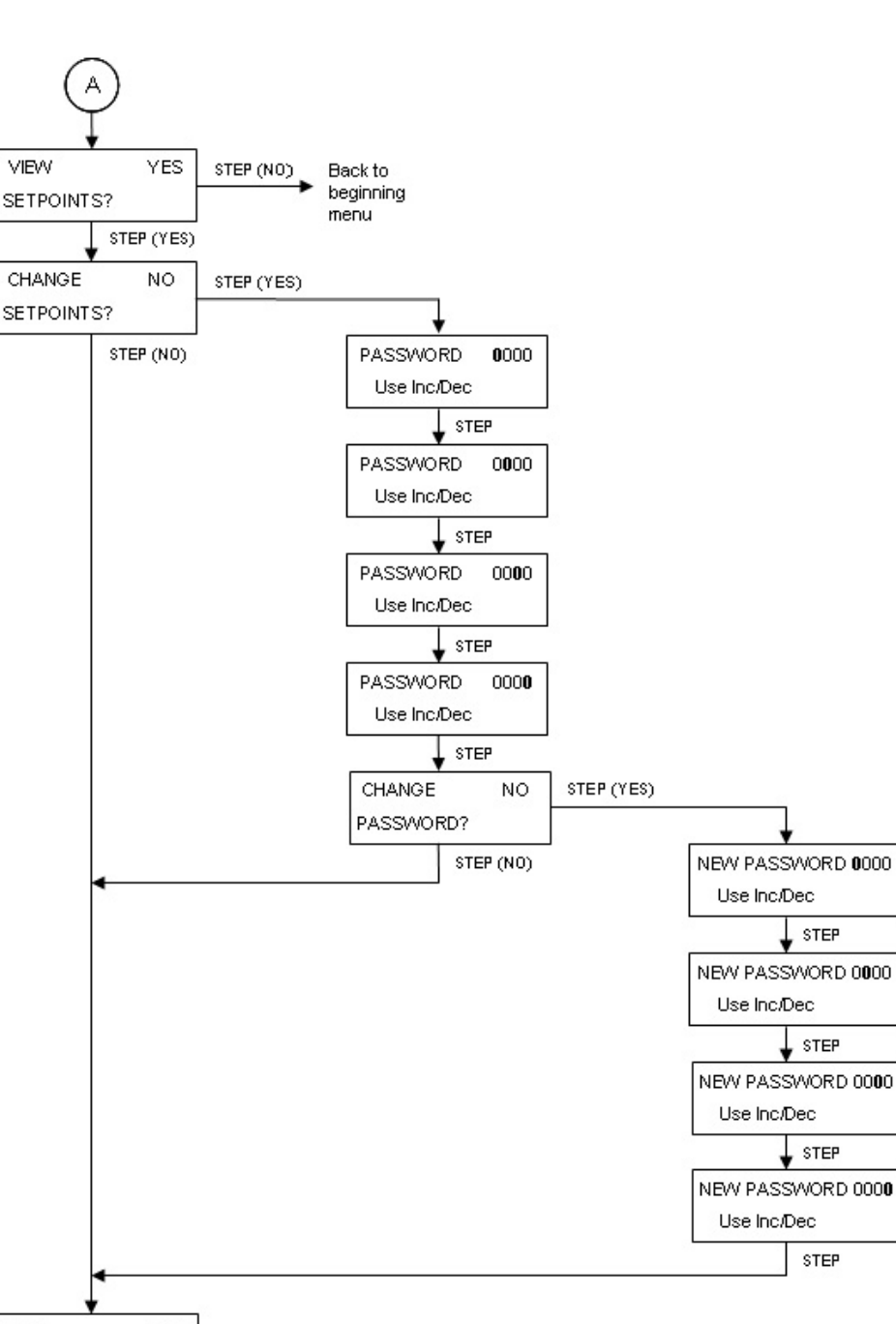

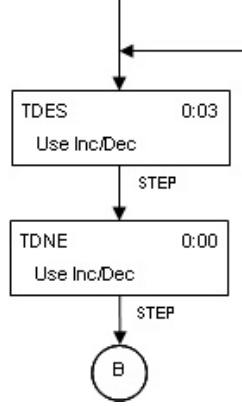

Page **32** 

# ATC-300+ Automatic Transfer Switch Controller

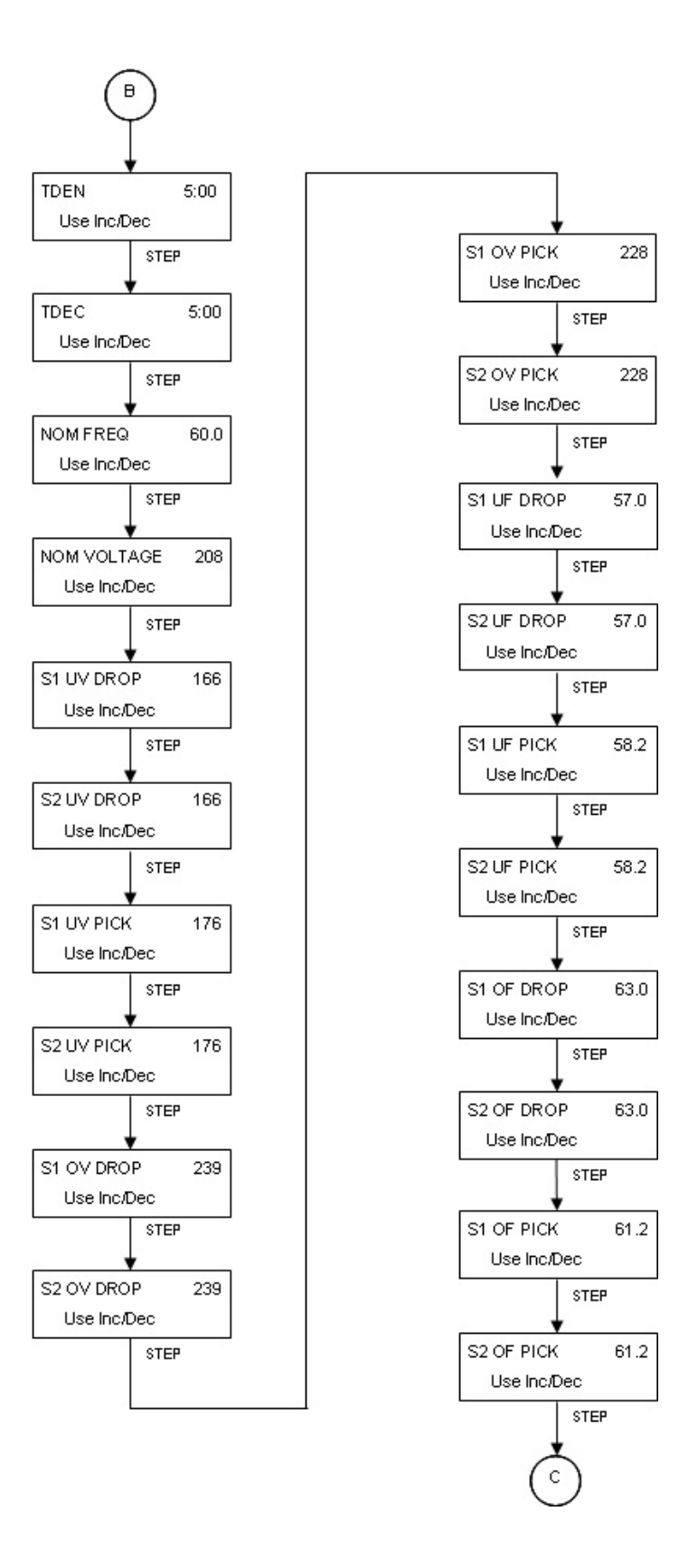

Effective: August 2011

Page **33** 

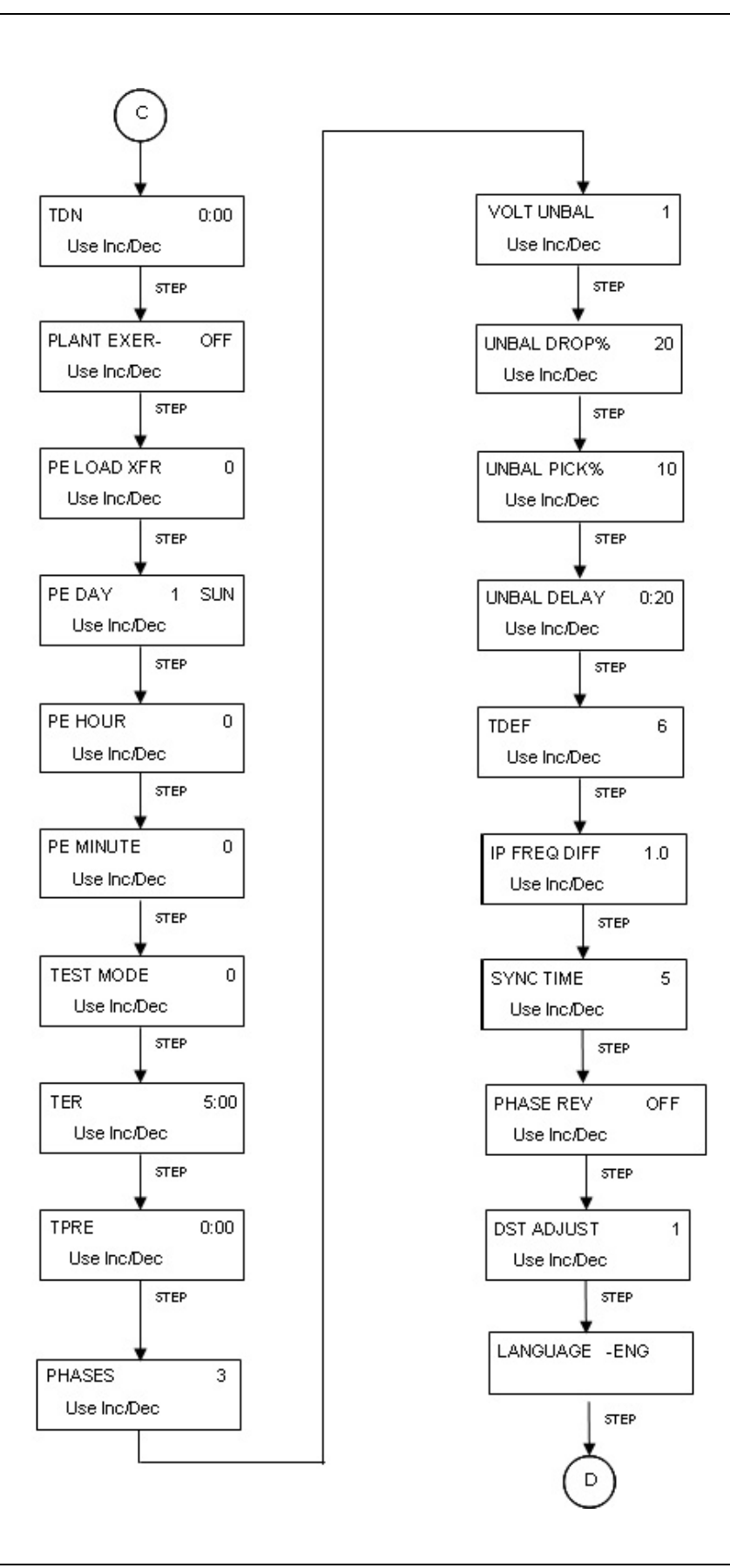

Page 34

Effective: August 2011

# ATC-300+ Automatic Transfer Switch Controller

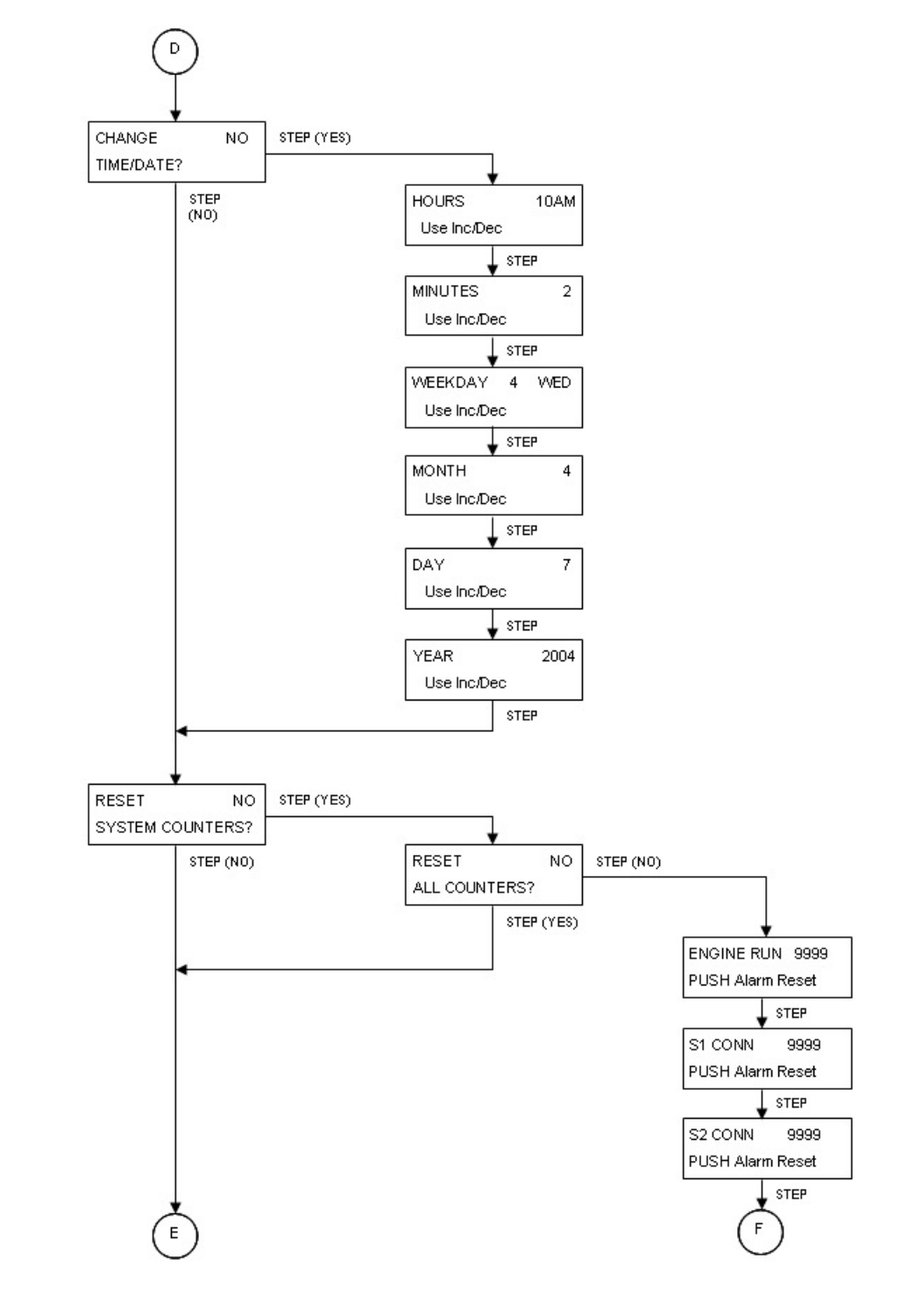

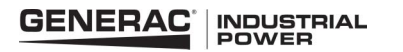

Effective: August 2011

Page **35** 

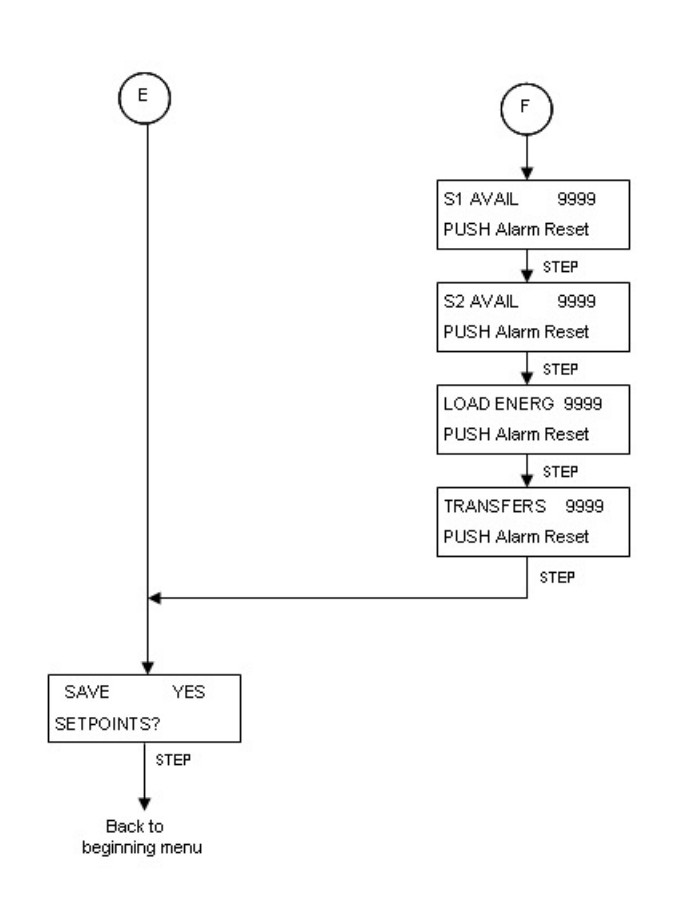

Page **36** 

Effective: August 2011

# 

# ATC-300+ Automatic Transfer Switch Controller

# Appendix D: Pickup / Dropout Tables

|            | UNDERVOLTAGE PICKUP / DROPOUT TABLE |     |     |        |     |     |     |     |                                                   |
|------------|-------------------------------------|-----|-----|--------|-----|-----|-----|-----|---------------------------------------------------|
| PERCENTAGE |                                     |     |     | VOLTAG | 3E  |     |     |     |                                                   |
|            | 120                                 | 208 | 220 | 240    | 380 | 415 | 480 | 600 |                                                   |
| 97         | 116                                 | 202 | 213 | 233    | 369 | 403 | 466 | 582 |                                                   |
| 96         | 115                                 | 200 | 211 | 230    | 365 | 398 | 461 | 576 |                                                   |
| 95         | 114                                 | 198 | 209 | 228    | 361 | 394 | 456 | 570 |                                                   |
| 94         | 113                                 | 196 | 207 | 226    | 357 | 390 | 451 | 564 |                                                   |
| 93         | 112                                 | 193 | 205 | 223    | 353 | 386 | 446 | 558 |                                                   |
| 92         | 110                                 | 191 | 202 | 221    | 350 | 382 | 442 | 552 |                                                   |
| 91         | 109                                 | 189 | 200 | 218    | 346 | 378 | 437 | 546 |                                                   |
| 90         | 108                                 | 187 | 198 | 216    | 342 | 374 | 432 | 540 | Pickup-Breaker, Contactor (2-position/3-position) |
| 89         | 107                                 | 185 | 196 | 214    | 338 | 369 | 427 | 534 | 4                                                 |
| 88         | 106                                 | 183 | 194 | 211    | 334 | 365 | 422 | 528 |                                                   |
| 87         | 104                                 | 181 | 191 | 209    | 331 | 361 | 418 | 522 |                                                   |
| 86         | 103                                 | 179 | 189 | 206    | 327 | 357 | 413 | 516 |                                                   |
| 85         | 102                                 | 177 | 187 | 204    | 323 | 353 | 408 | 510 | Dropout- Contactor (2-position/3-position)        |
| 84         | 101                                 | 175 | 185 | 202    | 319 | 349 | 403 | 504 |                                                   |
| 83         | 100                                 | 173 | 183 | 199    | 315 | 344 | 398 | 498 |                                                   |
| 82         | 98                                  | 171 | 180 | 197    | 312 | 340 | 394 | 492 |                                                   |
| 81         | 97                                  | 168 | 178 | 194    | 308 | 336 | 389 | 486 |                                                   |
| 80         | 96                                  | 166 | 176 | 192    | 304 | 332 | 384 | 480 | Dropout-Breaker                                   |
| 79         | 95                                  | 164 | 174 | 190    | 300 | 328 | 379 | 474 |                                                   |
| 78         | 94                                  | 162 | 172 | 187    | 296 | 324 | 374 | 468 |                                                   |
| 77         | 92                                  | 160 | 169 | 185    | 293 | 320 | 370 | 462 |                                                   |
| 76         | 91                                  | 158 | 167 | 182    | 289 | 315 | 365 | 456 |                                                   |
| 75         | 90                                  | 156 | 165 | 180    | 285 | 311 | 360 | 450 |                                                   |
| 74         | 89                                  | 154 | 163 | 178    | 281 | 307 | 355 | 444 |                                                   |
| 73         | 88                                  | 152 | 161 | 175    | 277 | 303 | 350 | 438 |                                                   |
| 72         | 86                                  | 150 | 158 | 173    | 274 | 299 | 346 | 432 |                                                   |
| 71         | 85                                  | 148 | 156 | 170    | 270 | 295 | 341 | 426 |                                                   |
| 70         | 84                                  | 146 | 154 | 168    | 266 | 291 | 336 | 420 |                                                   |
| 69         | 83                                  | 144 | 152 | 166    | 262 | 286 | 331 | 414 |                                                   |
| 68         | 82                                  | 141 | 150 | 163    | 258 | 282 | 326 | 408 |                                                   |
| 67         | 80                                  | 139 | 147 | 161    | 255 | 278 | 322 | 402 |                                                   |
| 66         | 79                                  | 137 | 145 | 158    | 251 | 274 | 317 | 396 |                                                   |
| 65         | 78                                  | 135 | 143 | 156    | 247 | 270 | 312 | 390 |                                                   |
| 64         | 77                                  | 133 | 141 | 154    | 243 | 266 | 307 | 384 |                                                   |
| 63         | 76                                  | 131 | 139 | 151    | 239 | 261 | 302 | 378 |                                                   |
| 62         | 74                                  | 129 | 136 | 149    | 236 | 257 | 298 | 372 |                                                   |
| 61         | 73                                  | 127 | 134 | 146    | 232 | 253 | 293 | 366 |                                                   |
| 60         | 72                                  | 125 | 132 | 144    | 228 | 249 | 288 | 360 |                                                   |
| 59         | 71                                  | 123 | 130 | 142    | 224 | 245 | 283 | 354 |                                                   |
| 58         | 70                                  | 121 | 128 | 139    | 220 | 241 | 278 | 348 |                                                   |
| 57         | 68                                  | 119 | 125 | 137    | 217 | 237 | 274 | 342 |                                                   |
| 56         | 67                                  | 116 | 123 | 134    | 213 | 232 | 269 | 336 |                                                   |
| 55         | 66                                  | 114 | 121 | 132    | 209 | 228 | 264 | 330 |                                                   |
| 54         | 65                                  | 112 | 119 | 130    | 205 | 224 | 259 | 324 |                                                   |
| 53         | 64                                  | 110 | 117 | 127    | 201 | 220 | 254 | 318 |                                                   |
| 52         | 62                                  | 108 | 114 | 125    | 198 | 216 | 250 | 312 |                                                   |
| 51         | 61                                  | 106 | 112 | 122    | 194 | 212 | 245 | 306 |                                                   |
| 50         | 60                                  | 104 | 110 | 120    | 190 | 208 | 240 | 300 |                                                   |

Effective: August 2011

Page **37** 

| OVERVOLTAGE PICKUP / DROPOUT TABLE |         |     |     |     |     |     |     |     |                                                             |
|------------------------------------|---------|-----|-----|-----|-----|-----|-----|-----|-------------------------------------------------------------|
| PERCENTAGE                         | VOLTAGE |     |     |     |     |     |     |     |                                                             |
|                                    | 120     | 208 | 220 | 240 | 380 | 415 | 480 | 600 |                                                             |
| 120                                | 144     | 250 | 264 | 288 | 456 | 498 | 576 | 720 |                                                             |
| 119                                | 143     | 248 | 262 | 286 | 452 | 494 | 571 | 714 |                                                             |
| 118                                | 142     | 245 | 260 | 283 | 448 | 490 | 566 | 708 |                                                             |
| 117                                | 140     | 243 | 257 | 281 | 445 | 486 | 562 | 702 |                                                             |
| 116                                | 139     | 241 | 255 | 278 | 441 | 481 | 557 | 696 |                                                             |
| 115                                | 138     | 239 | 253 | 276 | 437 | 477 | 552 | 690 | Dropout-Breaker                                             |
| 114                                | 137     | 237 | 251 | 274 | 433 | 473 | 547 | 684 |                                                             |
| 113                                | 136     | 235 | 249 | 271 | 429 | 469 | 542 | 678 |                                                             |
| 112                                | 134     | 233 | 246 | 269 | 426 | 465 | 538 | 672 |                                                             |
| 111                                | 133     | 231 | 244 | 266 | 422 | 461 | 533 | 666 |                                                             |
| 110                                | 132     | 229 | 242 | 264 | 418 | 457 | 528 | 660 | Pickup-Breaker<br>Dropout-Contactor (2-position/3-position) |
| 109                                | 131     | 227 | 240 | 262 | 414 | 452 | 523 | 654 |                                                             |
| 108                                | 130     | 225 | 238 | 259 | 410 | 448 | 518 | 648 |                                                             |
| 107                                | 128     | 223 | 235 | 257 | 407 | 444 | 514 | 642 |                                                             |
| 106                                | 127     | 220 | 233 | 254 | 403 | 440 | 509 | 636 |                                                             |
| 105                                | 126     | 218 | 231 | 252 | 399 | 436 | 504 | 630 | Pickup-Contactor (2-position/3-position)                    |

#### UNDERFREQUENCY PICKUP / DROPOUT TABLE

| PERCENTAGE | FREQUE | NCY |                                           |
|------------|--------|-----|-------------------------------------------|
|            | 50     | 60  |                                           |
| 97         | 49     | 58  |                                           |
| 96         | 48     | 58  | Pickup-Breaker                            |
| 95         | 48     | 57  | Pickup-Contactor (2-position/3-position)  |
| 94         | 47     | 56  | Dropout-Breaker                           |
| 93         | 47     | 56  |                                           |
| 92         | 46     | 55  |                                           |
| 91         | 46     | 55  |                                           |
| 90         | 45     | 54  | Dropout-Contactor (2-position/3-position) |

#### OVERFREQUENCY PICKUP / DROPOUT TABLE

| PERCENTAGE | FREQUENCY |    |                                           |
|------------|-----------|----|-------------------------------------------|
|            | 50        | 60 |                                           |
| 110        | 55        | 66 |                                           |
| 109        | 55        | 65 |                                           |
| 108        | 54        | 65 |                                           |
| 107        | 54        | 64 |                                           |
| 106        | 53        | 64 | Dropout-Breaker                           |
| 105        | 53        | 63 | Dropout-Contactor (2-position/3-position) |
| 104        | 52        | 62 | Pickup-Breaker                            |
| 103        | 52        | 62 |                                           |
| 102        | 51        | 61 | Pickup-Contactor (2-position/3-position)  |

IB01602054E

Page 38 Effective: August 2011

# ATC-300+ Automatic Transfer Switch Controller

NOTES:

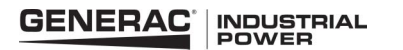

NOTES:

Page **39** 

Effective: August 2011

Page **40** 

This instruction booklet is published solely for information purposes and should not be considered all-inclusive. If further information is required, you should consult Generac.

Sale of product shown in this literature is subject to terms and conditions outlined in appropriate Generac selling policies or other contractual agreement between the parties. This literature is not intended to and does not enlarge or add to any such contract. The sole source governing the rights and remedies of any purchaser of this equipment is the contract between the purchaser and Generac.

NO WARRANTIES, EXPRESSED OR IMPLIED, INCLUDING WAR-RANTIES OF FITNESS FOR A PARTICULAR PURPOSE OR MER-CHANTABILITY, OR WARRANTIES ARISING FROM COURSE OF DEALING OR USAGE OF TRADE, ARE MADE REGARDING THE INFORMATION, RECOMMENDATIONS AND DESCRIPTIONS CONTAINED HEREIN. In no event will Generac be responsible to the purchaser or user in contract, in tort (including negligence), strict liability or otherwise for any special, indirect, incidental or consequential damage or loss whatsoever, including but not limited to damage or loss of use of equipment, plant or power system, cost of capital, loss of power, additional expenses in the use of existing power facilities, or claims against the purchaser or user by its customers resulting from the use of the information, recommendations and description contained herein.

CSA is a registered trademark of the Canadian Standards Association. National Electrical Code and NEC are registered trademarks of the National Fire Protection Association, Quincy, Mass. NEMA is the registered trademark and service mark of the National Electrical Manufacturers Association. Uniform Building Code (UBC) is a trademark of the International Conference of Building Officials (ICBO). UL is a federally registered trademark of Underwriters Laboratories Inc.

> Generac Power Systems, Inc. S45 W29290 Hwy. 59 Waukasha, WI 53189 1-888-GENERAC (1-888-436-3722)

generac.com

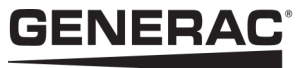

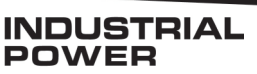

© 2011 Generac Power Systems, Inc. All Rights Reserved Printed in USA Publication No. IB01602054E/TBG00673 August 2011